# Amazon Mobile Analytics User Guide

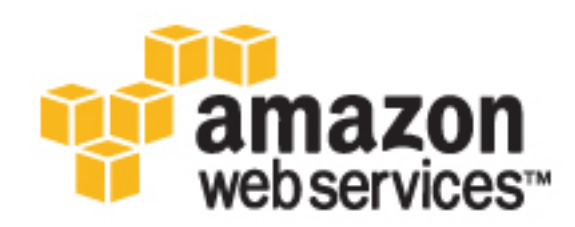

#### **Amazon Mobile Analytics: User Guide**

Copyright © 2016 Amazon Web Services, Inc. and/or its affiliates. All rights reserved.

Amazon's trademarks and trade dress may not be used in connection with any product or service that is not Amazon's, in any manner that is likely to cause confusion among customers, or in any manner that disparages or discredits Amazon. All other trademarks not owned by Amazon are the property of their respective owners, who may or may not be affiliated with, connected to, or sponsored by Amazon.

#### Table of Contents

| What Is Amazon Mobile Analytics?                                         | 1        |
|--------------------------------------------------------------------------|----------|
| Incorporating Mobile Analytics                                           | 2        |
| Using the Mobile SDK                                                     | 2        |
| Mobile Analytics Pricing                                                 | 3        |
| Getting Started                                                          | 4        |
| Step 1: Sign Up                                                          | 4        |
| Step 2: Follow the Steps to Add an App                                   | . 4      |
| Step 3: Integrate Mobile Analytics in to Your App                        | . 5      |
| Step 4: Review the Data in Amazon Mobile Analytics Reports               | 5        |
| Adding and Managing Apps                                                 | . 6      |
| Accessing Mobile Analytics                                               | . 6      |
| Adding an Ann                                                            | . 0      |
| If You Have No Existing Identity Pools                                   | . 0      |
| Adding Additional Apps with the Default Cognito Identity Pool            | . 0<br>Q |
| If You Have Evisting Identity Pools but No Default Cognite Identity Pool | . 0      |
| If You Have Existing Identity Pools and a Default Cognito Identity Pool  | 11       |
| Beneming on App                                                          | 14       |
| Renaming an App                                                          | 10       |
| viewing integration Steps                                                | 17       |
| Using the Mobile SDK                                                     | 19       |
| Platforms Supported by the Mobile SDK                                    | 19       |
| Enabling SDK Logging                                                     | 20       |
| Enabling Logging for iOS Apps                                            | 20       |
| Enabling Logging for Android Apps                                        | 20       |
| Enabling Logging for JavaScript Apps                                     | 21       |
| Enabling Logging for Unity Apps                                          | 21       |
| Enabling Logging for Xamarin Apps                                        | 21       |
| Identifying the App                                                      | 21       |
| Managing Sessions                                                        | 22       |
| Managing Sessions in iOS or Android Apps                                 | 22       |
| Managing Sessions in JavaScript Anns                                     | 23       |
| Managing Costions in Caraconic Appe                                      | 23       |
| Cenerating Events                                                        | 20       |
| Ceneraling Lyents                                                        | 24       |
| Creating a Monetization Event                                            | 24       |
| Cleating a Custom Event                                                  | 21       |
| Adding Attributes and Metrics                                            | 28       |
| Reporting Detailed Data Points                                           | 29       |
| Adding Attributes and Metrics in IOS or Android Apps                     | 29       |
| Adding Attributes and Metrics in JavaScript Apps                         | 29       |
| Adding Attributes and Metrics in Unity or Xamarin Apps                   | 30       |
| Submitting Events                                                        | 30       |
| Submitting Events in iOS Apps                                            | 31       |
| Submitting Events in Android Apps                                        | 31       |
| Submitting Events in JavaScript Apps                                     | 31       |
| Submitting Events in Unity or Xamarin Apps                               | 31       |
| Using the REST API                                                       | . 32     |
| Identifying the App in Mobile Analytics                                  | 32       |
| Tying Analytics to Users                                                 | . 32     |
| Managing Sessions                                                        | 33       |
| Users Engage in Sessions                                                 | . 33     |
| Collecting KPI Data                                                      | 33       |
| Starting a Session                                                       | 34       |
| Stopping a Session                                                       | 35       |
| Generating Events                                                        | 36       |
| Types of Analytics Events                                                | 26       |
| Specian Evante                                                           | 36       |
|                                                                          | 00       |

| Defining a Monetization Event                                       | . 36 |
|---------------------------------------------------------------------|------|
| Creating a Custom Event                                             | 38   |
| Adding Attributes and Metrics                                       | 39   |
| Reporting Detailed Data Points                                      | 39   |
| Adding Attributes                                                   | . 40 |
| Adding Metrics                                                      | . 40 |
| Providing a Client Context                                          | 41   |
| Giving Details of Application Context                               | . 41 |
| Signing Requests                                                    | 41   |
| Submitting Events                                                   | 41   |
| Event-Based Interaction                                             | 42   |
| Querying Analytics Data                                             | . 42 |
| Setting IAM Policy                                                  | . 43 |
| Getting a List of Apps                                              | . 43 |
| Querying KPIs                                                       | 44   |
| Querying Custom Events                                              | . 50 |
| Using a ResultSet                                                   | 63   |
| Filtering Query Results                                             | . 64 |
| Reports Overview                                                    | . 67 |
| Toolbar                                                             | 67   |
| Using the Console Reports                                           | . 68 |
| Filtering Data Shown by Date Range                                  | 68   |
| Selecting the Platform Displayed                                    | 68   |
| Overview Tab                                                        | 69   |
| Active Users Tab                                                    | 70   |
| Sessions Tab                                                        | 71   |
| Revenue Tab                                                         | . 72 |
| Retention Tab                                                       | . 73 |
| Custom Events Tab                                                   | . 74 |
| Working with Charts                                                 | 75   |
| Using Custom Dashboards                                             | 77   |
| Types of Dashboard Charts                                           | 78   |
| Viewing Dashboards                                                  | . 78 |
| Filtering Charts by Platform                                        | 80   |
| Switching Chart Display                                             | 80   |
| Viewing Bar Chart Details                                           | . 82 |
| Viewing Line Chart Details                                          | . 82 |
| Creating Dashboards                                                 | 82   |
| Editing Dashboards                                                  | 87   |
| Exporting Analytics                                                 | . 89 |
| Auto Export Overview                                                | 89   |
| Writing Events to Amazon S3                                         | 90   |
| Getting Started with Auto Export to Amazon Redshift or Amazon S3    | 91   |
| Step 1: Go to Manage Apps                                           | 91   |
| Step 2: Launch the Auto Export Wizard                               | 91   |
| Step 3: Choose Export to Amazon Redshift + Amazon S3                | 91   |
| Step 4: Configure an Amazon S3 Bucket                               | 91   |
| Step 5: Configure S3 and S3 to Amazon Redshift Permissions          | 92   |
| Step 6: Configure Auto Export to Use Amazon Redshift                | 92   |
| Connecting to Amazon Redshift                                       | 93   |
| Adding New Metrics and Attributes to Amazon Redshift                | 93   |
| Ivianaging Auto Export                                              | 95   |
| Enabling Auto Export for Additional Apps                            | . 95 |
| Disabiling Auto Export                                              | 95   |
| Exporting to an Existing Amazon Redshift Cluster                    | 96   |
| Part 1: Configure Security Koles for Auto Export to Amazon Redshift | . 96 |
| Part 2: Gather Details About the Amazon Redshift Cluster            | 99   |
| Part 3: Create and Configure an Amazon EC2 Loader Instance          | 99   |

| Part 4: Configure Amazon EC2 Access to the Amazon Redshift Cluster          | 104 |
|-----------------------------------------------------------------------------|-----|
| Part 5: Connect and Configure Event Loader                                  | 105 |
| Part 6: Create the Schema in Amazon Redshift                                | 106 |
| Part 7: Loading Events from Amazon S3 to Amazon Redshift                    | 106 |
| Part 8: Configure CloudWatch                                                | 107 |
| Exported Event JSON                                                         | 109 |
| Amazon Redshift Schema for Event Data                                       | 112 |
| Example Amazon Redshift Queries                                             | 114 |
| Explanation of Infrastructure                                               | 116 |
| Amazon Redshift Cluster                                                     | 116 |
| Virtual Private Cloud                                                       | 116 |
| EC2 Instance                                                                | 116 |
| CloudWatch Metrics and Logs                                                 | 116 |
| Troubleshooting                                                             | 118 |
| If Default IAM Role Creation Fails                                          | 118 |
| If Auto Export to S3 Fails                                                  | 120 |
| If New Attributes or Metrics Don't Appear in Auto Export to Amazon Redshift | 120 |
| If Data Does Not Appear in Amazon Redshift Cluster                          | 121 |
| Limits                                                                      | 123 |
| Aggregated Custom Events                                                    | 123 |
| Other Custom Events Limits                                                  | 123 |
| Custom Dashboards                                                           | 124 |
| REST API Reference                                                          | 125 |
| HTTP Requests                                                               | 125 |
| HTTP Header Contents                                                        | 125 |
| HTTP Body Content                                                           | 126 |
| PutEvents                                                                   | 127 |
| Requests                                                                    | 127 |
| Responses                                                                   | 132 |
| Examples                                                                    | 132 |
| Document History                                                            | 133 |

# What Is Amazon Mobile Analytics?

Amazon Mobile Analytics is a service for collecting, visualizing, understanding, and extracting app usage data at scale. Mobile Analytics easily captures both standard device data and custom events and automatically calculates reports on your behalf.

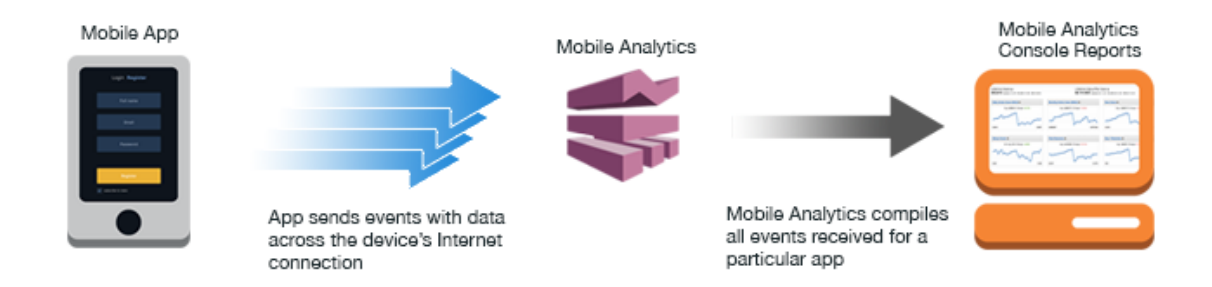

The following reports on key performance indicators are provided in the Mobile Analytics console:

- Daily Active Users (DAU), Monthly Active Users (MAU), and New Users
- Sticky Factor (DAU divided by MAU)
- Session Count and Average Sessions per Daily Active User
- Average Revenue per Daily Active User (ARPDAU) and Average Revenue per Paid Daily Active User (ARPPDAU)
- Day 1, 3, and 7 Retention and Week 1, 2, and 3 Retention
- Custom Events

In addition to these aggregated reports, you can also set up your data to be exported automatically to Amazon Redshift and Amazon S3 for further analysis. For more information, see Auto Export.

These reports are provided through six reporting tabs in the console:

- Overview Track nine preselected reports in a simple-to-review dashboard to get a quick idea of engagement: MAU, DAU, New Users, Daily Sessions, Sticky Factor, 1-Day Retention, ARPDAU, Daily Paying Users, ARPPDAU.
- Active Users Track how many users engage with your app daily and monthly and monitor its stickiness to gauge engagement, appeal, and monetization.

- Sessions Track how often your app is used on a given day and how often each user opens your app during a day.
- Retention Track the rate at which customers come back to your app on a daily and weekly basis.
- **Revenue** Track in-app revenue trends to identify areas for monetization improvement.
- Custom events Track custom, defined user actions specific to your app.

## **Incorporating Mobile Analytics**

Mobile Analytics can be used by developers to capture information, through analytics events created in the application logic, about how their applications are used. Individual bits of data called *attributes* and *metrics* are added to an event created in the application.

After attributes or metrics have been added, the event is then recorded so a copy of the data is preserved in the device's file storage. When an application is sent to the background by the user, recorded events are then submitted to the Mobile Analytics service; this data contributes to the reports available in the console.

There are two ways to incorporate Mobile Analytics into the code of your app:

- The Mobile Analytics web service provides a REST API your app can invoke using HTTP PUT requests. The REST API is platform- and language-independent; it requires a properly formed HTTP request only.
- For mobile app developers, the AWS Mobile SDK provides APIs that enable easier and more robust interaction with Mobile Analytics for apps running on Android, iOS, JavaScript, Unity, or Xamarin.

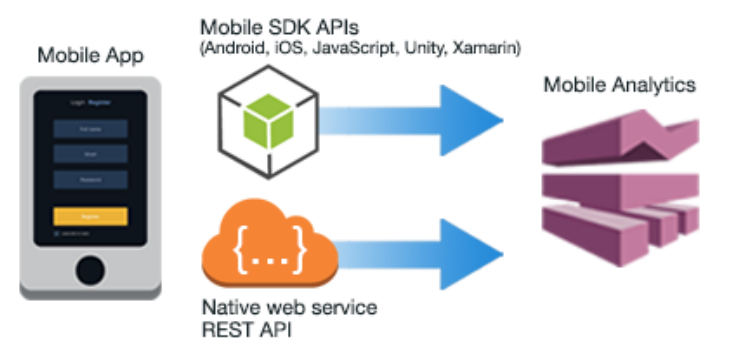

## Using the Mobile SDK

If you want to use Mobile Analytics in an Android, iOS, JavaScript, Unity, or Xamarin application, you will probably want to make API calls through the AWS Mobile SDK. For information about working with Mobile Analytics using the AWS Mobile SDK, see:

- Android Developer Guide
- iOS Developer Guide
- Mobile Analytics SDK for JavaScript
- Unity Developer Guide
- Xamarin Developer Guide

## Mobile Analytics Pricing

With AWS services, you pay only for what you use, with no contracts or monthly active user charges.

Mobile Analytics is free up to 100 million events per month, and costs just \$1.00 per million events above the free tier. If you enable the Auto Export (p. 89) options to Amazon Simple Storage Service (Amazon S3) or Amazon Redshift (Amazon Redshift), there may be additional charges for the use of those services.

#### Important

If you use the Mobile SDK, Mobile Analytics automatically generates and submits two system events per session in addition to custom events you may create and submit. These events are required to enable collection of data compiled into the standard console charts on key performance indicators.

If you use the REST API, you submit these system events (\_system.start and

\_system.stop) manually. For more information, see Managing Sessions (p. 33). Whether submitted automatically by the Mobile SDK or manually using the REST API, these system events are included in the count of total events submitted and therefore count toward the 100 million free events each month.

## **Getting Started**

Before you can visualize the data in the console at https://console.aws.amazon.com/mobileanalytics/ home, sign up for an AWS account, create a Cognito identity pool or an AWS Identity and Access Management (IAM) account, and then download the AWS Mobile SDK so that you can integrate it into your app.

#### Topics

- Step 1: Sign Up for an AWS Account (p. 4)
- Step 2: Follow the Steps to Add an App (p. 4)
- Step 3: Integrate Mobile Analytics in to Your App (p. 5)
- Step 4: Review the Data in Amazon Mobile Analytics Reports (p. 5)

## Step 1: Sign Up for an AWS Account

If you already have an AWS account, sign in to your account and go to the next step.

If you do not have an AWS account, use the following procedure to create one.

#### To sign up for AWS

- 1. Open http://aws.amazon.com/ and choose Create an AWS Account.
- 2. Follow the online instructions.

## Step 2: Follow the Steps to Add an App

- 1. Open the Amazon Mobile Analytics console at https://console.aws.amazon.com/mobileanalytics/ home.
- If this is the first time you are using Amazon Mobile Analytics, follow the on-screen instructions to add an app.

If you have already added an app, select the settings icon

- 3. In Manage Apps, choose Add App.
- 4. Follow the instructions.

## Step 3: Integrate Mobile Analytics in to Your App

To integrate Mobile Analytics, use the SDK for platforms appropriate to your app:

- Using Mobile Analytics in an Android app
- Using Mobile Analytics in an iOS app
- Using Mobile Analytics in a JavaScript app
- Using Mobile Analytics in a Unity app
- Using Mobile Analytics in an Xamarin app

## Step 4: Review the Data in Amazon Mobile Analytics Reports

You can see your data in the console at https://console.aws.amazon.com/mobileanalytics/home for events reported on iOS and Android platforms. It can take up to an hour for data sent to Mobile Analytics to appear in the console reports.

# Adding and Managing Apps

The steps you follow to create an app that uses Mobile Analytics will depend on the platforms you target and the tools and programming languages associated with each. But generally speaking, to use Mobile Analytics, you must do two things:

- Add and set up your app in the console at https://console.aws.amazon.com/mobileanalytics/home.
- Add the code to your app that accesses the Mobile Analytics service as determined by the platforms your app will support.

## **Accessing Mobile Analytics**

In order for your app to directly access AWS it must have credentials, which you obtain through Amazon Cognito Identity. An Amazon Cognito identity pool defines user identities used with your account.

When you create your first app, the console creates a Cognito identity pool you can use to authenticate your apps with Mobile Analytics. The console also provides, for each platform, integration code snippets that include the Cognito identity pool ID your apps need to communicate with Mobile Analytics. If you select a different Cognito identity pool to use in your apps, these code snippets will be updated to reflect it.

Topics

- Adding an App to Mobile Analytics (p. 6)
- Renaming an App (p. 16)
- Viewing Integration Steps (p. 17)

## Adding an App to Mobile Analytics

To use Mobile Analytics with an app, you must use the console to add the app to the Mobile Analytics service. The steps to add your first app to Mobile Analytics are different from the steps to add additional apps.

#### If You Have No Existing Identity Pools

Use the following procedure if you are adding your first app in the Mobile Analytics console but do not yet have any Cognito identity pools defined.

#### To add an app for the first time

1. Open the Amazon Mobile Analytics console at https://console.aws.amazon.com/mobileanalytics/ home.

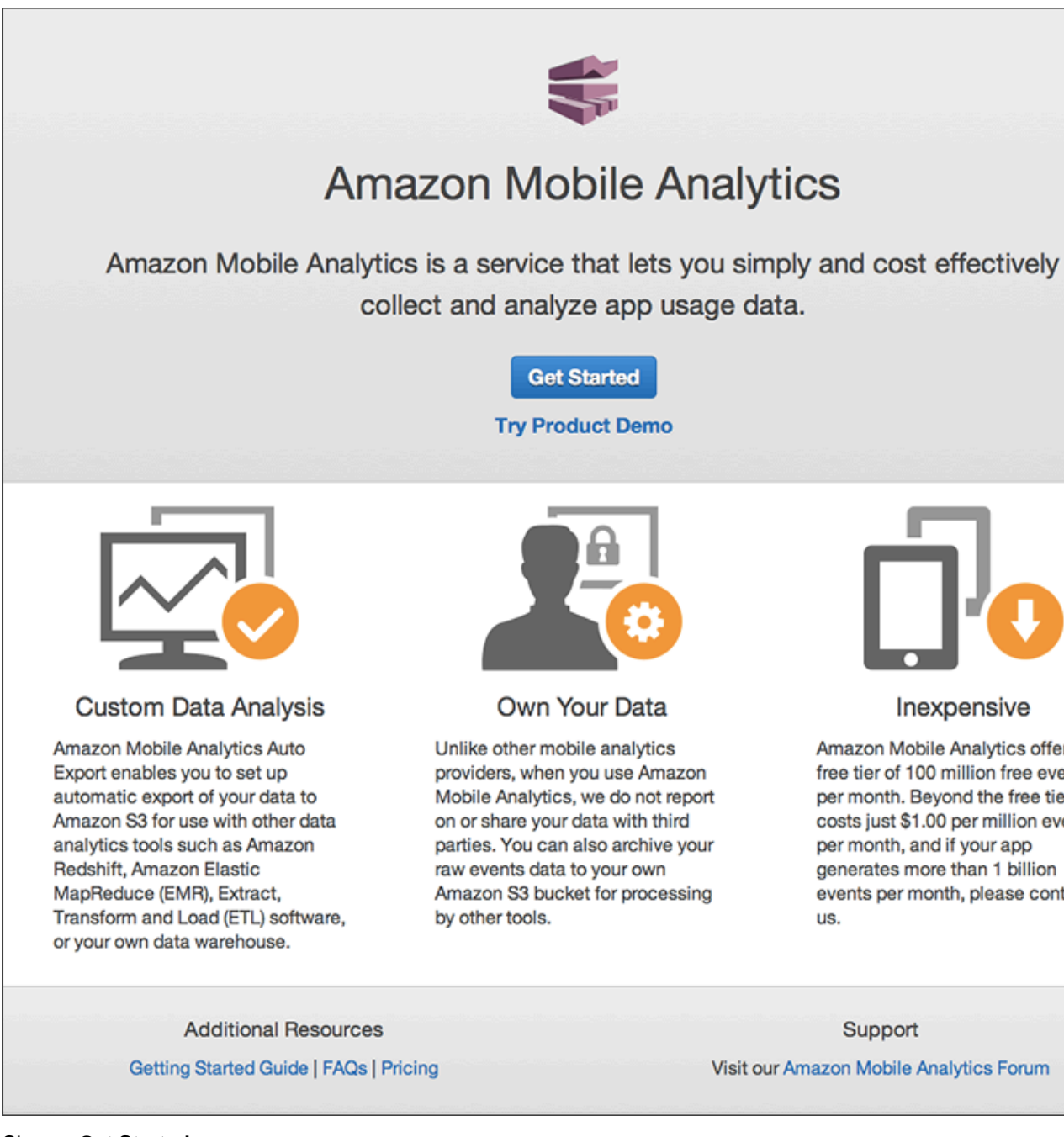

- 2. Choose Get Started.
- 3. In App Name, type a name for your app, and then choose Create App.

| Ũ  | AWS ~ Servi                                                                | ices Y                | Edit 🗸     |             |     | John Stiles 👻 | Global 🗸 |
|----|----------------------------------------------------------------------------|-----------------------|------------|-------------|-----|---------------|----------|
| ** | Amazon Mobile Ana                                                          | alytics               | Dashboard  | App Managem | ent |               |          |
|    | Create Mob<br>Step 1: Add Your App<br>Step 2: Integrate SDK<br>Add Your Ap | ile Ana               | alytics Ap | op          |     |               |          |
|    | Please enter your a                                                        | app name.<br>Your App |            | 0           |     |               |          |
|    | * Required                                                                 |                       |            |             |     | Cancel        | Create A |
|    |                                                                            |                       |            |             |     |               |          |

4. In the IAM role creation wizard, choose **Allow** to generate an IAM role for the Cognito identity pool.

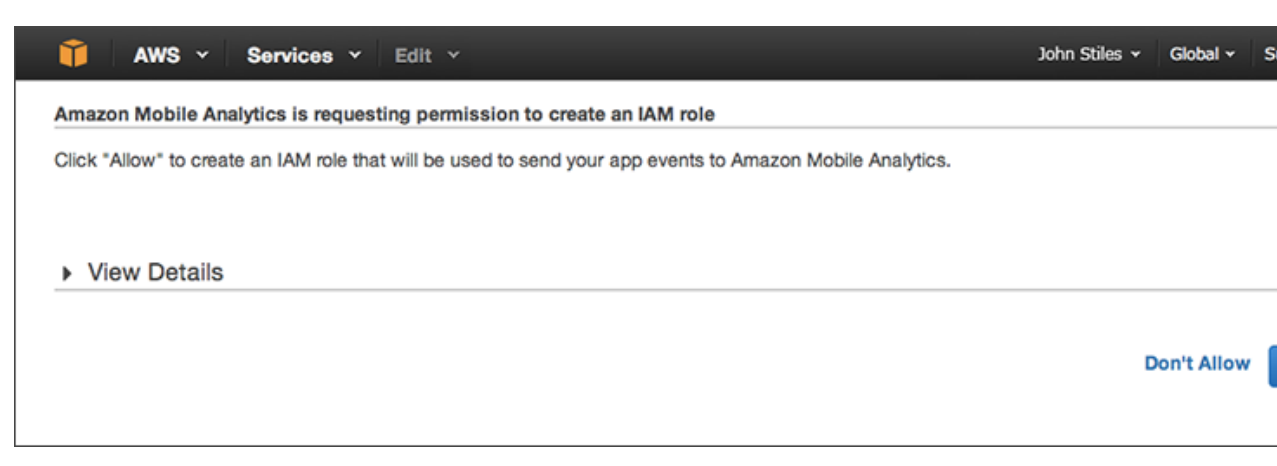

5. In the displayed integration steps, choose the tab that corresponds to the platform targeted by your app. The Cognito identity pool ID generated by the wizard in the previous step appears in the sample code. You can easily copy and paste the code into your app.

#### Amazon Mobile Analytics User Guide Adding Additional Apps with the Default Cognito Identity Pool

| Image: Margin Mobile Analytics       MyFirstApp -       Dashboard       App Management         Integration Steps for MyFirstApp       Integration Steps for MyFirstApp       Integration Steps for MyFirstApp         Image: Image: Ima                                                                                                  | T AW                                  | VS × Services ×                                                                                                    | Edit ¥                      |                       |                       | John Stiles 🗸                    | Global 🗸     | 5  |
|----------------------------------------------------------------------------------------------------|---------------------------------------|----------------------------------------------------------------------------------------------------|-----------------------------|-----------------------|-----------------------|----------------------------------|--------------|----|
| Integration Steps for MyFirstApp<br># IOS Android Unity JavaScript Xamarin<br>1. Include the SDK<br>CoccaPods Manual<br>Update your Podfile to include the pod.<br>pod 'AWSMobileAnalytics', '~> 2.2.0'<br>2. Initialize Mobile Analytics<br>Add the following imports to ApplicationDelegate:<br>#import <awsmobileanalytics awsmobileanalytics.h=""><br/>In the application:didFinishLaunchingWithOptions: method in the ApplicationDelegate for your app, use the following<br/>initialize Mobile Analytics client.<br/>AWSCognitoCredentialsProvider *credentialsProvider = [[AWSCognitoCredentialsProvider alloc]<br/>initWithRegionType: AWSRegionUSEast1</awsmobileanalytics>                                                                                                    | 🍀 Amaz                                | on Mobile Analytics                                                                                                    | MyFirstApp -                | Dashboard             | App Management        |                                  |              |    |
| Image: Second Second | Integra                               | tion Steps for                                                                                                    | MyFirstApp                  |                       |                       |                                  |              |    |
| <pre>1. Include the SDK CocoaPods Manual Update your Podfile to include the pod. pod 'AWSMobileAnalytics', '~&gt; 2.2.0' 2. Initialize Mobile Analytics Add the following imports to ApplicationDelegate: #import <awsmobileanalytics awsmobileanalytics.h=""> In the application:didFinishLaunchingWithOptions: method in the ApplicationDelegate for your app, use the following initialize Mobile Analytics client. AWSCognitoCredentialsProvider *credentialsProvider = [[AWSCognitoCredentialsProvider alloc] initWithRegionType: AWSRegionUSEast1</awsmobileanalytics></pre>                                                                                                    | ¢ iOS                                 | Android Unity                                                                                                    | JavaScript Xamarin          |                       |                       |                                  |              |    |
| Update your Podfile to include the pod.<br>pod 'AWSMobileAnalytics', '~> 2.2.0'<br>2. Initialize Mobile Analytics<br>Add the following imports to ApplicationDelegate:<br>#import <awsmobileanalytics awsmobileanalytics.h=""><br/>In the application:didFinishLaunchingWithOptions: method in the ApplicationDelegate for your app, use the following<br/>initialize Mobile Analytics client.<br/>AWSCognitoCredentialsProvider *credentialsProvider = [[AWSCognitoCredentialsProvider alloc]<br/>initWithRegionType: AWSRegionUSEast1</awsmobileanalytics>                                                                                                    | 1. Inc                                | CocoaPods Manual                                                                                                    |                             |                       |                       |                                  |              |    |
| <pre>pod 'AWSMobileAnalytics', '~&gt; 2.2.0' 2. Initialize Mobile Analytics Add the following imports to ApplicationDelegate:     #import <awsmobileanalytics awsmobileanalytics.h="">     In the application:didFinishLaunchingWithOptions: method in the ApplicationDelegate for your app, use the following     initialize Mobile Analytics client.     AWSCognitoCredentialsProvider *credentialsProvider = [[AWSCognitoCredentialsProvider alloc]</awsmobileanalytics></pre>                                                                                                    |                                       | Update your Podfile to                                                                                                    | include the pod.            |                       |                       |                                  |              |    |
| <pre>2. Initialize Mobile Analytics Add the following imports to ApplicationDelegate:     #import <awsmobileanalytics awsmobileanalytics.h="">     In the application:didFinishLaunchingWithOptions: method in the ApplicationDelegate for your app, use the following     initialize Mobile Analytics client.     AWSCognitoCredentialsProvider *credentialsProvider = [[AWSCognitoCredentialsProvider alloc]</awsmobileanalytics></pre>                                                                                                    |                                       | pod 'AWSMobileAn                                                                                                    | alytics', '~> 2.2.0         | '                     |                       |                                  |              |    |
| <pre>2. Initialize Mobile Analytics Add the following imports to ApplicationDelegate:     #import <awsmobileanalytics awsmobileanalytics.h="">     In the application:didFinishLaunchingWithOptions: method in the ApplicationDelegate for your app, use the following     initialize Mobile Analytics client.     AWSCognitoCredentialsProvider *credentialsProvider = [[AWSCognitoCredentialsProvider alloc]</awsmobileanalytics></pre>                                                                                                    |                                       |                                                                                                    |                             |                       |                       |                                  |              |    |
| <pre>#import <awsmobileanalytics awsmobileanalytics.h=""> In the application:didFinishLaunchingWithOptions: method in the ApplicationDelegate for your app, use the following initialize Mobile Analytics client. AWSCognitoCredentialsProvider *credentialsProvider = [[AWSCognitoCredentialsProvider alloc]</awsmobileanalytics></pre>                                                                                                    | 2. Init<br>Ad                         | tialize Mobile Analytics<br>Id the following imports to A                                                                            | pplicationDelegate:         |                       |                       |                                  |              |    |
| In the application:didFinishLaunchingWithOptions: method in the ApplicationDelegate for your app, use the following initialize Mobile Analytics client.  AWSCognitoCredentialsProvider *credentialsProvider = [[AWSCognitoCredentialsProvider alloc] initWithRegionType: AWSRegionUSEast1                                                                                                    | 4                                     | #import <awsmobileanal< td=""><td>lytics/AWSMobileAnal</td><td>ytics.h&gt;</td><th></th><td></td><td></td><td></td></awsmobileanal<> | lytics/AWSMobileAnal        | ytics.h>              |                       |                                  |              |    |
| AWSCognitoCredentialsProvider *credentialsProvider = [[AWSCognitoCredentialsProvider alloc]<br>initWithRegionType: AWSRegionUSEast1                                                                                                    | Init                                  | the application:didFini<br>ialize Mobile Analytics clier                                                                             | ishLaunchingWithOpti<br>ht. | ons: method in th     | 0 ApplicationDelegate | for your app, use                | the followin | ıg |
|                                                                                                    | · · · · · · · · · · · · · · · · · · · | AWSCognitoCredentialsF                                                                                                    | Provider *credential        | sProvider = [[/<br>ir | WSCognitoCredentials  | Provider alloc<br>SRegionUSEast1 | ]            |    |

# Adding Additional Apps with the Default Cognito Identity Pool

Use the following procedure to add a new app if you have already added your first app and have a default Cognito identity pool.

#### To add an app if you have existing apps

- 1. Open the Amazon Mobile Analytics console at https://console.aws.amazon.com/mobileanalytics/ home.
- 2. Click the Settings ticon.
- 3. In Manage Apps, choose Add an App.

#### Amazon Mobile Analytics User Guide Adding Additional Apps with the Default Cognito Identity Pool

| 🎁 AWS - Services -                                                            | Edit Y                                                                                                    | John Stiles 🗸   | Global - S     |
|-------------------------------------------------------------------------------|----------------------------------------------------------------------------------------------------|-----------------|----------------|
| Same Amazon Mobile Analytics                                                  | Dashboard                                                                                                    |                 |                |
| App Management                                                                |                                                                                                    |                 |                |
| Auto Export Settings                                                          |                                                                                                    |                 |                |
| The Auto Export to Amazon S3 and Am<br>SQL queries in Amazon Redshift. Pricin | azon Redshift feature lets you archive and access app event data from y<br>g information to use the Auto Export feature can be found here | our Amazon S3 b | oucket and cor |
| If you want to export for specific apps,                                      | select apps below and click the "Enable Auto Export" button.                                                                              |                 |                |
| Manage Apps                                                                   |                                                                                                    |                 |                |
| Add an App Rename App                                                         | Configure Auto Export to S3 -                                                                                                    |                 |                |
|                                                                               |                                                                                                    |                 |                |

4. In **App Name**, type a name for your app, and then choose **Create App** to add the app using your default identity pool. This name will appear in the console.

| 🎁 AWS 🗸 Servi         | ces 🖌 Edit 🗸     |                | John Stiles | • Global • |
|-----------------------|------------------|----------------|-------------|------------|
| Amazon Mobile Ana     | lytics Dashboard | App Management |             |            |
| Create Mobi           | ile Analytics A  | рр             |             |            |
| Step 1: Add Your App  | )                |                |             |            |
| Step 2: Integrate SDK |                  |                |             |            |
| Add Your Ap           | qq               |                |             |            |
| Please enter your a   | app name.        |                |             |            |
| App Name*             | Your App         | 0              |             |            |
|                       |                  |                |             |            |
| * Required            |                  |                | Cancel      | Create A   |
|                       |                  |                |             |            |

5. Choose the tab that corresponds to the platform targeted by your app for details about how to integrate Mobile Analytics. The ID for your default identity pool appears in the sample code. You can easily copy and paste the code into your app. \

#### Amazon Mobile Analytics User Guide If You Have Existing Identity Pools but No Default Cognito Identity Pool

| Û            | AWS Y Services Y                                                                                                    | Edit ¥                        |                       |                       | John Stiles 🗸                    | Global 🖌 S       |
|--------------|----------------------------------------------------------------------------------------------------|-------------------------------|-----------------------|-----------------------|----------------------------------|------------------|
| 🗱 Ar         | nazon Mobile Analytics                                                                                                    | MySecondApp -                 | Dashboard             | App Management        |                                  |                  |
| Integ        | ration Steps for                                                                                                    | r MySecondA                   | рр                    |                       |                                  |                  |
| <b>#</b> iOS | Android Unity                                                                                                    | JavaScript Xamarin            |                       |                       |                                  |                  |
| 1.           | Include the SDK<br>CocoaPods Manua                                                                                        | I                             |                       |                       |                                  |                  |
|              | Update your Podfile                                                                                                    | to include the pod.           |                       |                       |                                  |                  |
|              | pod 'AWSMobileA                                                                                                    | nalytics', '~> 2.2.0          |                       |                       |                                  |                  |
|              |                                                                                                    |                               |                       |                       |                                  |                  |
| 2.           | Initialize Mobile Analytics<br>Add the following imports to                                                               | ApplicationDelegate:          |                       |                       |                                  |                  |
|              | #import <awsmobileana< td=""><td>lytics/AWSMobileAnal</td><td>ytics.h&gt;</td><td></td><td></td><td></td></awsmobileana<> | lytics/AWSMobileAnal          | ytics.h>              |                       |                                  |                  |
|              | In the application:didFin<br>initialize Mobile Analytics clie                                                             | hishLaunchingWithOpti<br>ent. | .ons: method in th    | 0 ApplicationDelegate | for your app, use                | the following of |
|              | AWSCognitoCredentials                                                                                                    | Provider *credential          | sProvider = [[/<br>in | WSCognitoCredentials  | Provider alloc<br>SRegionUSEast1 | ]                |
|              |                                                                                                    |                               |                       |                       |                                  |                  |

#### If You Have Existing Identity Pools but No Default Cognito Identity Pool

Use this procedure to add a new app if you used Mobile Analytics before July 6, 2015 or have an Cognito identity pool but have not selected a default :.

#### To add an app if you have existing identity pools, but no default identity pool

- 1. Open the Amazon Mobile Analytics console at https://console.aws.amazon.com/mobileanalytics/ home.
- 2. Click the Settings 🔅 icon.
- 3. In Manage Apps, choose Add an App.

Amazon Mobile Analytics User Guide If You Have Existing Identity Pools but No Default Cognito Identity Pool

| 🎁 AWS - Services -                                                                                               | Edit 🗸                                                                                                    | John Stiles 🗸   | Global - S     |
|----------------------------------------------------------------------------------------------------|----------------------------------------------------------------------------------------------------|-----------------|----------------|
| Same Amazon Mobile Analytics                                                                                     | Dashboard                                                                                                    |                 |                |
| App Management                                                                                                   |                                                                                                    |                 |                |
| Auto Export Settings                                                                                             |                                                                                                    |                 |                |
| The Auto Export to Amazon S3 and Am<br>SQL queries in Amazon Redshift. Pricin<br>Enable Auto Export For All Apps | nazon Redshift feature lets you archive and access app event data from you get information to use the Auto Export feature can be found here | our Amazon S3 b | bucket and cor |
| If you want to export for specific apps,                                                                         | select apps below and click the "Enable Auto Export" button.                                                                                |                 |                |
| Manage Apps                                                                                                    |                                                                                                    |                 |                |
| Add an App Rename App                                                                                            | Configure Auto Export to S3 -                                                                                                    |                 |                |
|                                                                                                    |                                                                                                    |                 |                |

4. In **App Name**, type a name for your app. This name will appear in the console.

| 👔 AWS ~ Servic        | es 🖌 Edit 🗸       |                |                                       | John Stiles 🗸 | Global 🗸 | s    |
|-----------------------|-------------------|----------------|---------------------------------------|---------------|----------|------|
| Samazon Mobile Anal   | ytics Dashbo      | oard A         | pp Management                         |               |          |      |
| Create Mobi           | le Analytic       | s App          |                                       |               |          |      |
| Step 1: Add Your App  |                   |                |                                       |               |          |      |
| Step 2: Integrate SDK |                   |                |                                       |               |          |      |
| Add Your Ap           | р                 |                |                                       |               |          |      |
| Please enter your ap  | pp name.          |                |                                       |               |          |      |
| App Name*             | Your App          |                | 0                                     |               |          |      |
| Create or select an   | Amazon Cognito Id | lentity Pool t | hat can be associated with your apps. |               |          |      |
| Amazon Cogni          | to Identity Pool* | Create a       | new Amazon Cognito Identity Pool -    |               |          |      |
|                       |                   |                |                                       |               |          |      |
| * Required            |                   |                |                                       | Cance         | Creat    | te . |
|                       |                   |                |                                       |               |          |      |

5. To use an existing identity pool, choose it from the Amazon Cognito Identity Pool drop-down list. To create a new identity pool, choose Create a new Amazon Cognito Identity Pool

#### Amazon Mobile Analytics User Guide If You Have Existing Identity Pools but No Default Cognito Identity Pool

| r   \$ |
|--------|
|        |
|        |
|        |
|        |
|        |
|        |
| eate   |
|        |

#### 6. Choose Create App.

7. If you chose to create a new identity pool, the IAM role creation wizard will appear. Choose **Allow** to generate an IAM role for the Cognito identity pool.

| 🎁 AWS 🗸 Services 🗸 Edit 🗸                                                                                 | John Stiles 👻 | Global 🗸   | s |
|----------------------------------------------------------------------------------------------------|---------------|------------|---|
| Amazon Mobile Analytics is requesting permission to create an IAM role                                    |               |            |   |
| Click "Allow" to create an IAM role that will be used to send your app events to Amazon Mobile Analytics. |               |            |   |
|                                                                                                    |               |            |   |
| View Details                                                                                              |               |            |   |
|                                                                                                    |               |            |   |
|                                                                                                    | D             | on't Allow | ' |
|                                                                                                    |               |            |   |

8. Choose the tab for each platform targeted by your app for instructions and sample code. The ID for the Cognito identity pool you created or chose appears in the sample code. You can easily copy and paste the code into your app.

| 👔 AWS 🗸 Services                                                                                                    | ✓ Edit ✓                               |                                |                          | John Stiles 🗸      | Global 🗸   |
|----------------------------------------------------------------------------------------------------|----------------------------------------|--------------------------------|--------------------------|--------------------|------------|
| S Amazon Mobile Analytic                                                                                                    | s MySecond                             | App - Dashboard                | App Management           |                    |            |
| Integration Steps<br>Select an Amazon Cognito Identity<br>Mobile_Analytics_shared_pool -                                           | For MySeco                             | ondApp<br>h your app.          |                          |                    |            |
| ∉iOS ⊕Android Unit                                                                                                    | y JavaScript                           | Xamarin                        |                          |                    |            |
| 1. Include the SDK<br>CocoaPods                                                                                                    | anual                                  |                                |                          |                    |            |
| Update your Po                                                                                                    | dfile to include the po                | od.                            |                          |                    |            |
| pod 'AWSMot                                                                                                    | ileAnalytics', '~                      | > 2.2.0'                       |                          |                    |            |
| 2 Initialize Mobile Analy                                                                                                    | tics                                   |                                |                          |                    |            |
| Add the following import                                                                                                    | ts to ApplicationDeleg                 | gate:                          |                          |                    |            |
| #import <awsmobil< td=""><th>leAnalytics/AWSMob</th><td><pre>pileAnalytics.h&gt;</pre></td><th></th><td></td><td></td></awsmobil<> | leAnalytics/AWSMob                     | <pre>pileAnalytics.h&gt;</pre> |                          |                    |            |
| In the application:d                                                                                                    | idFinishLaunching<br>Analytics client. | WithOptions: method i          | n the ApplicationDelegat | te for your app, u | se the fol |

#### If You Have Existing Identity Pools and a Default Cognito Identity Pool

Use this procedure if you are Amazon Cognito user who would like to start using Mobile Analytics.

#### To add an app if you have existing identity pools and a default identity pool

- 1. Open the Amazon Mobile Analytics console at https://console.aws.amazon.com/mobileanalytics/ home.
- 2. Click the Settings ticon.
- 3. In Manage Apps, choose Add an App.

| 🎁 AWS - Services - Edit -                                                                         |                                                       |                                                  |                              | John Stiles 🗸 | Global 🗸  | s   |
|---------------------------------------------------------------------------------------------------|-------------------------------------------------------|--------------------------------------------------|------------------------------|---------------|-----------|-----|
| Same Amazon Mobile Analytics Dashbe                                                               | bard                                                  |                                                  |                              |               |           |     |
| App Management                                                                                    |                                                       |                                                  |                              |               |           |     |
| Auto Export Settings                                                                              |                                                       |                                                  |                              |               |           |     |
| The Auto Export to Amazon S3 and Amazon Reds<br>SQL queries in Amazon Redshift. Pricing informati | hift feature lets you arch<br>on to use the Auto Expo | ive and access app ev<br>rt feature can be found | ent data from your<br>I here | Amazon S3 b   | ucket and | cor |
| If you want to export for specific apps, select app                                               | s below and click the *E                              | nable Auto Export <sup>®</sup> bu                | tton.                        |               |           |     |
| Manage Apps                                                                                       |                                                       |                                                  |                              |               |           |     |
| Add an App Rename App Configure                                                                   | Auto Export to S3 -                                   |                                                  |                              |               |           |     |
|                                                                                                   |                                                       |                                                  |                              |               |           |     |

4. In **App Name**, type a name for your app, and then choose **Create App**. This name will appear in the console.

| ces 🖌 Edit 🖌     |                | John Stiles 🗸                                                           | Global 🗸                                                                                                    |
|------------------|----------------|-------------------------------------------------------------------------|----------------------------------------------------------------------------------------------------|
| lytics Dashboard | App Management |                                                                         |                                                                                                    |
| le Analytics A   | рр             |                                                                         |                                                                                                    |
| Your App         | Ð              |                                                                         |                                                                                                    |
|                  |                | Cancel                                                                  | Create A                                                                                                    |
|                  | pp name.       | vytics Dashboard App Management   Ile Analytics App pp name. Your App ① | bes × Edit ×     lytics Dashboard   App Management   le Analytics App     p   pn name.   Your App     Image: P     Your App     Image: P     Your App     Image: P     Your App     Image: P     Image: P     Image: P     Your App     Image: P     Your App     Image: P     Image: P     Image: |

5. Choose the tab for each platform targeted by your app for instructions and sample code to use. The ID for your default Cognito identity pool is automatically associated with the new app, but you can select an other identity pools from the drop-down list. The sample code contains the values appropriate to your app. You can easily copy and paste the values into your app's source code.

| T A                                   | WS ~ Ser                                                                                                    | vices ~               | Edit 🗸                          |            |                             |                      | John Stiles 🗸     | Global 🗸     |
|---------------------------------------|----------------------------------------------------------------------------------------------------|-----------------------|---------------------------------|------------|-----------------------------|----------------------|-------------------|--------------|
| Ama                                   | zon Mobile A                                                                                                    | nalytics              | MySecor                         | ndApp +    | Dashboard                   | App Management       |                   |              |
| Integra<br>Select an An<br>Mobile_Ana | nazon Cognito I<br>alytics_shared_                                                                                                | dentity Po            | Or MySe                         | condA      | <b>.рр</b><br><sub>р.</sub> |                      |                   |              |
| ¢ iOS                                 | Android                                                                                                    | Unity                 | JavaScript                      | Xamarin    |                             |                      |                   |              |
| 1. Ir                                 | CocoaPods                                                                                                    | Manu                  | Jal                             |            |                             |                      |                   |              |
|                                       | Update y                                                                                                    | our <b>Podfil</b>     | e to include the                | pod.       |                             |                      |                   |              |
|                                       | pod 'A                                                                                                    | WSMobile              | Analytics',                     | '~> 2.2.0  |                             |                      |                   |              |
| 2. Ir<br>A                            | nitialize Mobile                                                                                                    | Analytics             | s<br>o ApplicationDe            | elegate:   |                             |                      |                   |              |
|                                       | #import <aw< td=""><th>5MobileA</th><td>nalytics/AWS</td><td>MobileAnal</td><td>ytics.h&gt;</td><td></td><td></td><td></td></aw<> | 5MobileA              | nalytics/AWS                    | MobileAnal | ytics.h>                    |                      |                   |              |
| Ir                                    | the applicat                                                                                                    | ion:didF<br>Mobile An | inishLaunchi<br>alvtics client. | ngWithOpti | ons: method in th           | e ApplicationDelegat | e for your app, u | use the foll |

## Renaming an App

You can rename an app in the **App Management** section of the console at https:// console.aws.amazon.com/mobileanalytics/home.

#### Note

Renaming an app can currently only be done by the root account.

#### To rename an app

1. In the Mobile Analytics console, go to **App Management**.

| anag  | je Apps         |               |                                  |   |                        |             |   |
|-------|-----------------|---------------|----------------------------------|---|------------------------|-------------|---|
| dd an | App Rename App  | Enable Auto E | Export                           |   |                        |             | С |
|       | App Name        | •             | App ID                           | * | Integration Steps      | Auto Export | Ŧ |
| •     | KillerApp       |               | 4bb97e05b6ff4975b95a3f7aacd60b3f |   | View Integration Steps | Not Enabled |   |
|       | MobileAnalytics |               | 8f0c48d33b9013912af77030c1f80415 |   | View Integration Steps | Not Enabled |   |
|       | My New App      |               | 2c2a58e9c61448ebbe2b9c19f1bb49be |   | View Integration Steps | Not Enabled |   |
|       | МуАрр           |               | a88639be9ec0423cbb7f00a2d85da315 |   | View Integration Steps | Not Enabled |   |
|       | YourApp         |               | 93ade811fee77294af97e24963148498 |   | View Integration Steps | Not Enabled |   |

- 2. In the Manage Apps list, select the check box next to the app you want to rename.
- 3. Choose **Rename App**.
- 4. In the App Name box, type the new name for the app, and then choose Rename App.

| Manag    | e Apps            |                  |                |                 |       |             |   |
|----------|-------------------|------------------|----------------|-----------------|-------|-------------|---|
| Add an A | App Rename App En | Rename App       |                |                 | ×     |             | C |
|          | App Name          |                  |                |                 | 6     | Auto Export | ¥ |
| •        | KillerApp         | Enter a new name | for KillerApp. |                 | Steps | Not Enabled |   |
|          | MobileAnalytics   | App Name*        | Your App       | 0               | Steps | Not Enabled |   |
|          | My New App        |                  |                |                 | Steps | Not Enabled |   |
|          | МуАрр             |                  |                |                 | Steps | Not Enabled |   |
|          | YourApp           |                  |                | Cancel Rename A | Steps | Not Enabled |   |

## **Viewing Integration Steps**

Mobile Analytics helps you integrate the service into the source code for your app. It provides blocks of code you can copy and paste into your source code as well as information about where in your app to add it. Where an integration step requires it, the code includes the appID to connect the data sent by the app to Mobile Analytics for generating reports and stats.

#### To view the integration steps for an app

- 1. From the **Dashboard**, choose **Manage Apps** in the application list in the toolbar.
- 2. In the **Manage Apps** list, choose **View Integration Steps** next to the app whose details you want to view.

| <b>Î</b> A              | WS ~ Ser                                                                                                    | vices 🗸                 | Edit 🗸                        |            |                             |                      | John Stiles 🗸     | Global 🗸     |
|-------------------------|----------------------------------------------------------------------------------------------------|-------------------------|-------------------------------|------------|-----------------------------|----------------------|-------------------|--------------|
| Ama                     | zon Mobile Ar                                                                                                    | nalytics                | MySecor                       | ndApp -    | Dashboard                   | App Management       |                   |              |
| Integra<br>Select an An | ation Ste                                                                                                    | eps fo                  | r MySe                        | condA      | <b>.рр</b><br><sub>р.</sub> |                      |                   |              |
| Mobile_Ana              | alytics_shared_                                                                                                    | pool -                  |                               |            |                             |                      |                   |              |
| é iOS                   | Android                                                                                                    | Unity                   | JavaScript                    | Xamarin    |                             |                      |                   |              |
| 1. lr                   | CocoaPods                                                                                                    | Manua                   | d                             |            |                             |                      |                   |              |
|                         | Update ye                                                                                                    | our Podfile             | to include the                | pod.       |                             |                      |                   |              |
|                         | pod 'A                                                                                                    | WSMobile/               | malytics',                    | '~> 2.2.0  |                             |                      |                   |              |
|                         |                                                                                                    |                         |                               |            |                             |                      |                   |              |
| 2. lı<br>A              | nitialize Mobile<br>add the following                                                                                               | Analytics<br>imports to | ApplicationDe                 | elegate:   |                             |                      |                   |              |
|                         | #import <aws< td=""><th>5MobileAn</th><td>alytics/AWS</td><td>MobileAnal</td><td>ytics.h&gt;</td><td></td><td></td><td></td></aws<> | 5MobileAn               | alytics/AWS                   | MobileAnal | ytics.h>                    |                      |                   |              |
| lr                      | n the applicat                                                                                                    | ion:didFi<br>Mobile Ana | nishLaunchi<br>lytics client. | ngWithOpti | ons: method in th           | e ApplicationDelegat | e for your app, u | ise the foll |

3. If you have additional non-default identity pools, you can change the identity pool associated with this app. Simply choose it from the drop-down menu.

| 🎁 AWS 🗸 Services 🗸                     | Edit ¥                    |           |                | John Stiles 🗸 | Global 🗸 |
|----------------------------------------|---------------------------|-----------|----------------|---------------|----------|
| Samazon Mobile Analytics               | MySecondApp -             | Dashboard | App Management |               |          |
| Integration Steps for                  | MySecondA                 | pp        |                |               |          |
| Select an Amazon Cognito Identity Pool | to associate with your ap | p.        |                |               |          |
| Wobile_Analytics_shared_poor =         |                           |           |                |               |          |
| Mobile_Analytics_shared_pool           | JavaScript Xamarin        |           |                |               |          |
| Redshirt Runner                        |                           |           |                |               |          |
| Trixie's Scavenger Hunt                |                           |           |                |               |          |
| CocoaPods Manual                       |                           |           |                |               |          |
| Update your Podfile                    | to include the pod.       |           |                |               |          |

# Using Mobile Analytics with the Mobile SDK

To take advantage of Mobile Analytics, your mobile app must incorporate code that generates, records, and submits events to the Mobile Analytics service. This section describes concepts you need to know to incorporate Mobile Analytics into a mobile app.

To integrate Mobile Analytics features that make data collection possible, use the APIs provided by the AWS Mobile SDK for the platforms you plan to support. When working on platforms other than those supported by the AWS Mobile SDK, use the REST API to access Mobile Analytics.

## Platforms Supported by the Mobile SDK

Mobile Analytics is supported by the AWS Mobile SDK, providing an API for each of these platforms:

- **iOS:** Track App Usage Data with Amazon Mobile Analytics.
- Android: Amazon Mobile Analytics.
- JavaScript: Mobile Analytics SDK for JavaScript.
- Unity: Amazon Mobile Analytics.
- Xamarin: Amazon Mobile Analytics.

If you are working on platforms other than those supported by the AWS Mobile SDK, use the REST API to access the Mobile Analytics service.

Topics

- Enabling SDK Logging (p. 20)
- Identifying the App in Mobile Analytics (p. 21)
- Managing Sessions (p. 22)
- Generating Mobile Analytics Events (p. 24)
- Adding Attributes and Metrics (p. 28)
- Submitting Events (p. 30)

## Enabling SDK Logging

A very useful tool for troubleshooting issues with Mobile Analytics is a log of the interactions between your app and the Mobile SDK. How you switch on SDK logging depends on which SDK you use.

### Enabling Logging for iOS Apps

To turn on verbose logging of the AWS Mobile SDK for iOS, call the following line in the - application:didFinishLaunchingWithOptions: application delegate.

#### Swift:

```
@UIApplicationMain
class AppDelegate: UIResponder, UIApplicationDelegate {
  var window: UIWindow?
  func application(application: UIApplication, didFinishLaunchingWithOptions
  launchOptions: [NSObject : AnyObject]?) -> Bool {
    ...
    AWSLogger.defaultLogger().logLevel = .Verbose
    ...
    return true
  }
}
```

#### **Objective-C:**

```
#import <AWSCore/AWSCore.h>
@implementation AppDelegate
- (BOOL)application:(UIApplication *)application
didFinishLaunchingWithOptions:(NSDictionary *)launchOptions {
    ...
    [AWSLogger defaultLogger].logLevel = AWSLogLevelVerbose;
    ...
    return YES;
}
@end
```

For more information, see Logging in the AWS Mobile SDK iOS Developer Guide.

#### Enabling Logging for Android Apps

To turn on verbose logging of the AWS Mobile SDK for Android, include the following line of code in the onCreate method of the main activity of the app.

```
java.util.logging.Logger.getLogger("com.amazonaws").setLevel(Level.ALL);
```

## Enabling Logging for JavaScript Apps

The Amazon Mobile Analytics SDK for JavaScript enables logging by passing a Logger object to the AMA.Client.Options object. The Logger object uses Javascript-style log levels with a separate function for each logging level. Because the console object adheres to the logger interface (.log, .error, .info, .debug) you can pass it directly to the Manager constructor.

```
var options = {
    appId : MOBILE_ANALYTICS_APP_ID, //Required e.g.
    'c5d69c75a92646b8953126437d92c0'
    platform : DEVICE_PLATFORM, //Optional valid values:
    'Android', 'iPhoneOS'
    logger : console //Specifying logger
};
mobileAnalyticsClient = new AMA.Manager(options);
```

For more information, see the Amazon Mobile Analytics SDK for JavaScript.

## Enabling Logging for Unity Apps

For information on how to switch on logging in apps using the AWS Mobile SDK for Unity, see Set Logging Information in the AWS Mobile SDK Unity Developer Guide.

#### Enabling Logging for Xamarin Apps

For information on how to switch on logging in apps using the AWS Mobile SDK for Xamarin, see Set Logging in the AWS Mobile SDK Xamarin Developer Guide.

## Identifying the App in Mobile Analytics

Before Mobile Analytics can collect and present any analytic data about your application, you must identify your app to Mobile Analytics by providing the following information:

- The Amazon Cognito identity pool created to authenticate users of your app.
- The AppID created in the Mobile Analytics console when you added your app to Mobile Analytics.

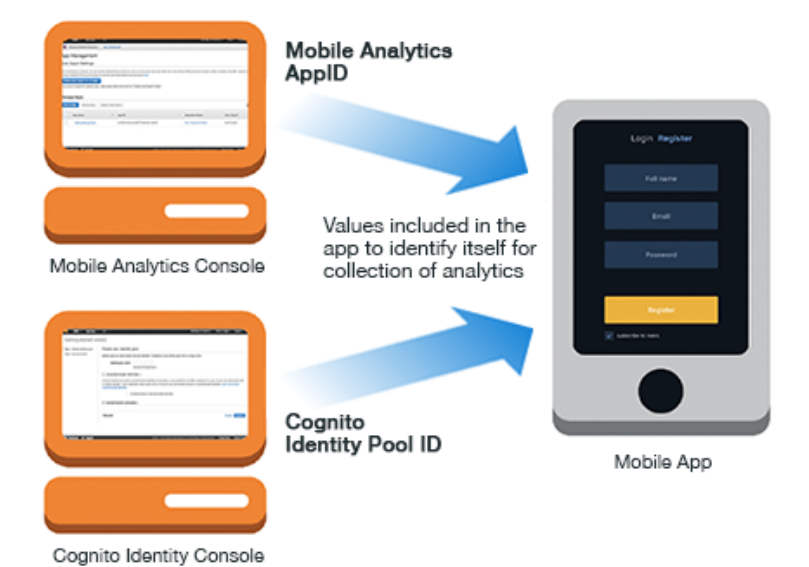

For information about providing the Mobile Analytics appID and the Cognito identity pool ID in the source code of your app, see the AWS Mobile SDK for your platform.

- AWS Mobile SDK Android Developer Guide
- AWS Mobile SDK iOS Developer Guide
- Mobile Analytics SDK for JavaScript
- AWS Mobile SDK Unity Developer Guide
- AWS Mobile SDK Xamarin Developer Guide

## **Managing Sessions**

Mobile Analytics reports app usage data based on activity captured within sessions. A *session* is a period of time during which the app is active on the device. A session begins when an app is launched or brought to the foreground, and ends when the app is terminated or goes to the background. There is an inactivity period of up to 5 seconds, so a brief interruption, like receiving a text message, does not count as a new session.

Mobile Analytics tracks sessions and events submitted during each session to generate the reports displayed in the console. Total Daily Sessions shows the number of sessions your app has each day. Average Sessions per Daily Active User shows the mean number of sessions per user per day.

#### Managing Sessions in iOS or Android Apps

Apps that use the AWS Mobile SDK for iOS or AWS Mobile SDK for Android to access Mobile Analytics start a session when they create the service object for their platform. To manage a running session, the app must additionally create the session object. This session object gives your app access to session management.

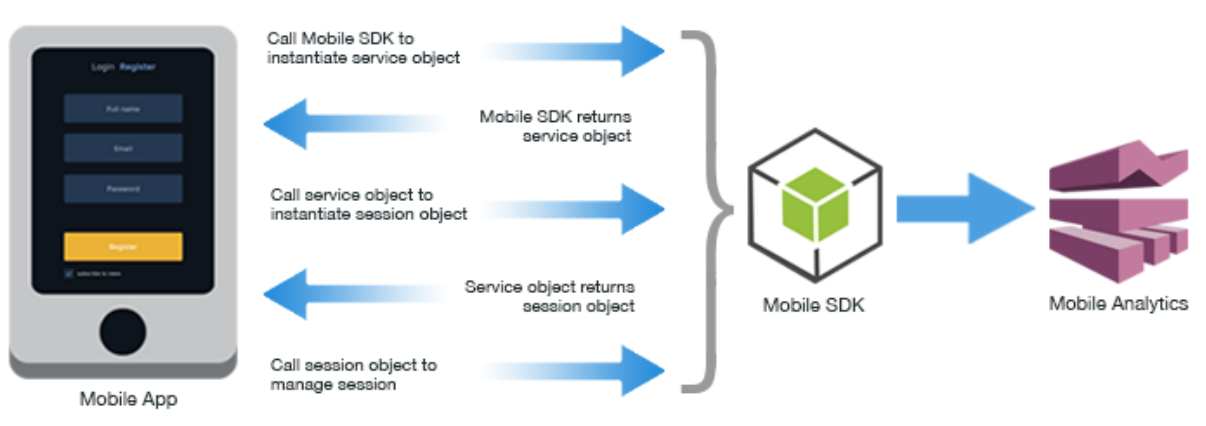

Android or iOS Apps

For information about managing sessions in iOS or Android apps, see:

- AWS Mobile SDK iOS Developer Guide
- AWS SDK for iOS Reference
- AWS Mobile SDK Android Developer Guide
- AWS SDK for Android Reference

#### Managing Sessions in JavaScript Apps

JavaScript apps must include the AWS Mobile SDK for JavaScript in the Browser as well as the Amazon Mobile Analytics SDK for JavaScript When your app starts, it must create an AMA.Manager object, which starts a session and gives your app access to session management.

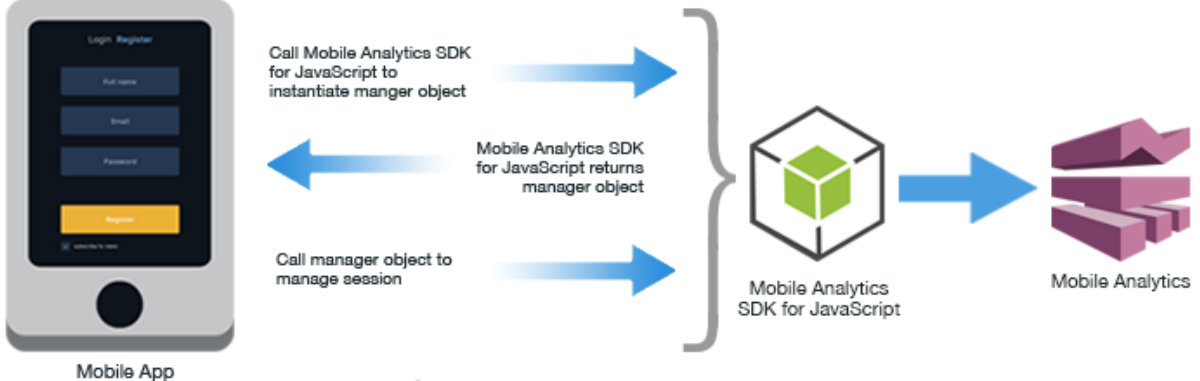

JavaScript Apps

For information about managing sessions in JavaScript apps, see the Amazon Mobile Analytics SDK for JavaScript.

#### Managing Sessions in Unity or Xamarin Apps

When your app starts, it should start a session that Mobile Analytics can then begin to track. Apps that use the AWS Mobile SDK for Unity or Xamarin to access Mobile Analytics automatically start a session when they create the service object. The service object gives your app access to session management.

#### Amazon Mobile Analytics User Guide Generating Events

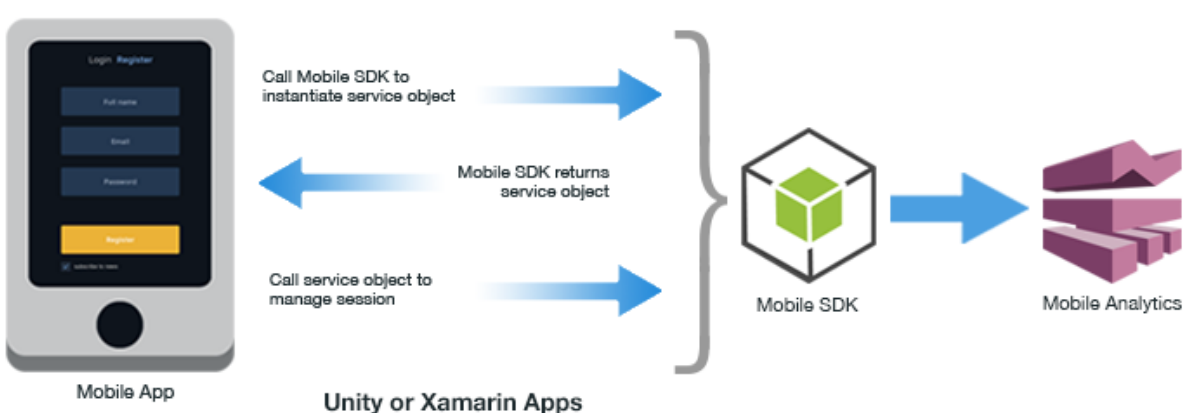

For information about session management in Unity and Xamarin apps, refer to

- AWS Mobile SDK Unity Developer Guide
- AWS SDK for Unity Reference
- AWS Mobile SDK Xamarin Developer Guide
- AWS SDK for Xamarin Reference

## **Generating Mobile Analytics Events**

Information about user engagement in your app is sent to the Mobile Analytics service using events. The events needed to produce the basic analytics reports in the console are collected and sent automatically as long as a session is active. There are two types of events your app can generate in addition to those generated automatically:

- Monetization events
- · Custom events

Monetization events are specialized events used to report on monetization activities in the app, such as in-app purchases. Custom events are those you create to monitor activities specific to your app, such as completing a level in a game, posting to social media, or setting particular app preferences. An app can have up to 1,500 unique custom events.

#### Naming Custom Events

When naming custom events, do not begin event names with an underscore (\_). Events with names beginning with an underscore are filtered out.

Topics

- Creating a Monetization Event (p. 24)
- Creating a Custom Event (p. 27)

#### Creating a Monetization Event

When a user of your app makes a purchase, the app code handling the purchase sends a monetization event. Data from monetization events are used to enable and populate revenue-focused reports in the console such as Average Revenue Per User (ARPU) and others.

#### Creating a Monetization Event in iOS Apps

When a user of your app makes an in-app purchase, you can create a monetization event that helps you track the monetary performance of the app. To do this in an iOS app using the AWS Mobile SDK create a builder object to hold data returned by the Apple App Store. You then use the builder object to build a monetization event you submit with the event client object (p. 27).

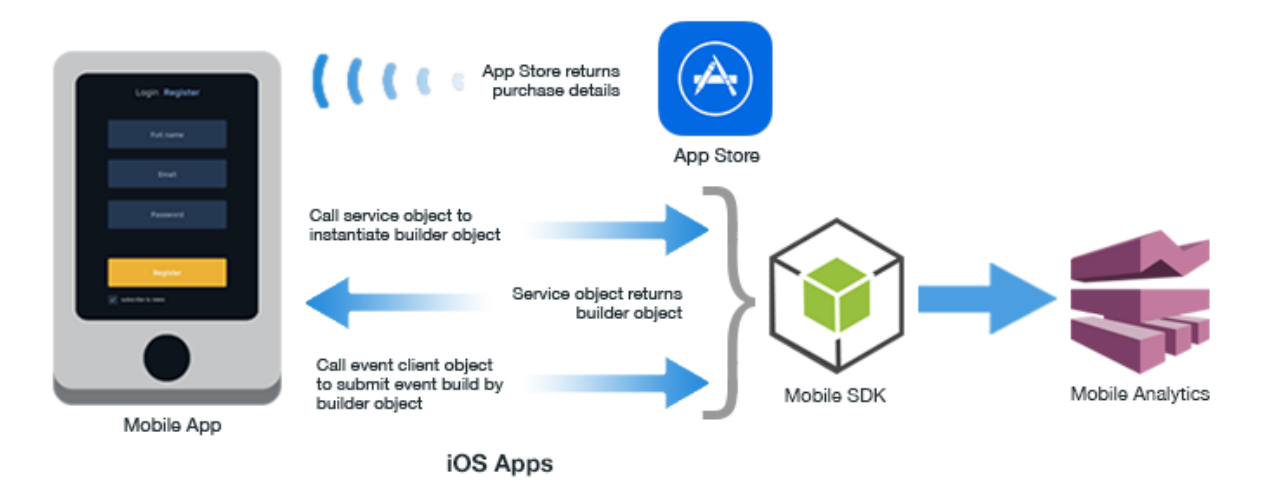

For information about creating monetization events in iOS apps, see:

- AWS Mobile SDK iOS Developer Guide
- AWS SDK for iOS Reference

#### Creating a Monetization Event in Android Apps

When a user makes an in-app purchase, you can create a monetization event to help you track the app's monetary performance. To do this in an Android app using the AWS Mobile SDK, create a builder object to hold data returned by the online store. There are distinct builder object classes to handle purchases from the Amazon store, the Google Play store, and from an IAP framework not defined by a specific builder. You then use the builder object to build a monetization event you submit with the event client object (p. 27).

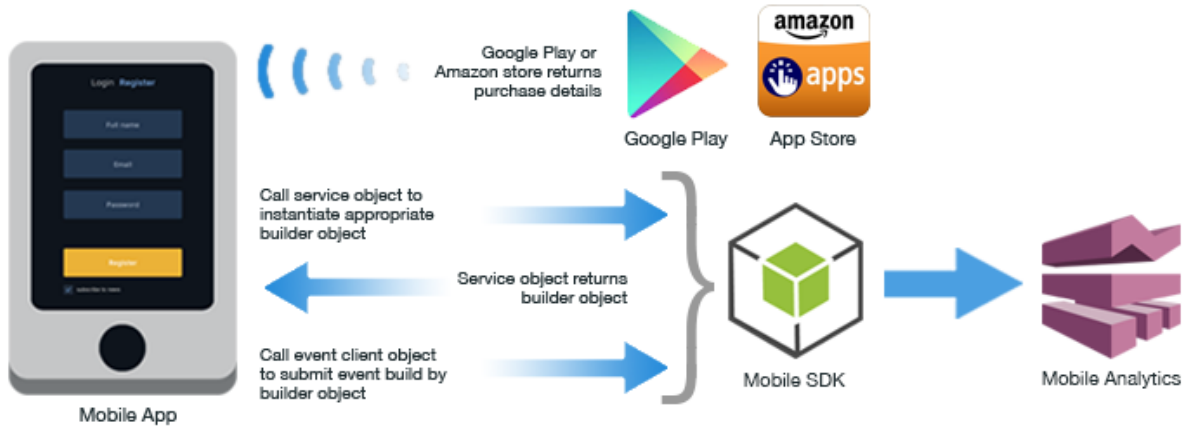

Android Apps

For information about creating monetization events in Android apps, see:

- AWS Mobile SDK Android Developer Guide
- AWS SDK for Android Reference

#### Creating a Monetization Event in JavaScript Apps

When a user of your app makes an in-app purchase, you can create a monetization event to help you track the app's monetary performance. To do this in a JavaScript app using the Mobile Analytics SDK for JavaScript, you call a method on the manager object, passing the purchase data as parameters.

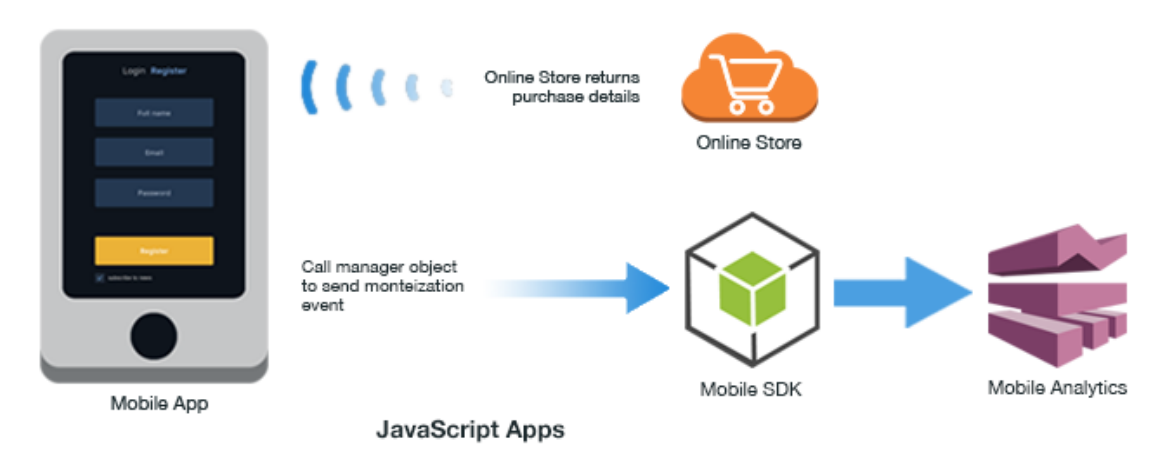

For information about creating monetization events in JavaScript apps, see Mobile Analytics SDK for JavaScript.

#### Creating a Monetization Event in Unity or Xamarin Apps

When a user of your app makes an in-app purchase, you can create a monetization event to help you track the app's monetary performance. To do this in a Unity app using the AWS Mobile SDK for Unity or a Xamarin app using the AWS Mobile SDK for Xamarin, create a monetization event object to hold data from the online store. Populate the purchase data, and then submit the monetization object to a method on the service object.

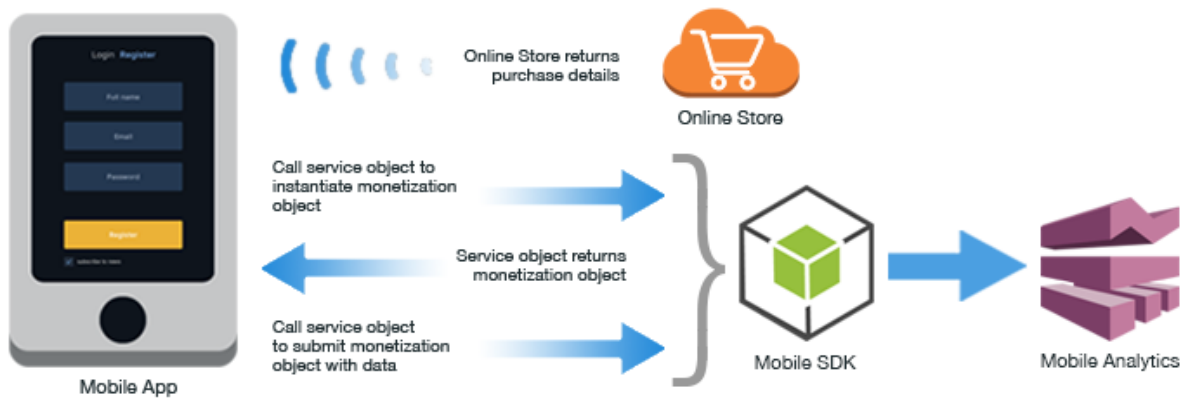

Unity or Xamarin Apps

For information about creating monetization events in Unity or Xamarin apps, see:

- AWS Mobile SDK Unity Developer Guide
- AWS SDK for Unity Reference
- AWS Mobile SDK Xamarin Developer Guide
- AWS SDK for Xamarin Reference

#### Creating a Custom Event

You assign an eventType to your custom event . As a best practice, we recommend you give a general name to a custom event and specific names to attributes or metrics. For example, using "Item Bought" instead of "Item XYZ" as a custom event name helps keep the report from having too many distinct event names that are hard to read and aggregate.

#### Creating a Custom Event in iOS or Android Apps

Custom events in iOS and Android apps are created and defined using an event object that the app submits to Mobile Analytics. To create these event objects, the app must first create an event client object, and then request individual event objects from the event client.

After the app has used an event client object to obtain a single event object, the app customizes the event object by adding attributes and metrics (p. 28) that specify data values to report. After the event object is customized, the app calls the event client object to record the event.

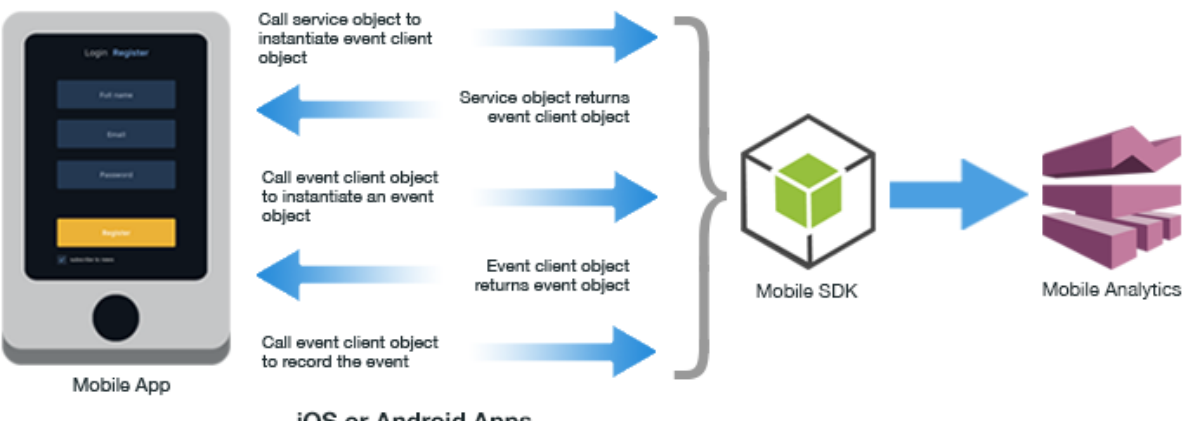

iOS or Android Apps

For information about creating custom events in iOS or Android apps, see:

- AWS Mobile SDK iOS Developer Guide
- AWS SDK for iOS Reference
- AWS Mobile SDK Android Developer Guide
- AWS SDK for Android Reference

#### Creating a Custom Event in JavaScript Apps

To create a custom a custom event in a JavaScript app, call the manager object to record a custom event, passing the attributes and metrics you want to capture as parameters.

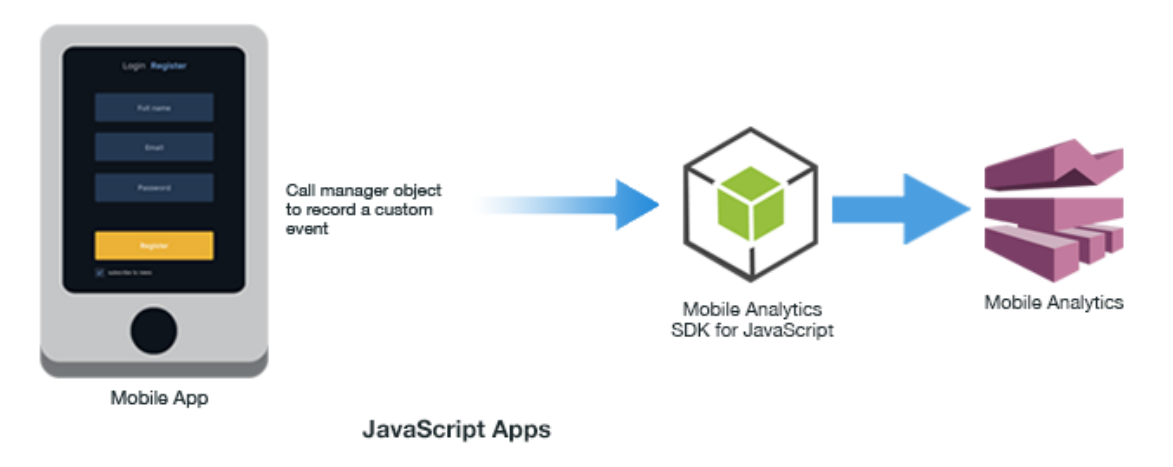

For information about creating custom events in JavaScript apps, see Mobile Analytics SDK for JavaScript.

#### Creating a Custom Event in Unity or Xamarin Apps

Custom events in Unity or Xamarin apps are created and defined using an event object the app submits to Mobile Analytics. After the app has created an event object, the app customizes the event object by adding attributes and metrics (p. 28) that specify data values to report. After the event object is customized, the app calls the manager object to record the event.

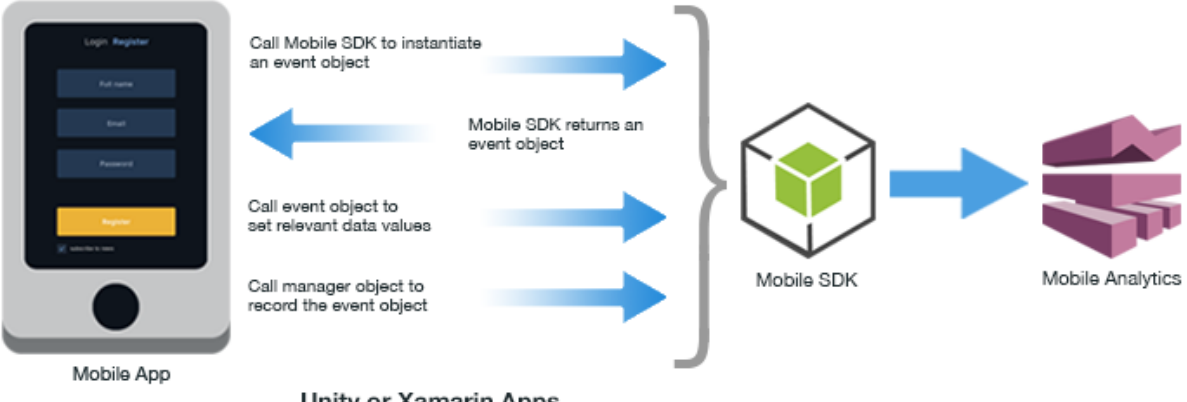

Unity or Xamarin Apps

For information about creating custom events in Unity or Xamarin apps, see:

- AWS Mobile SDK Unity Developer Guide
- AWS SDK for Unity Reference
- AWS Mobile SDK Xamarin Developer Guide
- AWS SDK for Xamarin Reference

## **Adding Attributes and Metrics**

*Attributes* are data that provides context for the submitted event. For example, a game that submits an event to Mobile Analytics when the player collects a power-up bonus might include an attribute named for the type of bonus collected. You add attributes to an event as a collection of key-value pairs.

*Metrics* are data that gives measurable context to the event. For example, a photo-sharing app that submits an event when selected photos are uploaded might include a metric for the total amount of data being uploaded, in megabytes. You add metrics to an event as a collection of key-value pairs.

### Reporting Detailed Data Points

Individual data values sent to Mobile Analytics are specified by adding one or more attributes or metrics to an event before you submit it. An event can include any combination of up to 40 total attributes and metrics. As a best practice, we recommend you give a general name to a custom event and specific names to attributes or metrics. For example, using "Item Bought" instead of "Item XYZ" as a custom event name helps keep the report from having too many distinct event names that are hard to read and aggregate. This example demonstrates how to define a custom event.

# Adding Attributes and Metrics in iOS or Android Apps

Attributes and metrics are added to events in iOS and Android apps by creating a custom event object (p. 27) and then adding the required key-value pairs using the addAttribute or addMetrics methods.

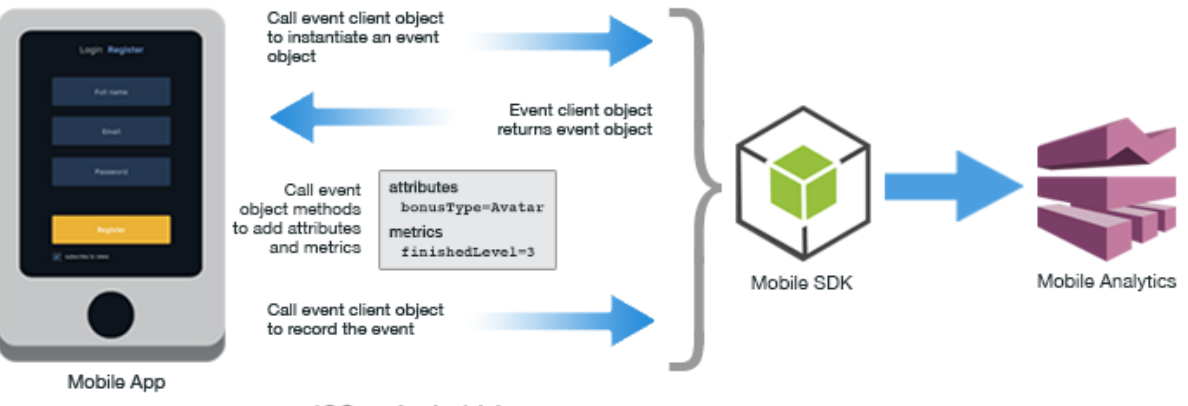

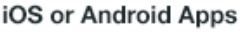

For information about adding attributes and metrics to events in iOS or Android apps, see:

- AWS Mobile SDK iOS Developer Guide
- AWS SDK for iOS Reference
- AWS Mobile SDK Android Developer Guide
- AWS SDK for Android Reference

#### Adding Attributes and Metrics in JavaScript Apps

Attributes and metrics are added to custom events in JavaScript apps (p. 27) as parameter values.

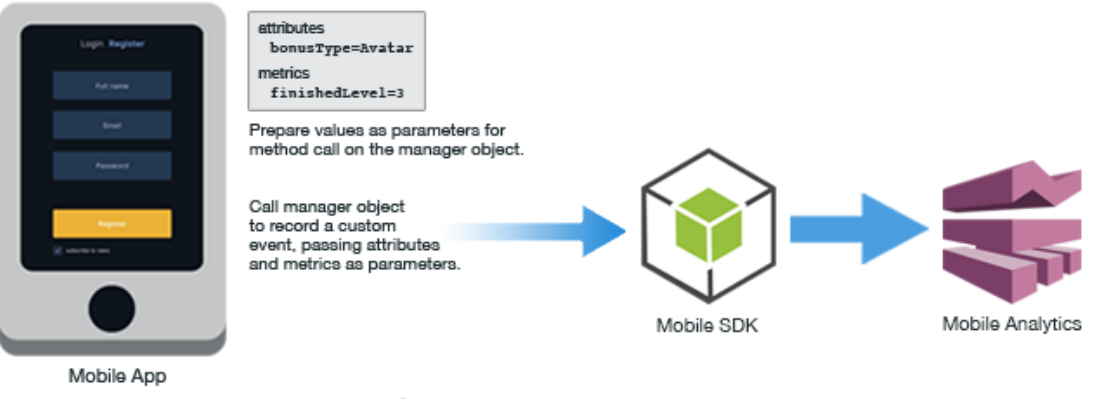

JavaScript Apps

For more information, see Mobile Analytics SDK for JavaScript.

# Adding Attributes and Metrics in Unity or Xamarin Apps

Attributes and metrics are added to events in Unity or Xamarin apps by creating a custom event object and then adding the required key-value pairs using the addAttribute or addMetrics methods.

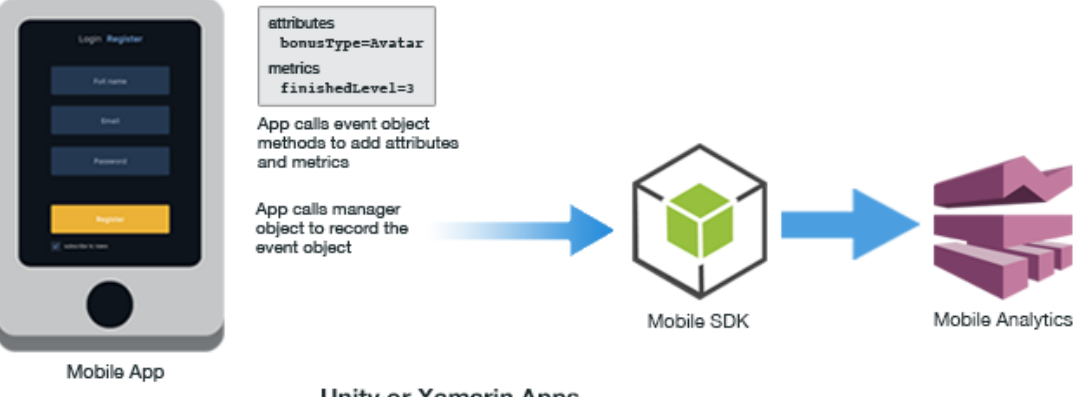

Unity or Xamarin Apps

For information about adding attributes and metrics to events in Unity or Xamarin apps, see:

- AWS Mobile SDK Unity Developer Guide
- AWS SDK for Unity Reference
- AWS Mobile SDK Xamarin Developer Guide
- AWS SDK for Xamarin Reference

## Submitting Events

Each app can have up to 1,500 unique custom events, up to 40 attributes and metrics per custom event, and an infinite number of attribute or metrics values.
# Submitting Events in iOS Apps

When you create event objects in an iOS app, you call the recordEvent method on the event client object to record those events in the device's local persistent storage. The client stores a maximum of 5 megabytes of event data. By default, recorded events are submitted to Mobile Analytics at the end of the current session. However you can manually submit events at any time during a session. You can call the submitEvents method on the event client object to submit events manually. This removes data from the client file store.

For information about submitting events in iOS apps, see:

- AWS Mobile SDK iOS Developer Guide
- AWS SDK for iOS Reference

# Submitting Events in Android Apps

When you create event objects in an Android app, you call the recordEvent method on the event client object to record those events in the device's local persistent storage. By default, recorded events are submitted to Mobile Analytics at the end of the current session. However you can manually submit events at any time during a session. The client will store a maximum of 5 megabytes of event data. You can call the submitEvents method on the event client object to submit events manually. This removes data from the client file store.

For information about submitting events in Android apps, see:

- AWS Mobile SDK Android Developer Guide
- AWS SDK for Android Reference

# Submitting Events in JavaScript Apps

When you create event objects in a JavaScript app, you call the recordEvent method on the manager object to record those events in the device's local persistent storage. You can call the submitEvents method on the manager object to submit events manually. This removes data from the client file store. As long as there is an active session, session events are submitted to Mobile Analytics every 10 seconds.

For information about submitting events in JavaScript apps, see Mobile Analytics SDK for JavaScript.

# Submitting Events in Unity or Xamarin Apps

When you create event objects in a Unity or Xamarin app, you call the recordEvent method on the manager object to record those events in the device's local persistent storage. All events are submitted to Mobile Analytics in a background thread.

For information about submitting events in Unity or Xamarin apps, see:

- AWS Mobile SDK Unity Developer Guide
- AWS SDK for Unity Reference
- AWS Mobile SDK Xamarin Developer Guide
- AWS SDK for Xamarin Reference

# Using the Mobile Analytics REST API

To take advantage of Mobile Analytics, your app must include code that records and submits events you want reported in the console.

App developers working on platforms supported by the AWS Mobile SDK will likely use the APIs provided for their platforms. You can use the REST API to integrate with Mobile Analytics without incorporating the AWS Mobile SDK in your app. The REST API lets you submit events from a back-end service.

The topics in this section cover key Mobile Analytics concepts, including Mobile Analytics event types and common tasks you perform with the REST API.

#### Topics

- Identifying the App in Mobile Analytics (p. 32)
- Managing Sessions (p. 33)
- Generating Mobile Analytics Events (p. 36)
- Adding Attributes and Metrics (p. 39)
- Providing a Client Context (p. 41)
- Signing Requests (p. 41)
- Submitting Events (p. 41)
- Querying Analytics Data (p. 42)

# Identifying the App in Mobile Analytics

Before you identify your app, you must:

- Add your app in the Mobile Analytics console. (p. 4)
- Create an Amazon Cognito identity pool or use an identity pool created for you by Mobile Analytics.

# Tying Analytics to Users

Before Mobile Analytics can collect and present any analytic data about your app, you must identify it to Mobile Analytics. Once an app has been identified in the service, it can begin to collect data about

the users of your app. There are two pieces of information you need so your application can identify itself with Mobile Analytics:

- The Amazon Cognito identity pool created to authenticate users of your application.
- The AppID created in the Mobile Analytics console when you added your app to Mobile Analytics.

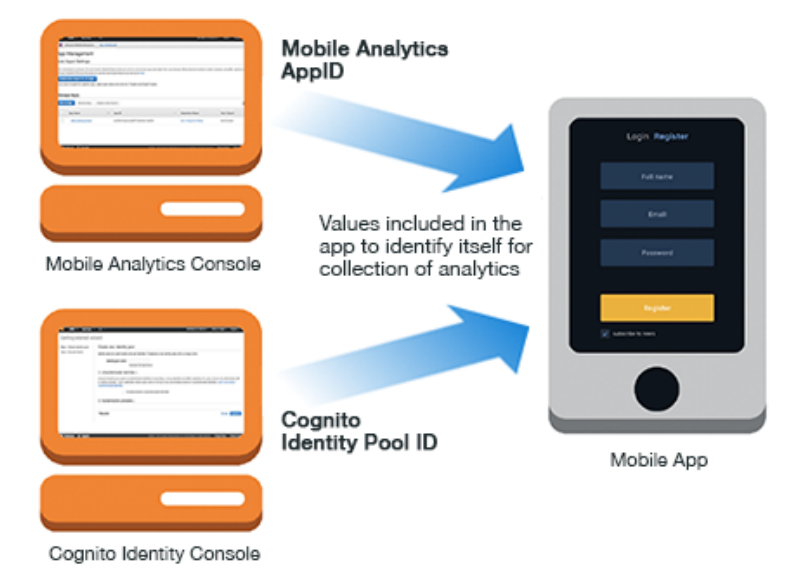

When you use the Mobile Analytics REST API, your app provides the AppID as part of the client context header (p. 41) you include when calling the PutEvents action. Your app provides the Amazon Cognito identity pool ID as part of initializing Amazon Cognito Identity.

# **Managing Sessions**

Before you manage sessions in your app, you must:

- Add your app in the Mobile Analytics console (p. 4)
- Create an Amazon Cognito identity pool or use an identity pool created for you by Mobile Analytics.

# Users Engage in Sessions

Mobile Analytics reports app usage data based on activity captured in sessions. A *session* is a period of time during which the application is active on the device. A session begins when an app is launched or brought to the foreground, and ends when the app is terminated or goes to the background. To accommodate brief interruptions, like a text message, an inactivity period of up to 5 seconds does not counted as a new session.

# **Collecting KPI Data**

Mobile Analytics tracks sessions and events submitted during each session to generate the collection of standard charts in the console reporting on key performance indicators (KPIs). Total Daily Sessions shows the number of sessions your app has each day. Average Sessions per Daily Active User shows the mean number of sessions per user per day.

# Starting a Session

When your app starts, a session tracked by Mobile Analytics should begin. The code that initializes the app calls the PutEvents action, sending a session start event.

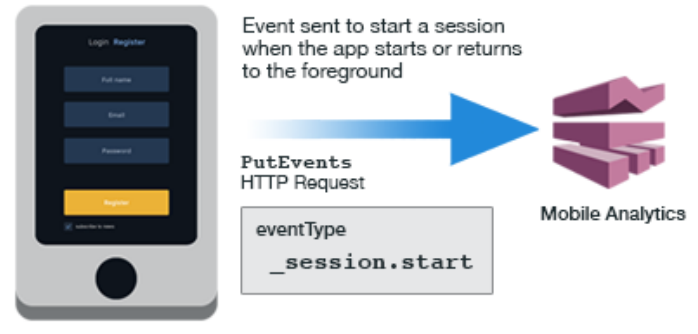

Mobile App

A session start event has an eventType of "\_session.start" as shown in the following example.

```
POST /2014-06-05/events HTTP/1.1
Host: mobileanalytics.us-east-1.amazonaws.com
X-Amz-Date: <Date>
Authorization: AWS4-HMAC-SHA256 Credential=<access_key>/20140709/us-
east-1/mobileanalytics/aws4_request, SignedHeaders=content-length; content-
type;host;user-agent;x-amz-client-context;x-amz-date;x-amz-security-token;x-
amz-target, Signature=<signature>
User-Agent: <User agent string>
x-amz-Client-Context: {"client":
{"client_id":"<client_id>","app_title":"<app_title>","app_version_name":"<app_version_name>
{},"env":
{"platform":"<platform>","model":"<model>","make":"<make>","platform_version":"<platform_ve
x-amz-security-token: <Security token>
Content-Type: application/json
Content-Length: < Payload size bytes>
Connection: Keep-Alive
{
  "events": [
    {
      "eventType": "_session.start",
      "session": {
                    "startTimestamp": "<ISO 8601 date>",
                   "id": "<session id>"
      },
      "timestamp": "<ISO 8601 date>",
      "attributes": {
                       <optional>
      },
      "metrics": {
                   <optional>
      }
    }
  1
```

# Stopping a Session

When your app closes or is sent to the background, it should end the current session. To end a session, the application code that responds to notification to shut down or pause calls the PutEvents action, sending a session end event.

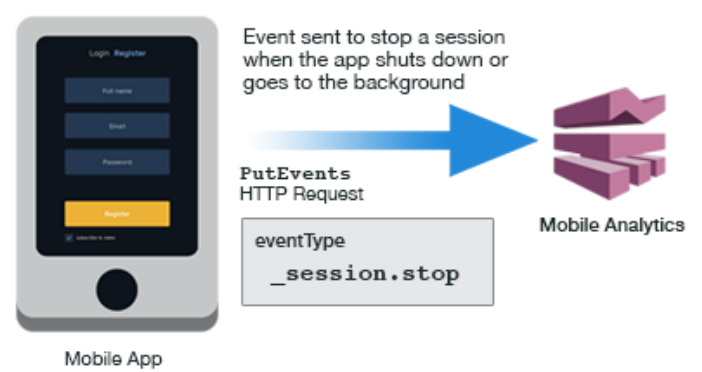

A session end event has an eventType of "\_session.stop" as shown in the following example.

```
POST /2014-06-05/events HTTP/1.1
Host: mobileanalytics.us-east-1.amazonaws.com
X-Amz-Date: <Date>
Authorization: AWS4-HMAC-SHA256 Credential=<access_key>/20140709/us-
east-1/mobileanalytics/aws4_request, SignedHeaders=content-length;content-
type;host;user-agent;x-amz-client-context;x-amz-date;x-amz-security-token;x-
amz-target, Signature=<signature>
User-Agent: <User agent string>
x-amz-Client-Context: {"client":
{"client_id":"<client_id>","app_title":"<app_title>","app_version_name":"<app_version_name>
{},"env":
{"platform":"<platform>","model":"<model>","make":"<make>","platform_version":"<platform_ve
x-amz-security-token: <<u>Security</u> token>
Content-Type: application/json
Content-Length: < Payload size bytes>
Connection: Keep-Alive
{
  "eventType": "_session.stop",
  "timestamp": "2014-07-09T03:26:38.719Z",
  "session": {
               "id": "<session id>",
               "duration": 497516,
               "startTimestamp": "2014-07-09T03:17:20.041Z",
               "stopTimestamp": "2014-07-09T03:25:37.557Z"
  },
  "attributes": {},
  "metrics": {}
}
```

# Generating Mobile Analytics Events

Before generating analytics events in your app, you must:

- Add your app in the Mobile Analytics console (p. 4)
- Create an Amazon Cognito identity pool or use an identity pool created for you by Mobile Analytics.
- Start a session (p. 33)

# **Types of Analytics Events**

Information about user engagement in your app is sent to the Mobile Analytics service using events. Generally speaking, there are two types of mobile analytics events:

- · Standard events
- Custom events

Standard events include those you send to start or stop a session. They also include specialized events used to report on monetization activities in the app, such as in-app purchases. Custom events are those you create to monitor activities specific to your app, such as completing a level in a game, posting to social media, or setting particular app preferences. An app can have up to 1,500 unique custom events.

# **Session Events**

Standard events include those that allow the app to start and end a session (p. 33) in Mobile Analytics. Sessions enable Mobile Analytics to provide the analytics data in the console reports.

To start a session, the app calls the PutEvents action with a session start event. A session start event has an eventType of "\_session.start". To end a session, the app sends an HTTP PutEvents request with a session end event. A session end event has an eventType of "\_session.stop".

# **Defining a Monetization Event**

When a user of your app makes a purchase, the code that handles the purchase calls the PutEvents action to send a monetization event.

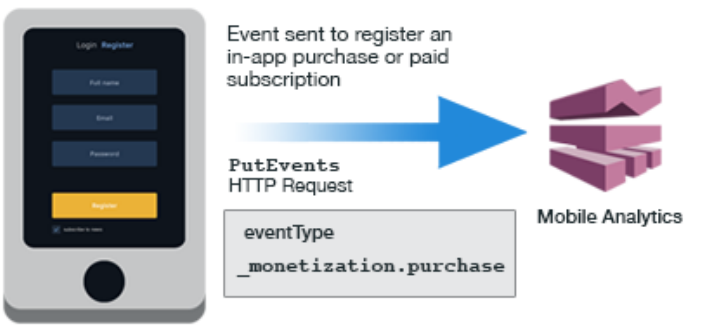

Mobile App

A monetization event has an eventType of "\_monetization.purchase", as shown in the following example. It demonstrates how to monetize an event with a price that does not include the currency symbol.

```
POST /2014-06-05/events HTTP/1.1
Host: mobileanalytics.us-east-1.amazonaws.com
X-Amz-Date: <Date>
Authorization: AWS4-HMAC-SHA256 Credential=<access_key>/20140709/us-
east-1/mobileanalytics/aws4_request, SignedHeaders=content-length; content-
type;host;user-agent;x-amz-client-context;x-amz-date;x-amz-security-token;x-
amz-target, Signature=<signature>
User-Agent: <User agent string>
x-amz-Client-Context: {"client":
{"client_id":"<client_id>","app_title":"<app_title>","app_version_name":"<app_version_name>
{ },"env":
{"platform":"<platform>","model":"<model>","make":"<make>","platform_version":"<platform_ve
x-amz-security-token: <Security token>
Content-Type: application/json
Content-Length: < Payload size bytes>
Connection: Keep-Alive
{
  "events": [
    ł
      "eventType": "_monetization.purchase",
      "session": {
                  "startTimestamp": "<ISO 8601 date>",
                  "id": "<session id>"
      },
      "timestamp": "<ISO 8601 date>",
      "attributes": {
                      "_currency": "<ISO 4217 currency code>",
                     "_product_id":"<User specified string>"
      },
      "metrics": {
                   '_quantity": <Purchase quantity, defaults to 1>,
                   "_item_price": <Decimal price>
      }
    }
  ]
}
```

This example demonstrates how to monetize an event with a price that includes the currency symbol. You can use this example with a formatted price.

```
POST /2014-06-05/events HTTP/1.1
Host: mobileanalytics.us-east-1.amazonaws.com
X-Amz-Date: <Date>
Authorization: AWS4-HMAC-SHA256 Credential=<access_key>/20140709/us-
east-1/mobileanalytics/aws4_request, SignedHeaders=content-length; content-
type;host;user-agent;x-amz-client-context;x-amz-date;x-amz-security-token;x-
amz-target, Signature=<signature>
User-Agent: <User agent string>
x-amz-Client-Context: {"client":
{"client_id":"<client_id>","app_title":"<app_title>","app_version_name":"<app_version_name>
{ }, "env":
{"platform":"<platform>","model":"<model>","make":"<make>","platform_version":"<platform_ve
x-amz-security-token: <Security token>
Content-Type: application/json
Content-Length: < Payload size bytes>
Connection: Keep-Alive
```

```
{
  "events": [
    {
      "eventType": "_monetization.purchase",
      "session": {
                    "startTimestamp": "<ISO 8601 date>",
                    "id": "<session id>"
      },
      "timestamp": "<ISO 8601 date>",
      "attributes": {
                       "_item_price_formatted": "<Price prefixed with currency
symbol ($1.99)>",
                       "_product_id":"<User specified string>"
      },
      "metrics": {
                    "_quantity": <Purchase quantity, defaults to 1>
      }
    }
  ]
}
```

## Creating a Custom Event

In addition to the standard events, you can also define your own custom events to report on types of interaction specific to your app, such as finishing levels of a game.

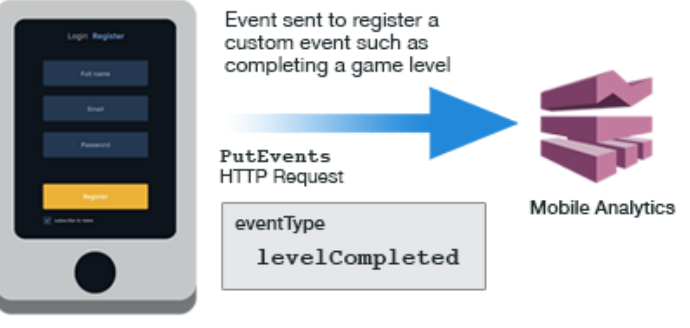

Mobile App

You assign an eventType to your custom event. As a best practice, we recommend you give a general name to a custom event and specific names to attributes or metrics. For example, using "Item Bought" instead of "Item XYZ" as a custom event name helps keep the report from having too many distinct event names that are hard to read and aggregate. This example demonstrates how to define a custom event.

```
POST /2014-06-05/events HTTP/1.1
Host: mobileanalytics.us-east-1.amazonaws.com
X-Amz-Date: <Date>
Authorization: AWS4-HMAC-SHA256 Credential=<access_key>/20140709/us-
east-1/mobileanalytics/aws4_request, SignedHeaders=content-length;content-
type;host;user-agent;x-amz-client-context;x-amz-date;x-amz-security-token;x-
amz-target, Signature=<signature>
User-Agent: <User agent string>
x-amz-Client_Context: {"client":
{"client_id":"<client_id>","app_title":"<app_title>","app_version_name":"<app_version_name</a>
```

```
{},"env":
{"platform":"<platform>","model":"<model>","make":"<make>","platform_version":"<platform_ve
x-amz-security-token: <Security token>
Content-Type: application/json
Content-Length: < Payload size bytes>
Connection: Keep-Alive
{
  "events": [
    {
      "eventType": "sampleEvent",
      "timestamp": "2014-07-09T03:17:20.041Z",
      "session": {
                   "id": "<Session id>",
                   "startTimestamp": "2014-07-09T03:15:31.041Z"
      },
      "attributes": {},
      "metrics": {}
    },
    {
      "eventType": "otherEvent",
      "timestamp": "2014-07-09T03:17:42.772Z",
      "session": {
                    "id": "<Session id>",
                    "startTimestamp": "2014-07-09T03:15:31.041Z"
                 },
      "attributes": {
                       "customAttribute": "someValue"
      },
      "metrics": {
                    "count": 1
      }
     }
  ]
}
```

# Adding Attributes and Metrics

Before you add attributes or metrics to events in your app, you must:

- Add your app in the Mobile Analytics console (p. 4)
- Create an Amazon Cognito identity pool or use an identity pool created for you by Mobile Analytics.
- Start a session (p. 33)
- Create an event (p. 36)

# **Reporting Detailed Data Points**

You specify individual data values sent to Mobile Analytics by adding one or more attributes or metrics to an event before you submit it. An event can include any combination of up to 40 total attributes and metrics.

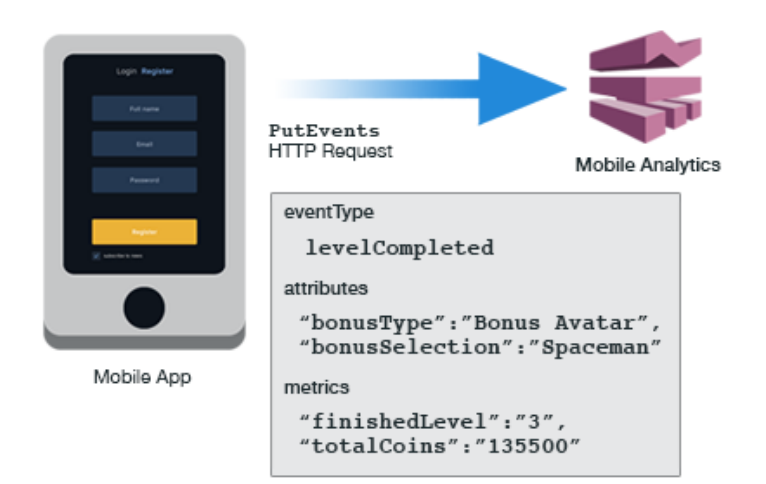

As a best practice, we recommend that names given to custom event names be broad and those given to attributes or metrics be specific. For example, using "Item Bought" instead of "Item XYZ" as the custom event name helps keep the report from having too many distinct event names that are hard to read and aggregate.

# Adding Attributes

Attributes are data that provide context for the submitted event. For example, a game that submits an event to Mobile Analytics when the player collects a power-up bonus might include an attribute named for the type of bonus collected.

You add attributes to an event as a collection of key-value pairs. When you use the REST API, you add each key-value pair to the attributes section of the event and then submit the event with the PutEvents action. For example:

```
"attributes": {
    "bonusType": "Bonus Avatar",
    "bonusSelection": "Spaceman"
}
```

# **Adding Metrics**

*Metrics* are data that provides measurable context to the event. For example, a photo-sharing app that submits an event when selected photos are uploaded might include a metric for the total amount of data being uploaded, in megabytes.

You add metrics to an event as a collection of key-value pairs. When you use the REST API, you add each key-value pair to the metrics section of the event and then submit the event with the PutEvents action. For example:

```
"metrics": {
    "finishedLevel": "3",
    "totalCoins": "135500"
}
```

# **Providing a Client Context**

Before you use a client context to submit events from your app, you must:

- Add your app in the Mobile Analytics console (p. 4)
- Create an Amazon Cognito identity pool or use an identity pool created for you by Mobile Analytics.

# **Giving Details of Application Context**

Data in a client context provides information about the client interaction with an application service; it describes the app and the environment in which the app runs. When your mobile app communicates with Mobile Analytics, your app must provide the client context for the application and device. To do this, create a JSON-formatted string with the data to include as a header (p. 127) when using the PutEvents action.

Client context contains at least two sets of properties:

- · Client properties
- · Environment properties

In addition to these two sets of properties, a client context can also contain custom values that provide context about the app or environment.

The client context is where you provide the values required by Mobile Analytics to identify your app. In the services section, you must include <code>mobile\_analytics</code> as a key with the AppID you generated for your app in the Mobile Analytics console as the value.

# Signing Requests

The method to use to sign your request depends on where the request originates. If the request comes from a server, use AWS Identity and Access Management. If the request comes from a mobile device, use Amazon Cognito or IAM.

All requests to the Amazon Mobile Analytics REST API must be signed and the following headers must be present.

```
Accept: application/hal+json
X-Amz-Date: <TIMESTAMP in format of YYYYMMDDTHHmmSSZ e.g. 20151208T063435Z>
Authorization: AWS4-HMAC-SHA256 Credential=<YOUR ACCESS KEY ID>/20151208/us-
east-1/mobileanalytics/aws4_request,
   SignedHeaders=accept;host;x-amz-date, Signature=<Sig V4 signature>
```

Both IAM and Amazon Cognito support signature version 4. For more information, see Signature Version 4 Signing Process.

# Submitting Events

Before you submit events from your app, you must:

- Add your app in the Mobile Analytics console (p. 4)
- · Create an Amazon Cognito identity pool or use an identity pool created for you by Mobile Analytics.
- Start a session (p. 33)

- Create an event to submit (p. 36)
- Add relevant attributes and metrics to events (p. 39)

# **Event-Based Interaction**

The interaction between a mobile app and Mobile Analytics takes place through a single PutEvents action in the REST API. You use the PutEvents action to:

- Start and stop sessions to collect the standard analytics displayed in the console reports.
- Send monetization data.
- Collect custom analytics specific to your app.

The following diagram shows how a mobile app sends events to Mobile Analytics at different points in the execution of the app. This interaction enables the collection of data used to produce the analytics reports.

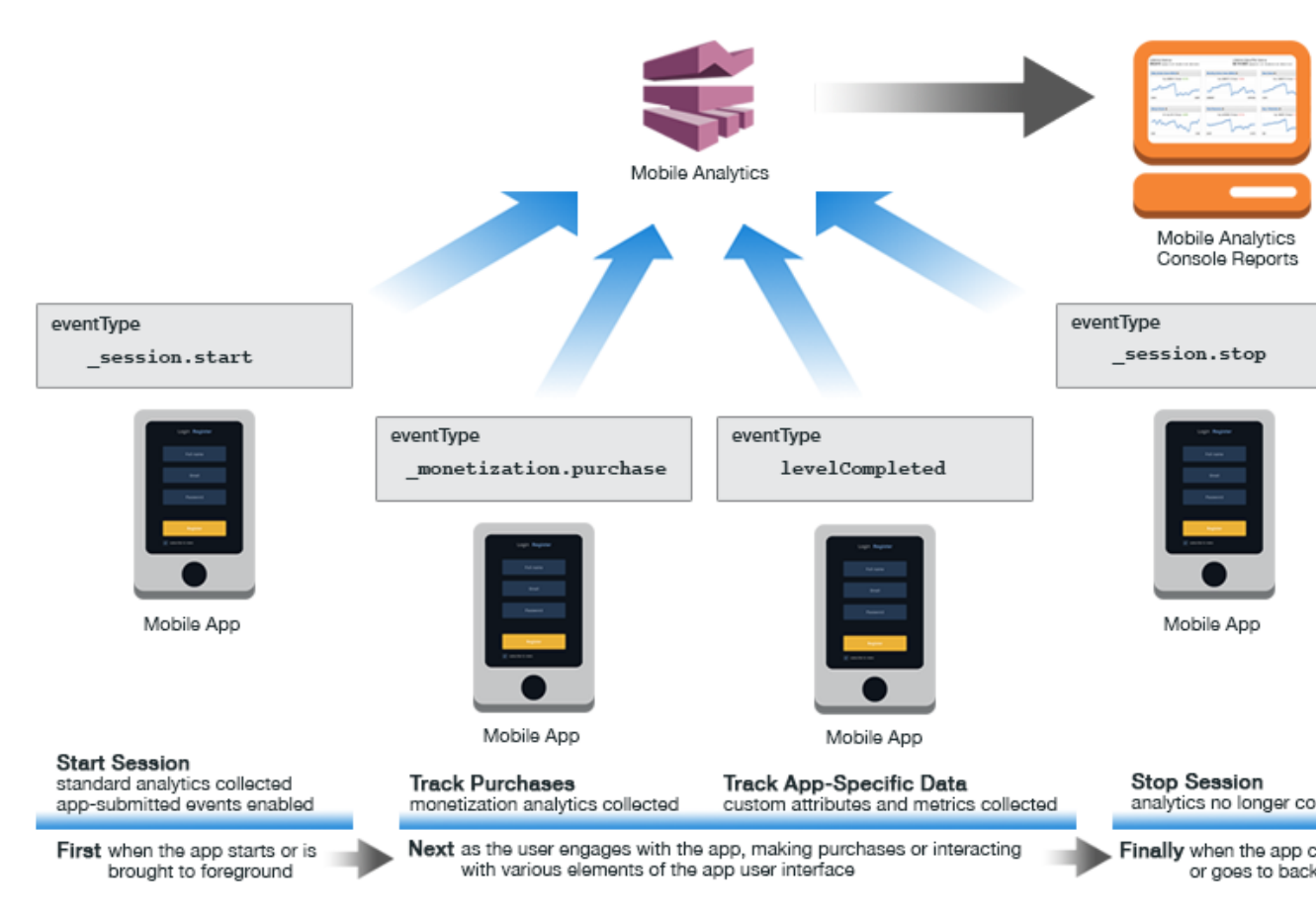

You can have up to 1,500 unique custom events per app, up to 40 attributes and metrics per custom event, and an infinite number of attribute or metrics values.

# **Querying Analytics Data**

Mobile Analytics provides actions in its REST API to enable querying the accumulated analytics for your apps.

#### Topics

- Setting IAM Policy (p. 43)
- Getting a List of Apps (p. 43)
- Querying Key Peformance Indicators (KPIs) (p. 44)
- Querying Custom Events (p. 50)
- Using a ResultSet (p. 63)
- Filtering Query Results (p. 64)

# Setting IAM Policy

To query the analytics data, you must have the correct permissions set up for the IAM user or role accessing Mobile Analytics. You can define the necessary permissions using the IAM policy generator or by adding the following policy to grant access to both standard and financial metrics for an app.

```
{
    "Version": "2012-10-17",
    "Statement": [
        {
            "Effect": "Allow",
            "Action": [
                "mobileanalytics:GetReports",
                "mobileanalytics:GetFinancialReports"
            ],
            "Resource": [
                "*"
            ]
        }
]
```

# Getting a List of Apps

This query returns a list of all your apps. The URL for this query is:

https://mobileanalytics.us-east-1.amazonaws.com/2014-06-05/apps

## Example Response

Here is an example of the JSON returned in the response. The list of apps returned is in the item attribute.

```
"name" : "apps",
        "title" : "Apps Collection"
    },
    "app:by-id" : [
        {
            "href" : "/2014-06-05/apps/{appId}",
            "name" : "app-by-id",
            "title" : "App By Id",
            "templated" : true
        }
    ],
    "app:create" : [
        {
            "href" : "/2014-06-05/apps"
        }
    ],
    "item" : [
       {
       "href" : "/2014-06-05/apps/<YOUR APP ID>",
       "name" : "<YOUR APP NAME>",
       "title" : "app_1"
        },
        {
        "href" : "/2014-06-05/apps/<YOUR APP ID>",
        "name" : "<YOUR APP NAME>",
        "title" : "app_2"
        }
        ],
    "up" : [
    {
    "href" : "/2014-06-05",
    "name" : "2014-06-05"
    }
    1
},
itemCount : 3,
pageCount : 1
```

# Querying Key Peformance Indicators (KPIs)

Using the REST API, you can query your analytics data to obtain details about a variety of key performance indicators (KPIs).

Topics

}

- Querying Lifetime User Count (p. 44)
- Querying Active User Counts (p. 45)
- Querying Session Count (p. 47)
- Querying Revenue Data (p. 48)
- Querying Retention Data (p. 49)

## **Querying Lifetime User Count**

This KPI returns the count of all users and devices that have ever used your app. The URL for this KPI is:

```
https://mobileanalytics.us-east-1.amazonaws.com/2014-06-05/apps/<YOUR APP ID>/kpis/new-users/lifetime-count
```

#### **Example Response**

Here is an example of the JSON returned in the response. The value in the rows attribute contains the KPI value.

```
{
 "_links" : {
  "self" : {
  "href" : "/2014-06-05/apps/<YOUR APP ID>/kpis/new-users/lifetime-count",
   "name" : "lifetime-count"
  },
  "example" : [{
   "href" : "/2014-06-05/apps/<YOUR APP ID>/kpis/new-users/lifetime-count",
    "name" : "lifetime-count-all-platforms",
    "title" : "Lifetime Count All Platforms"
  }
  ],
  "up" : [{
   "href" : "/2014-06-05/apps/<YOUR APP ID>/kpis/new-users",
    "name" : "new-users"
  }
 ]
},
 "columns" : {
 "NewUsers" : {
  "colIndex" : 0,
  "type" : "Quantitative",
  "dataType" : "Double",
   "unit" : null,
  "name" : "NewUsers",
   "displayName" : "New Users"
 }
},
 "rows" : [[132456.0]],
 "scope" : {
 "appId" : "<YOUR APP ID>",
  "kpiName" : "new-users",
  "aggregate" : "lifetime-count"
 }
}
```

### **Querying Active User Counts**

These KPIs return the number of unique users/devices that have launched your app in a particular day or month as well as the number of first-time users of your app in that time period.

The URL for the Daily Active Users (DAU) KPI is:

```
https://mobileanalytics.us-east-1.amazonaws.com/2014-06-05/apps/<YOUR APP
ID>/kpis/dau/count
```

The URL for the Monthly Active Users (MAU) KPI is:

```
https://mobileanalytics.us-east-1.amazonaws.com/2014-06-05/apps/<YOUR APP
ID>/kpis/mau/count
```

#### The URL for the New Users KPI is:

```
https://mobileanalytics.us-east-1.amazonaws.com/2014-06-05/apps/<<u>YOUR</u> APP ID>/kpis/new-users/count
```

#### **Example Response**

Here is an example of the JSON returned in the response for the daily active users query. The value in the rows attribute contains the KPI values by day.

```
{
 "_links" : {
  "self" : {
  "href" : "/2014-06-05/apps/<YOUR APP ID>/kpis/dau/count?
start=2014-11-20&end=2014-12-01",
   "name" : "count"
 },
  "example" : [{
   "href" : "/2014-06-05/apps/<YOUR APP ID>/kpis/dau/count?start=7-days-
ago&end=today",
    "name" : "last-7-days-all-platforms",
    "title" : "Last 7 Days All Platforms"
   }, {
    "href" : "/2014-06-05/apps/<YOUR APP ID>/kpis/dau/count?start=30-days-
ago&end=today",
    "name" : "last-30-days-all-platforms",
    "title" : "Last 30 Days All Platforms"
   }, {
    "href" : "/2014-06-05/apps/<YOUR APP ID>/kpis/dau/count?start=60-days-
ago&end=today",
    "name" : "last-60-days-all-platforms",
    "title" : "Last 60 Days All Platforms"
  }
 ],
  "up" : [{
   "href" : "/2014-06-05/apps/<YOUR APP ID>/kpis/dau",
   "name" : "dau"
  }
 ]
},
 "columns" : {
  "day" : {
   "colIndex" : 0,
   "type" : "Qualitative",
   "dataType" : "ISODateTime",
   "unit" : null,
   "name" : "day",
   "displayName" : "Date"
  },
  "DAU" : {
   "colIndex" : 1,
   "type" : "Quantitative",
   "dataType" : "Double",
   "unit" : null,
```

```
"name" : "DAU",
   "displayName" : "Daily Active Users"
  }
},
 "rows" :
 [["2014-11-20", 342.0],
  ["2014-11-21", 344.0],
  ["2014-11-22", 355.0],
  ["2014-11-23", 311.0],
  ["2014-11-24", 301.0],
  ["2014-11-25", 423.0],
  ["2014-11-26", 198.0],
  ["2014-11-27", 234.0],
  ["2014-11-28", 432.0],
  ["2014-11-29", 389.0],
  ["2014-11-30", 405.0],
 ["2014-12-01", 416.0]],
 "scope" : {
  "appId" : "<YOUR APP ID>",
  "kpiName" : "dau",
  "aggregate" : "count"
}
```

## **Querying Session Count**

This KPI returns the number of sessions for your app. The URL for this KPI is:

```
https://mobileanalytics.us-east-1.amazonaws.com/2014-06-05/apps/<YOUR APP ID>/kpis/sessions/count
```

#### Example Response

Here is an example of the JSON returned in the response. The value in the rows attribute contains the KPI value.

```
{
 "_links" : {
  "self" : {
   "href" : "/2014-06-05/apps/<YOUR APP ID>/kpis/sessions/count?
start=2014-11-20&end=2014-12-01",
   "name" : "count"
  },
  "example" : [{
    "href" : "/2014-06-05/apps/<YOUR APP ID>/kpis/sessions/count?start=7-
days-ago&end=today",
    "name" : "last-7-days-all-platforms",
    "title" : "Last 7 Days All Platforms"
   }, {
    "href" : "/2014-06-05/apps/<YOUR APP ID>/kpis/sessions/count?start=30-
days-ago&end=today",
    "name" : "last-30-days-all-platforms",
    "title" : "Last 30 Days All Platforms"
   }, {
    "href" : "/2014-06-05/apps/<YOUR APP ID>/kpis/sessions/count?start=60-
days-ago&end=today",
```

```
"name" : "last-60-days-all-platforms",
   "title" : "Last 60 Days All Platforms"
 }
 ],
 "up" : [{
  "href" : "/2014-06-05/apps/<YOUR APP ID>/kpis/sessions",
  "name" : "sessions"
 }
 ]
},
"columns" : {
 "day" : {
 "colIndex" : 0,
  "type" : "Qualitative",
  "dataType" : "ISODateTime",
  "unit" : null,
  "name" : "day",
  "displayName" : "Date"
 },
 "Sessions" : {
 "colIndex" : 1,
  "type" : "Quantitative",
  "dataType" : "Double",
  "unit" : null,
  "name" : "Sessions",
  "displayName" : "Sessions"
 }
},
"rows" : [ ["2014-11-20", 403.0],
  ["2014-11-21", 455.0],
  ["2014-11-22", 453.0],
  ["2014-11-23", 432.0],
  ["2014-11-24", 503.0],
  ["2014-11-25", 564.0],
  ["2014-11-26", 574.0],
  ["2014-11-27", 532.0],
  ["2014-11-28", 495.0],
  ["2014-11-29", 486.0],
  ["2014-11-30", 529.0],
  ["2014-12-01", 520.0]],
"scope" : {
 "appId" : "<YOUR APP ID>",
 "kpiName" : "sessions",
 "aggregate" : "count"
}
```

## **Querying Revenue Data**

These KPIs return revenue data for an app.

The URL for daily revenue KPI is:

```
https://mobileanalytics.us-east-1.amazonaws.com/2014-06-05/apps/<YOUR APP
ID>/kpis/daily-revenue/sum
```

The URL for Daily Paying Active Users (PDAU) KPI is:

```
https://mobileanalytics.us-east-1.amazonaws.com/2014-06-05/apps/<YOUR APP ID>/kpis/pdau/count
```

#### The URL for Monthly Paying Active Users (PMAU) KPI is:

```
https://mobileanalytics.us-east-1.amazonaws.com/2014-06-05/apps/<<u>YOUR APP</u>
ID>/kpis/pmau/count
```

## **Querying Retention Data**

These KPIs return retention data for an app.

The URLs for week 1, week 2, and week 3 retention KPIs are:

```
https://mobileanalytics.us-east-1.amazonaws.com/2014-06-05/apps/<YOUR APP
ID>/kpis/week-1-retention/count
https://mobileanalytics.us-east-1.amazonaws.com/2014-06-05/apps/<YOUR APP
ID>/kpis/week-2-retention/count
https://mobileanalytics.us-east-1.amazonaws.com/2014-06-05/apps/<YOUR APP
ID>/kpis/week-3-retention/count
```

The URLs for day 1, day 3, day 5, and day 7 retention KPIs are:

```
https://mobileanalytics.us-east-1.amazonaws.com/2014-06-05/apps/<YOUR APP
ID>/kpis/day-1-retention/count
https://mobileanalytics.us-east-1.amazonaws.com/2014-06-05/apps/<YOUR APP
ID>/kpis/day-3-retention/count
https://mobileanalytics.us-east-1.amazonaws.com/2014-06-05/apps/<YOUR APP
ID>/kpis/day-5-retention/count
https://mobileanalytics.us-east-1.amazonaws.com/2014-06-05/apps/<YOUR APP
ID>/kpis/day-7-retention/count
```

#### **Example Response**

Here is an example of the JSON returned in the response for the day 7 retention count query. The value in the rows attribute contains the KPI values by day.

```
{
 "_links" : {
  "self" : {
   "href" : "/2014-06-05/apps/<YOUR APP ID>/kpis/day-7-retention-per-user/
count?start=2015-12-01&end=2015-12-08",
   "name" : "count"
 },
  "example" : [{
    "href" : "/2014-06-05/apps/<YOUR APP ID>/kpis/day-7-retention-per-user/
count?start=7-days-ago&end=today",
    "name" : "last-7-days-all-platforms",
    "title" : "Last 7 Days All Platforms"
   }, {
    "href" : "/2014-06-05/apps/<YOUR APP ID>/kpis/day-7-retention-per-user/
count?start=30-days-ago&end=today",
    "name" : "last-30-days-all-platforms",
    "title" : "Last 30 Days All Platforms"
   }, {
```

```
"href" : "/2014-06-05/apps/<YOUR APP ID>/kpis/day-7-retention-per-user/
count?start=60-days-ago&end=today",
    "name" : "last-60-days-all-platforms",
    "title" : "Last 60 Days All Platforms"
  }
  ],
  "up" : [{
   "href" : "/2014-06-05/apps/<YOUR APP ID>/kpis/day-7-retention-per-user",
   "name" : "day-7-retention-per-user"
  }
 ]
},
"columns" : {
 "day" : {
   "colIndex" : 0,
   "type" : "Qualitative",
   "dataType" : "ISODateTime",
   "unit" : null,
   "name" : "day",
   "displayName" : "Date"
  },
  "Day7RetentionPerUser" : {
  "colIndex" : 1,
   "type" : "Quantitative",
   "dataType" : "Double",
   "unit" : null,
   "name" : "Day7RetentionPerUser",
   "displayName" : "Day 7 Retention Per User"
 }
},
"rows" : [ ["2015-12-01", 0.0],
   ["2015-12-02", 0.0],
   ["2015-12-03", 0.0],
   ["2015-12-04", 0.0],
   ["2015-12-05", 0.0],
   ["2015-12-06", 0.0],
   ["2015-12-07", 0.0],
   ["2015-12-08", 0.0]],
 "scope" : {
  "appId" : "<YOUR APP ID>",
  "kpiName" : "day-7-retention-per-user",
  "aggregate" : "count"
},
 "weightedAverage" : 0.0
}
```

# **Querying Custom Events**

Using the REST API, you can query your analytics data to obtain details about custom events submitted by your app. The following topics show how to obtain various data about the custom events your app submits to Mobile Analytics.

Topics

- Listing Custom Event Names (p. 51)
- Listing Custom Event Attribute Names (p. 52)
- Listing Custom Event Attribute Values (p. 53)
- Listing Custom Event Metrics Names (p. 54)

- Querying Counts of Event Occurrences (p. 55)
- Querying Counts of Event Occurrences with Specified Attribute Name (p. 57)
- Querying Counts of Event Occurrences with Specified Attribute Value (p. 59)
- Querying Counts of Event Occurrences with Specified Metric Name (p. 60)
- Querying Daily Metric Aggregates for Custom Events (p. 62)

## Listing Custom Event Names

This query lists the valid custom event names for an app. The URL for this query is:

```
https://mobileanalytics.us-east-1.amazonaws.com/2014-06-05/apps/<YOUR APP
ID>/events
```

#### Example Response

Here is an example of the JSON returned in the response of a query for the names of the custom events for an app.

```
{
   _links : {
       curies : [
            {
               href : http://docs.aws.amazon.com/mobileanalytics/latest/ug/
server-reference.html#event:{rel},
               name : event,
                templated : true
            }
        ],
        self : {
           href : /2014-06-05/apps/<YOUR APP ID>/events,
           name : events,
           title : Events Collection
        },
        event:by-name : [
            {
               href : /2014-06-05/apps/<YOUR APP ID>/events/{eventName},
               name : event-by-name,
               title : Event By Name,
                templated : true
            }
        ],
        item : [
            {
               href : /2014-06-05/apps/<YOUR APP ID>/events/LevelComplete,
               name : LevelComplete
            },
            {
               href : /2014-06-05/apps/<YOUR APP ID>/events/LevelUp,
               name : LevelUp
            }
        ],
        up : [
            ł
               href : /2014-06-05/apps/<YOUR APP ID>,
               name : <YOUR APP ID>
```

```
}
]
},
appId : <<u>YOUR APP ID</u>>,
itemCount : 2,
pageCount : 1
```

## Listing Custom Event Attribute Names

This query lists the valid attribute names for a custom event. The URL for this query is:

```
https://mobileanalytics.us-east-1.amazonaws.com/2014-06-05/apps/<YOUR APP
ID>/events/<CUSTOM EVENT NAME>/attributes
```

#### Example Response

}

Here is an example of the JSON returned in the response of a query for attribute names for a "LevelComplete" custom event. It returns three example attribute names in the item attribute.

```
{
 "_links" : {
  "curies" : [{
    "href" : "http://docs.aws.amazon.com/mobileanalytics/latest/ug/server-
reference.html#event:{rel},
    "name" : "attribute",
    "templated" : true
  }
  ],
  "self" : {
  "href" : "/2014-06-05/apps/<YOUR APP ID>/events/LevelComplete/attributes",
  "name" : "attributes",
  "title" : "Attributes Collection"
  },
  "attribute:by-name" : [{
    "href" : "/2014-06-05/apps/<YOUR APP ID>/events/LevelComplete/attributes/
{attributeName}",
    "name" : "attribute-by-name",
    "title" : "Attribute By Name",
    "templated" : true
  }
  ],
  "item" : [{
    "href" : "/2014-06-05/apps/<YOUR APP ID>/events/LevelComplete/attributes/
Difficulty",
    "name" : "Difficulty"
   }, {
    "href" : "/2014-06-05/apps/<YOUR APP ID>/events/LevelComplete/attributes/
EndState",
    "name" : "EndState"
   }, {
    "href" : "/2014-06-05/apps/<YOUR APP ID>/events/LevelComplete/attributes/
LevelName",
    "name" : "LevelName"
   }
  ],
```

```
"up" : [{
    "href" : "/2014-06-05/apps/<YOUR APP ID>/events/LevelComplete",
    "name" : "LevelComplete"
    }
  ]
},
"appId" : "<YOUR APP ID>",
"eventName" : "LevelComplete",
"itemCount" : 3,
"pageCount" : 1
}
```

## Listing Custom Event Attribute Values

This query returns the valid attribute values for a specific custom event and attribute. The URL for this query is:

```
https://mobileanalytics.us-east-1.amazonaws.com/2014-06-05/apps/<YOUR APP
ID>/events/<CUSTOM EVENT NAME>/attributes/<ATTRIBUTE NAME>/values
```

#### Example Response

Here is an example of the JSON returned in the response of a query for values of the "EndState" attribute of the "LevelComplete" custom event. It returns two example attribute values in the item attribute.

```
{
 "_links" : {
  "curies" : [{
    "href" : "http://docs.aws.amazon.com/mobileanalytics/latest/ug/server-
reference.html#event:{rel},
    "name" : "attributevalue",
    "templated" : true
  }
  ],
  "self" : {
  "href" : "/2014-06-05/apps/<YOUR APP ID>/events/LevelComplete/attributes/
EndState/values",
  "name" : "values",
  "title" : "Attribute Values Collection"
  },
  "attributevalue:by-name" : [{
    "href" : "/2014-06-05/apps/<YOUR APP ID>/events/LevelComplete/attributes/
EndState/values/{attributeValueName}",
    "name" : "attribute-value-by-name",
    "templated" : true
  }
  ],
  "item" : [{
    "href" : "/2014-06-05/apps/<YOUR APP ID>/events/LevelComplete/attributes/
EndState/values/Lose",
    "name" : "Lose"
   }, {
    "href" : "/2014-06-05/apps/<YOUR APP ID>/events/LevelComplete/attributes/
EndState/values/Win",
    "name" : "Win"
   }
```

```
],
"up" : [{
    "href" : "/2014-06-05/apps/<YOUR APP ID>/events/LevelComplete/attributes/
EndState",
    "name" : "EndState"
    }
    ]
    },
    "appId" : "<YOUR APP ID>",
    "attributeName" : "EndState",
    "eventName" : "LevelComplete",
    "itemCount" : 2,
    "pageCount" : 1
}
```

## Listing Custom Event Metrics Names

This query lists the valid names of metrics available for a custom event. The URL for this query is:

```
https://mobileanalytics.us-east-1.amazonaws.com/2014-06-05/apps/<YOUR APP
ID>/events/<CUSTOM EVENT NAME>/metrics<ATTRIBUTE NAME>/values/<ATTRIBUTE
NAME>/count
```

#### Example Response

Here is an example of the JSON returned in the response of a query for the names of the metrics available on the LevelComplete event. The URL for this query is <a href="https://mobileanalytics.us-east-1.amazonaws.com/2014-06-05/apps/c4e4c37a4f304496a03d69951126af4c/events/LevelComplete/attributes/EndState/values/Lose/count">https://mobileanalytics.us-east-1.amazonaws.com/2014-06-05/apps/c4e4c37a4f304496a03d69951126af4c/events/LevelComplete/attributes/EndState/values/Lose/count</a>.

```
{
 "_links" : {
  "self" : {
   "href" : "/2014-06-05/apps/<YOUR APP ID>/events/LevelComplete/attributes/
EndState/values/Lose/count?start=2015-12-01&end=2015-12-08",
  "name" : "count"
  },
  "example" : [{
    "href" : "/2014-06-05/apps/<YOUR APP ID>/events/LevelComplete/attributes/
EndState/values/Lose/count?start=7-days-ago&end=today",
    "name" : "last-7-days-all-platforms",
    "title" : "Last 7 Days All Platforms"
   }, {
    "href" : "/2014-06-05/apps/<YOUR APP ID>/events/LevelComplete/attributes/
EndState/values/Lose/count?start=30-days-aqo&end=today",
    "name" : "last-30-days-all-platforms",
    "title" : "Last 30 Days All Platforms"
   }, {
    "href" : "/2014-06-05/apps/<YOUR APP ID>/events/LevelComplete/attributes/
EndState/values/Lose/count?start=60-days-ago&end=today",
    "name" : "last-60-days-all-platforms",
    "title" : "Last 60 Days All Platforms"
  }
 ],
  "up" : [{
    "href" : "/2014-06-05/apps/<YOUR APP ID>/events/LevelComplete/attributes/
EndState/values/Lose",
```

```
"name" : "Lose"
  }
 ]
},
 "columns" : {
  "day" : {
  "colIndex" : 0,
   "type" : "Qualitative",
   "dataType" : "ISODateTime",
   "unit" : null,
   "name" : "day",
   "displayName" : "Date"
  },
  "count" : {
   "colIndex" : 1,
   "type" : "Quantitative",
   "dataType" : "Double",
   "unit" : null,
   "name" : "count",
   "displayName" : "Count"
  }
},
 "rows" : [ ["2015-12-01", 98.0],
   ["2015-12-02", 33.0],
   ["2015-12-03", 37.0],
   ["2015-12-04", 89.0],
   ["2015-12-05", 65.0],
   ["2015-12-06", 45.0],
   ["2015-12-07", 77.0],
   ["2015-12-08", 64.0]],
 "scope" : {
 "attributeValue" : "Lose",
 "appId" : "<YOUR APP ID>",
 "eventName" : "LevelComplete",
 "attributeName" : "EndState",
  "aggregate" : "count"
}
}
```

## **Querying Counts of Event Occurrences**

To query the number of occurrences of custom events you must know the name of the custom event. The URL to query counts of custom events is:

```
https://mobileanalytics.us-east-1.amazonaws.com/2014-06-05/apps/<YOUR APP
ID>/events/<CUSTOM EVENT NAME>/count
```

#### Example Response

Here is an example of the JSON returned in the response of a query for a "LevelComplete" custom event. The value in the rows attribute contains the KPI value.

```
{
    "_links" : {
    "self" : {
        "href" : "/2014-06-05/apps/<YOUR APP ID>/events/LevelComplete/count?
    start=2015-12-01&end=2015-12-08",
```

```
"name" : "count"
},
 "example" : [{
  "href" : "/2014-06-05/apps/<YOUR APP ID>/events/LevelComplete/count?
start=7-days-ago&end=today",
  "name" : "last-7-days-all-platforms",
  "title" : "Last 7 Days All Platforms"
 }, {
   "href" : "/2014-06-05/apps/<YOUR APP ID>/events/LevelComplete/count?
start=30-days-ago&end=today",
  "name" : "last-30-days-all-platforms",
  "title" : "Last 30 Days All Platforms"
 }, {
   "href" : "/2014-06-05/apps/<YOUR APP ID>/events/LevelComplete/count?
start=60-days-ago&end=today",
  "name" : "last-60-days-all-platforms",
  "title" : "Last 60 Days All Platforms"
 }
],
 "up" : [{
  "href" : "/2014-06-05/apps/<YOUR APP ID>/events/LevelComplete",
  "name" : "LevelComplete"
 }
]
},
"columns" : {
"day" : {
 "colIndex" : 0,
 "type" : "Qualitative",
 "dataType" : "ISODateTime",
 "unit" : null,
 "name" : "day",
 "displayName" : "Date"
},
 "count" : {
 "colIndex" : 1,
 "type" : "Quantitative",
 "dataType" : "Double",
 "unit" : null,
 "name" : "count",
  "displayName" : "Count"
}
},
"rows" : [ ["2015-12-01", 234.0],
  ["2015-12-02", 432.0],
  ["2015-12-03", 543.0],
  ["2015-12-04", 324.0],
  ["2015-12-05", 446.0],
  ["2015-12-06", 394.0],
  ["2015-12-07", 236.0],
  ["2015-12-08", 846.0]],
"scope" : {
"appId" : "<YOUR APP ID>",
"eventName" : "LevelComplete",
"aggregate" : "count"
}
}
```

# Querying Counts of Event Occurrences with Specified Attribute Name

This query returns the number of event occurrences containing a specific attribute name. The URL for this query is:

```
https://mobileanalytics.us-east-1.amazonaws.com/2014-06-05/apps/<YOUR APP
ID>/events/<CUSTOM EVENT NAME>/attributes/<ATTRIBUTE NAME>/count
```

#### **Example Response**

Here is an example of the JSON returned in the response of a query for the number of event occurrences containing a specified attribute name. This example shows the response for a request for the daily number of "LevelComplete" events where the "EndState" attribute had a "Lose" value:

```
{
    _links : {
        self : {
            href : /2014-06-05/apps/<YOUR APP ID>/events/LevelComplete/
attributes/EndState/count,
            name : count
        },
        example : [
            {
                href : /2014-06-05/apps/<YOUR APP ID>/events/LevelComplete/
attributes/EndState/count?platform=all&start=7-days-ago&end=today&group-
by=none,
                name : last-7-days-all-platforms,
                title : Last 7 Days All Platforms
            },
            {
                href : /2014-06-05/apps/<YOUR APP ID>/events/LevelComplete/
attributes/EndState/count?platform=all&start=30-days-ago&end=today&group-
by=none,
                name : last-30-days-all-platforms,
                title : Last 30 Days All Platforms
            },
            {
                href : /2014-06-05/apps/<YOUR APP ID>/events/LevelComplete/
attributes/EndState/count?platform=&start=60-days-ago&end=today&group-
by=none,
                name : last-60-days-all-platforms,
                title : Last 60 Days All Platforms
            }
        ],
        up : [
            {
                href : /2014-06-05/apps/<YOUR APP ID>/events/LevelComplete/
attributes/EndState,
                name : EndState
            }
        ]
    },
    columns :
       day : {
            colIndex : 0,
```

type : Qualitative, dataType : ISODateTime, unit : null, name : day, displayName : Date }, count : { colIndex : 1, type : Quantitative, dataType : Double, unit : null, name : count, displayName : Count } }, rows : [ [ 2015-11-29, 134 ], [ 2015-11-30, 175 ], [ 2015-12-01, 190 ], [ 2015-12-02, 143 ], [ 2015-12-03, 212 ], [ 2015-12-04, 254 ], [ 2015-12-05, 237 ], [ 2015-12-06, 275 ], [ 2015-12-07, 289 ], [ 2015-12-08, 282 ] ], scope : { appId : <YOUR APP ID>,

```
eventName : LevelComplete,
attributeName : EndState,
aggregate : count
}
```

# Querying Counts of Event Occurrences with Specified Attribute Value

This query returns the number of events containing a specific attribute value. The URL for this query is:

```
https://mobileanalytics.us-east-1.amazonaws.com/2014-06-05/apps/<YOUR APP
ID>/events/<CUSTOM EVENT NAME>/attributes/<ATTRIBUTE NAME>/values/<ATTRIBUTE
NAME>/count
```

#### Example Response

}

Here is an example of the JSON returned in the response of a query for the daily number of LevelComplete events where the EndState attribute has a Lose value.

```
{
 "_links" : {
 "self" : {
  "href" : "/2014-06-05/apps/<YOUR APP ID>/events/LevelComplete/attributes/
EndState/values/Lose/count?start=2015-12-01&end=2015-12-08",
  "name" : "count"
 },
  "example" : [{
   "href" : "/2014-06-05/apps/<YOUR APP ID>/events/LevelComplete/attributes/
EndState/values/Lose/count?start=7-days-aqo&end=today",
    "name" : "last-7-days-all-platforms",
   "title" : "Last 7 Days All Platforms"
  }, {
   "href" : "/2014-06-05/apps/<YOUR APP ID>/events/LevelComplete/attributes/
EndState/values/Lose/count?start=30-days-ago&end=today",
   "name" : "last-30-days-all-platforms",
   "title" : "Last 30 Days All Platforms"
  }, {
   "href" : "/2014-06-05/apps/<YOUR APP ID>/events/LevelComplete/attributes/
EndState/values/Lose/count?start=60-days-ago&end=today",
   "name" : "last-60-days-all-platforms",
   "title" : "Last 60 Days All Platforms"
  }
 ],
  "up" : [{
   "href" : "/2014-06-05/apps/<YOUR APP ID>/events/LevelComplete/attributes/
EndState/values/Lose",
   "name" : "Lose"
  }
 ]
},
 "columns" : {
 "day" : {
  "colIndex" : 0,
  "type" : "Qualitative",
  "dataType" : "ISODateTime",
```

```
"unit" : null,
   "name" : "day",
   "displayName" : "Date"
  },
  "count" : {
   "colIndex" : 1,
   "type" : "Quantitative",
   "dataType" : "Double",
   "unit" : null,
   "name" : "count",
   "displayName" : "Count"
 }
},
"rows" : [ ["2015-12-01", 98.0],
   ["2015-12-02", 33.0],
   ["2015-12-03", 37.0],
   ["2015-12-04", 89.0],
   ["2015-12-05", 65.0],
   ["2015-12-06", 45.0],
   ["2015-12-07", 77.0],
   ["2015-12-08", 64.0]],
 "scope" : {
  "attributeValue" : "Lose",
  "appId" : "<YOUR APP ID>",
  "eventName" : "LevelComplete",
  "attributeName" : "EndState",
  "aggregate" : "count"
}
}
```

# Querying Counts of Event Occurrences with Specified Metric Name

This query returns the number of event occurrences containing a specific metric name. The URL for this query is:

```
https://mobileanalytics.us-east-1.amazonaws.com/2014-06-05/apps/<YOUR APP
ID>/events/<CUSTOM EVENT NAME>/metrics/<METRIC NAME>/count
```

#### **Example Response**

Here is an example of the JSON returned in the response of a query of the average of the TimeToComplete metric of the LevelComplete custom event. The query URL used was https:// mobileanalytics.us-east-1.amazonaws.com/2014-06-05/apps/<*YOUR APP ID*>/events/ LevelComplete/metrics/TimeToComplete/avg .

```
{
  "_links" : {
    "self" : {
    "href" : "/2014-06-05/apps/<YOUR APP ID>/events/LevelComplete/metrics/
    TimeToComplete/avg?start=2015-12-01&end=2015-12-08",
        "name" : "avg"
    },
    "example" : [{
        "href" : "/2014-06-05/apps/<YOUR APP ID>/events/LevelComplete/metrics/
    TimeToComplete/avg?start=7-days-ago&end=today",
        "name" : "last-7-days-all-platforms",
```

```
"title" : "Last 7 Days All Platforms"
   }, {
    "href" : "/2014-06-05/apps/<YOUR APP ID>/events/LevelComplete/metrics/
TimeToComplete/avg?start=30-days-ago&end=today",
    "name" : "last-30-days-all-platforms",
    "title" : "Last 30 Days All Platforms"
   }, {
    "href" : "/2014-06-05/apps/<YOUR APP ID>/events/LevelComplete/metrics/
TimeToComplete/avg?start=60-days-ago&end=today",
   "name" : "last-60-days-all-platforms",
   "title" : "Last 60 Days All Platforms"
  }
  ],
  "up" : [{
    "href" : "/2014-06-05/apps/<YOUR APP ID>/events/LevelComplete/metrics/
TimeToComplete",
    "name" : "TimeToComplete"
  }
  ]
 },
 "columns" : {
  "day" : {
   "colIndex" : 0,
   "type" : "Qualitative",
   "dataType" : "ISODateTime",
   "unit" : null,
   "name" : "day",
   "displayName" : "Date"
  },
  "avg" : {
   "colIndex" : 1,
   "type" : "Quantitative",
   "dataType" : "Double",
   "unit" : null,
   "name" : "avg",
   "displayName" : "Avg"
  }
},
 "rows" : [
   ["2015-12-01", 32.2],
   ["2015-12-02", 35.4],
   ["2015-12-03", 32.5],
   ["2015-12-04", 40.3],
   ["2015-12-05", 36.6],
    ["2015-12-06", 31.3],
    ["2015-12-07", 35.2],
   ["2015-12-08", 34.7]],
 "scope" : {
  "metricName" : "LevelComplete",
  "appId" : "<YOUR APP ID>",
  "eventName" : "LevelComplete",
  "aggregate" : "avg"
},
 "weightedAverage" : 34.8
}
```

## Querying Daily Metric Aggregates for Custom Events

These queries return daily metric aggregates for your app.

The URL for the **average** query is:

```
https://mobileanalytics.us-east-1.amazonaws.com/2014-06-05/apps/<YOUR APP
ID>/events/<CUSTOM EVENT NAME>/metrics/<METRIC NAME>/avg
```

The URL for the **sum** query is:

https://mobileanalytics.us-east-1.amazonaws.com/2014-06-05/apps/<YOUR APP ID>/events/<CUSTOM EVENT NAME>/metrics/<METRIC NAME>/sum

The URL for the **minimum** query is:

```
https://mobileanalytics.us-east-1.amazonaws.com/2014-06-05/apps/<YOUR APP
ID>/events/<CUSTOM EVENT NAME>/metrics/<METRIC NAME>/min
```

The URL for the maximum query is:

```
https://mobileanalytics.us-east-1.amazonaws.com/2014-06-05/apps/<YOUR APP
ID>/events/<CUSTOM EVENT NAME>/metrics/<METRIC NAME>/max
```

The URL for the **count** query is:

```
https://mobileanalytics.us-east-1.amazonaws.com/2014-06-05/apps/<YOUR APP
ID>/events/<CUSTOM EVENT NAME>/metrics/<METRIC NAME>/count
```

The count metric contains the number of event occurrences where the metric was specified on the event.

#### **Example Response**

Here is an example of the JSON returned in the response of a query of the average of the TimeToComplete metric of the LevelComplete custom event. The query URL used was https:// mobileanalytics.us-east-1.amazonaws.com/2014-06-05/apps/<*YOUR APP ID*>/events/ LevelComplete/metrics/TimeToComplete/avg .

```
"href" : "/2014-06-05/apps/<YOUR APP ID>/events/LevelComplete/metrics/
TimeToComplete/avg?start=30-days-ago&end=today",
    "name" : "last-30-days-all-platforms",
    "title" : "Last 30 Days All Platforms"
   }, {
    "href" : "/2014-06-05/apps/<YOUR APP ID>/events/LevelComplete/metrics/
TimeToComplete/avg?start=60-days-ago&end=today",
   "name" : "last-60-days-all-platforms",
    "title" : "Last 60 Days All Platforms"
  }
  ],
  "up" : [{
    "href" : "/2014-06-05/apps/<YOUR APP ID>/events/LevelComplete/metrics/
TimeToComplete",
    "name" : "TimeToComplete"
  }
  1
 },
 "columns" : {
  "day" : {
   "colIndex" : 0,
   "type" : "Qualitative",
   "dataType" : "ISODateTime",
   "unit" : null,
   "name" : "day",
   "displayName" : "Date"
  },
  "avg" : {
   "colIndex" : 1,
   "type" : "Quantitative",
   "dataType" : "Double",
   "unit" : null,
   "name" : "avg",
   "displayName" : "Avg"
  }
 },
 "rows" : [
   ["2015-12-01", 32.2],
   ["2015-12-02", 35.4],
   ["2015-12-03", 32.5],
   ["2015-12-04", 40.3],
   ["2015-12-05", 36.6],
    ["2015-12-06", 31.3],
    ["2015-12-07", 35.2],
    ["2015-12-08", 34.7]],
 "scope" : {
  "metricName" : "LevelComplete",
  "appId" : "<YOUR APP ID>",
  "eventName" : "LevelComplete",
  "aggregate" : "avg"
 },
 "weightedAverage" : 34.8
}
```

# Using a ResultSet

The REST API actions you can use to query the analytics for an app return that data as a ResultSet resource. A ResultSet has these properties you can use to access the data it contains:

| Property           | Description                                                                                                    |
|--------------------|----------------------------------------------------------------------------------------------------|
| columns            | A map of column names to metadata about the column.                                                                                                    |
| column.colIndex    | The index of the column this metadata describes.                                                                                                    |
| column.dataType    | The data type of the column.                                                                                                    |
| column.name        | A unique name that identifies the column.                                                                                                    |
| column.displayName | A friendly display name for the column.                                                                                                    |
| column.unit        | The unit of measurement for the column.                                                                                                    |
| column.type        | <ul> <li>One of these values:</li> <li>Quantitative, which indicates the column value is numeric.</li> <li>Qualitative, which indicates the column value is a string.</li> </ul> |
| rows               | A two-dimensional array containing ResultSet<br>values. Values can have different data types as<br>described by metadata in the column property.                                 |

# Filtering Query Results

You can filter the data provided in a  ${\tt ResultSet}$  based on optional parameters you specify when querying the data.

## Filtering Query Results by Platform

You can filter the query results to include only the data for a particular app platform, such as Android, by including the following filter parameter in your URL:

platform=<filter>

You can use the following values for the filter:

- android
- iphoneos
- kindle
- windowsphone
- blackberry
- macos
- windows
- linux

For example, here is a query URL you would use to filter the data in the returned ResultSet for the iOS platform:

```
https://mobileanalytics.us-east-1.amazonaws.com/2014-06-05/apps/<YOUR APP ID>/kpis/new-users/lifetime-count?platform=iphoneos
```

You can filter on more than one platform at a time by using a query parameter like this one:

```
?platform=<android>, <iphoneos>, <windowsphone>
```

## Filtering Query Results by Date Range

You can filter the query results to include only the data for a range of dates by including the following filter parameter in your URL:

start=<start date>&end=<end date>

Here is an example of filtering a query by specifying a date range:

```
https://mobileanalytics.us-east-1.amazonaws.com/2014-06-05/apps/<YOUR APP ID>/kpis/dau/count?start=2014-11-20&end=2014-12-11
```

Not specifying a date range applies a default filter that includes data for the last 30 days. Lifetime KPIs ignore this filter and will have no effect on the result.

### Filtering Query Results by Relative Date

You can filter the query results to include only the data for a relative date. Here are the filter patterns you can use when specifying relative dates:

- n-days-ago
- n-weeks-ago
- n-months-ago
- today

Here is an example of filtering a query by specifying a relative start date and the current date for the end date:

```
https://mobileanalytics.us-east-1.amazonaws.com/2014-06-05/apps/<YOUR APP
ID>/kpis/dau/count?start=3-days-ago&end=today
```

### **Combining Query Parameters**

You can combine different query parameters using the ampersand (&) symbol, as shown in this example:

```
https://mobileanalytics.us-east-1.amazonaws.com/2014-06-05/apps/<<u>YOUR</u> APP ID>/kpis/dau/count?platform=android&start=2014-11-20&end=2014-12-11
```

### Grouping Data Per Platform

To group the ResultSet by platform, you can append the following query parameter to the end of the URL:

?group-by=platform

Here is an example of a query that returns data values per platform:

https://mobileanalytics.us-east-1.amazonaws.com/2014-06-05/apps/<YOUR APP
ID>/kpis/new-users/lifetime-count?group-by=platform
# Mobile Analytics Console Reports Overview

You can view or download Mobile Analytics reports from the AWS Management Console. Reports are available for metrics on active users, sessions, retention, in-app revenue, and custom events. Go to the Mobile Analytics console at https://console.aws.amazon.com/mobileanalytics/home.

## Topics

- Toolbar (p. 67)
- Using the Console Reports (p. 68)
- Overview Tab (p. 69)
- Active Users Tab (p. 70)
- Sessions Tab (p. 71)
- Revenue Tab (p. 72)
- Retention Tab (p. 73)
- Custom Events Tab (p. 74)
- Working with Charts (p. 75)

# Toolbar

You can use the controls on the toolbar in the Mobile Analytics console to filter on the following :

- Application list Provides a list of all apps that have submitted data to Mobile Analytics.
- **Date range** Allows you to specify date ranges for the data to be displayed in the reports. By default, the date range is the last 30 days.
- **Platforms** Lets you select which platform data to display in the console reports. You can choose to show data from all platforms together or data from a specific platform only.

| 🎁 Services 🗸 Edit 🗸      |                                                                                                    |                                |                 |
|--------------------------|----------------------------------------------------------------------------------------------------|--------------------------------|-----------------|
| Samazon Mobile Analytics | Demo App 🝷                                                                                                    | Filters: 05/26/15 - 06/24/15 × | All Platforms - |
| the track of the star    | and the second second s | and formation of the set       | A . Martin      |

# Using the Console Reports

After you have integrated Mobile Analytics into your apps, they will relay data about user engagement to the service. You can view the currently compiled data in the console. Data reported by your apps is incorporated into the compiled data about 60 minutes after it was sent.

To view the current reports for an app, select it from the applications drop-down menu in the toolbar. The reports are organized into a set of tabs, each of which is described in this section.

## Filtering Data Shown by Date Range

| Filters:     | 05/27/15 - 06/25/15 ×      | A  | NI Pla | atfor | ms -  |     |    |        |     |     |       |      |       |     |    |    |
|--------------|----------------------------|----|--------|-------|-------|-----|----|--------|-----|-----|-------|------|-------|-----|----|----|
| shboard      | Last 7 Days                |    |        | Sta   | art D | ate |    |        |     |     |       | En   | d Da  | ite |    |    |
|              | Last 30 Days               |    |        | M     | ay 20 | 15  |    | >      |     |     |       | Ju   | ne 20 | 15  |    |    |
| $\leftarrow$ | Last Week                  | Su | Мо     | Tu    | We    | Th  | Fr | Sa     |     | Su  | Мо    | Tu   | We    | Th  | Fr | Sa |
| Retention    | Last Month                 |    |        |       |       |     | 1  | 2      |     |     |       |      | 3     | 4   | 5  | 6  |
| eterition    | Month-to-date              |    | 4      | 5     | 6     | 7   | 8  | 9      |     |     | 8     | 9    | 10    | 11  | 12 | 13 |
|              | From To                    | 10 | 11     | 12    | 13    | 14  | 15 | 16     |     | 14  | 15    | 16   | 17    | 18  | 19 | 20 |
| <u>۲</u>     | 05/27/15 06/25/15          | 17 | 18     | 19    | 20    | 21  | 22 | 23     |     | 21  | 22    | 23   | 24    | 25  |    |    |
| 2            |                            | 24 | 25     | 26    | 27    | 28  | 29 | 30     |     |     |       |      |       |     |    |    |
| Ionthly      | Submit Cancel              | 31 |        |       |       |     |    | 6      |     |     |       |      |       |     |    | 11 |
| 2            | 30 Days Selected           |    |        |       |       |     |    |        |     |     |       |      |       |     |    |    |
|              | Avg. 5,837.2   Change - 0. | 3% | -      |       |       | _   | A  | vg. 1. | 265 | 5.1 | Chang | ge 🔻 | 5.0%  | _   | _  |    |

You can change the date range used to filter the data shown in the reports.

## To filter the data displayed in the console

- 1. Choose the Filter menu in the toolbar.
- 2. Choose the dates you want reflected in the console reports. You can choose one of the preset date range options or enter dates in the **From** and **To** fields.
- 3. Choose **Submit** to apply the date filter to the console reports.

## Selecting the Platform Displayed

You can view the data for all platforms supported by your app or for specific platforms only.

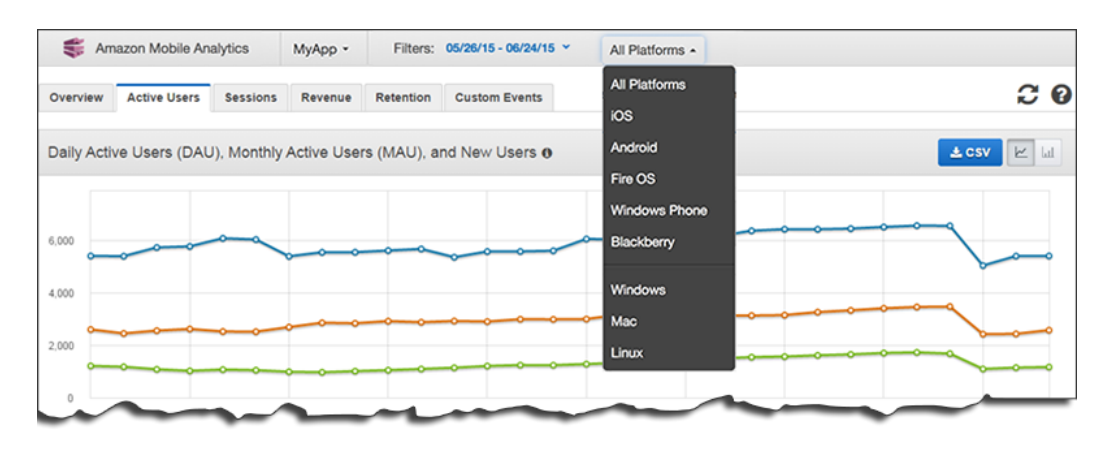

## To change the platforms displayed in the reports

- 1. Choose the All Platforms menu in the toolbar.
- 2. From the drop-down list, choose **All Platforms** to display data reported by the app on all platforms or choose any of the following platforms:
  - iOS
  - Android
  - Fire OS
  - Windows Phone
  - Blackberry
  - Windows (browser-based apps)
  - Mac (browser-based apps)
  - Linux (browser-based apps)

Browser-based apps that run under one of the mobile operating systems are reported under the appropriate operating system.

# **Overview Tab**

The **Overview** tab displays at-a-glance summaries of:

- Daily Active Users (DAU) Users who used your app on a particular day.
- Monthly Active Users (MAU) Users who used your app in the previous 30 days.
- New Users New users who used your app on a particular day.
- Sticky Factor Fraction of monthly users who used your app on a particular day (DAU/MAU).
- **Total Sessions** Number of times your app was used on a particular day.
- **Day 1 Retention** Percentage of new users who used your app on a specific day and then again the following day.
- Average Revenue Per Paid Daily Active User (ARPPDAU) Gross revenue for in-app items per daily active user who purchased in-app items.

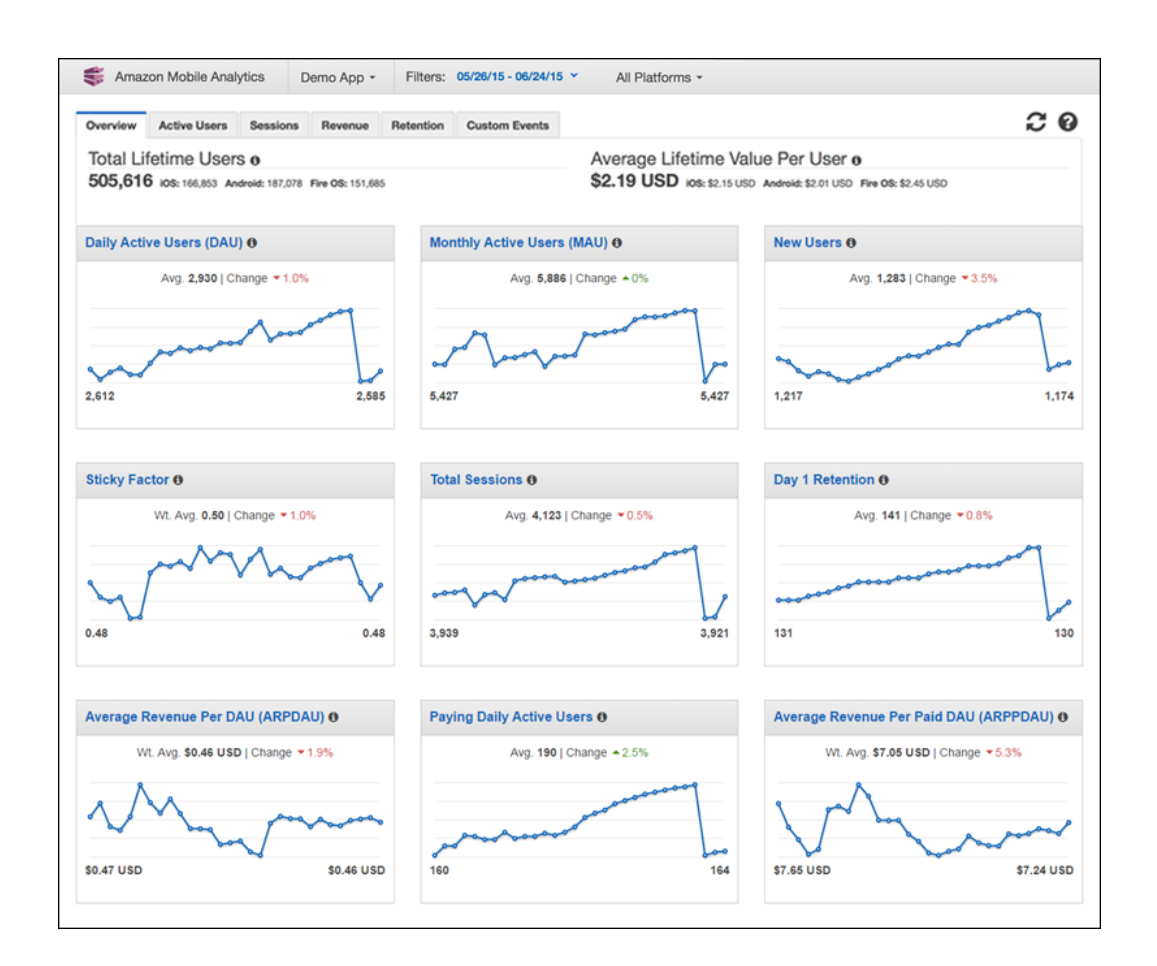

# Active Users Tab

The Active Users tab displays trend charts for the following:

- Daily Active Users (DAU) Users who used your app on a particular day.
- Monthly Active Users (MAU) Users who used your app in the previous 30 days.
- New Users New users who used your app on a particular day.
- Sticky Factor Fraction of monthly users using your app on a particular day. For example, a Sticky Factor of .25 means that on a particular day, 25% of your users from the previous 30 days used your app.

## Amazon Mobile Analytics User Guide Sessions Tab

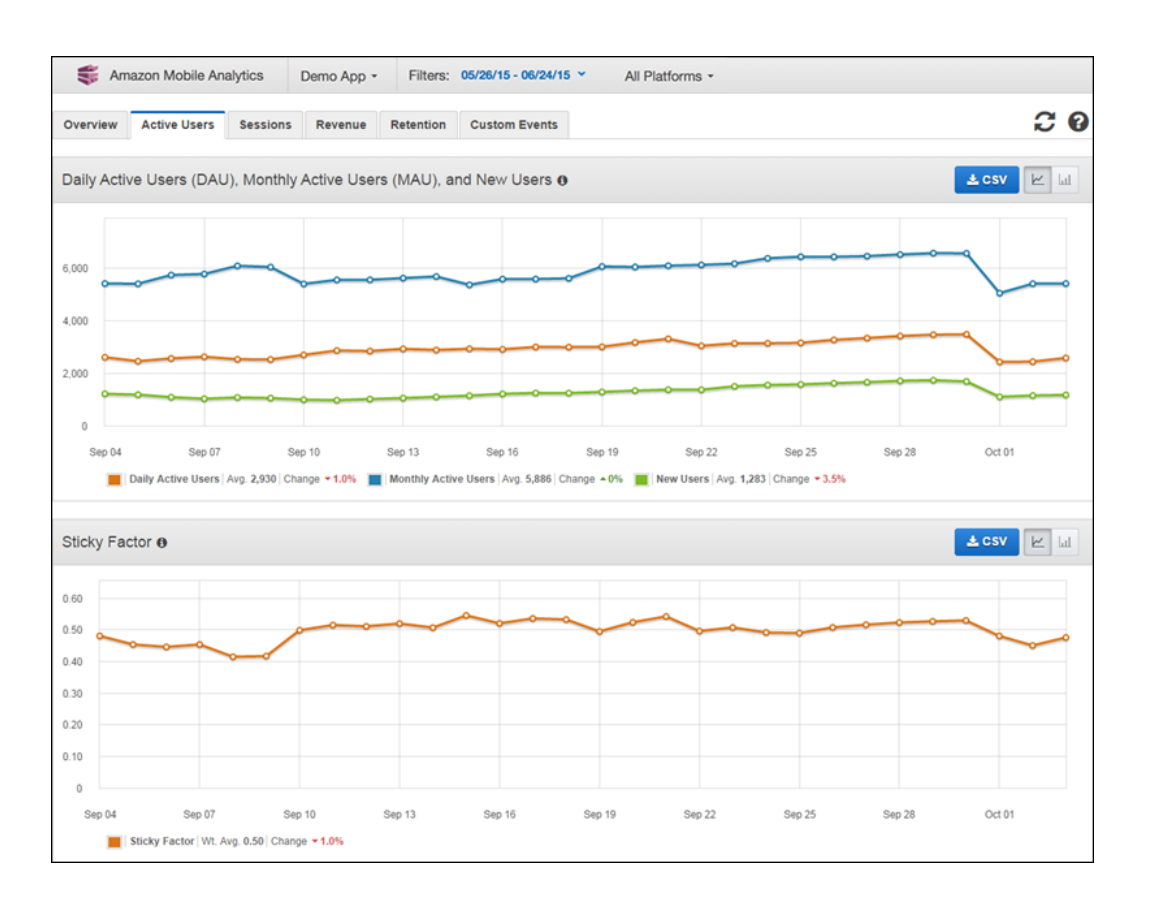

# **Sessions** Tab

The **Sessions** tab displays trend charts for the following:

- Total Sessions Number of times your app was used on a particular day.
- Average Number of Sessions Per Daily Active User Average of the number of sessions per daily active user who used your app on a particular day.

## Amazon Mobile Analytics User Guide Revenue Tab

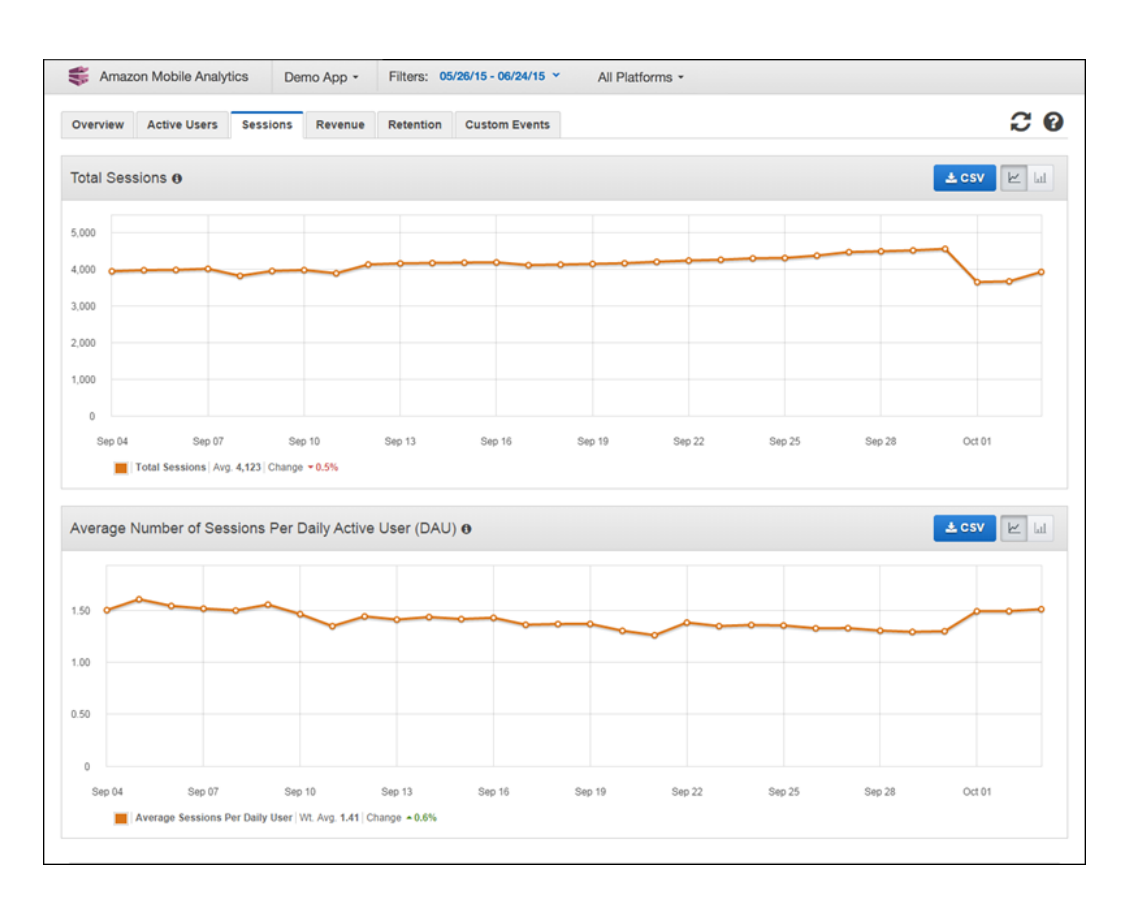

# **Revenue Tab**

The **Revenues** tab displays trend charts for the following:

- Average Revenue Per Daily Active User (ARPDAU) Gross revenue for in-app items per daily active user.
- Average Revenue Per Paying Daily Active User (ARPPDAU) Gross revenue for in-app items per daily active user who purchased in-app items.
- Paying Daily Active Users Users who bought an in-app item on a particular day.

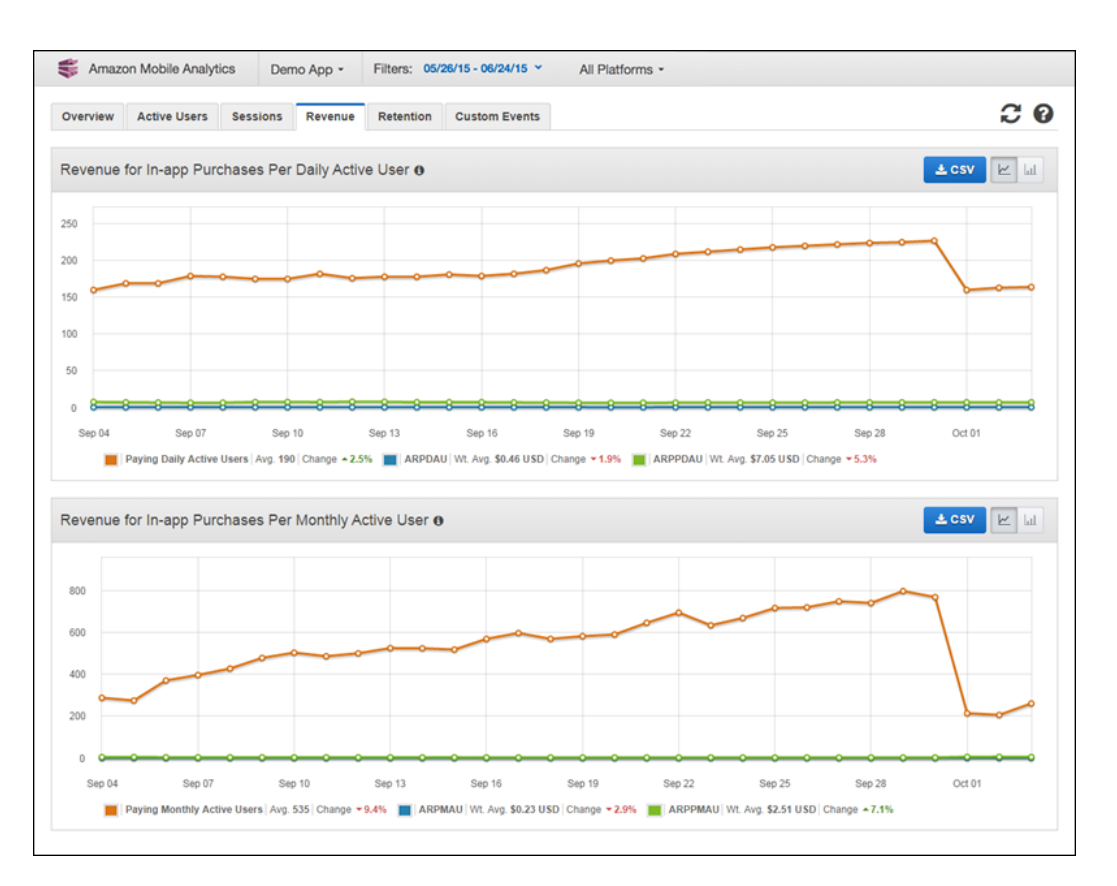

Gross revenue does not include taxes, product returns, reimbursements, subscriptions or revenue from the purchase of the app.

Revenue for in-app purchases per monthly active user:

- Average Revenue Per Monthly Active User (ARPMAU) The gross revenue divided by the number of users who bought an item from your app in the last 30 days.
- Average Revenue Per Paid Daily Active User (ARPPMAU) Gross revenue for in-app items per monthly active user who purchased in-app items.
- Paying Monthly Active Users Users who bought an in-app item in a particular month.

Gross revenue does not include taxes, product returns, reimbursements, subscriptions or revenue from the purchase of the app.

# **Retention Tab**

The Retention tab displays trend charts for the following:

- Daily Retention for New Users—Percentage Percentage of new users who used your app on a specific day and then again on the following day, the third day, and the seventh day.
- Weekly Retention for New Users—Percentage –Percentage of users who used your app on a specific day and then at least once during the next 7 days inclusive (1-week retention); between 8 and 14 days inclusive (2-week retention); and between 15 and 21 days inclusive (3-week retention).
- Daily Retention for New Users—Count New users who used your app on a specific day and then again on the following day, the third day, and the seventh day. This chart also shows the number of new users who used your app on a particular day.

• Weekly Retention for New Users—Count – New users who used your app on a specific day and then at least once during the next seven days inclusive (1-week retention); between 8 and 14 days inclusive (2-week retention); and between 15 and 21 days inclusive (3-week retention). This chart also shows the number of new users who used your app on a particular day.

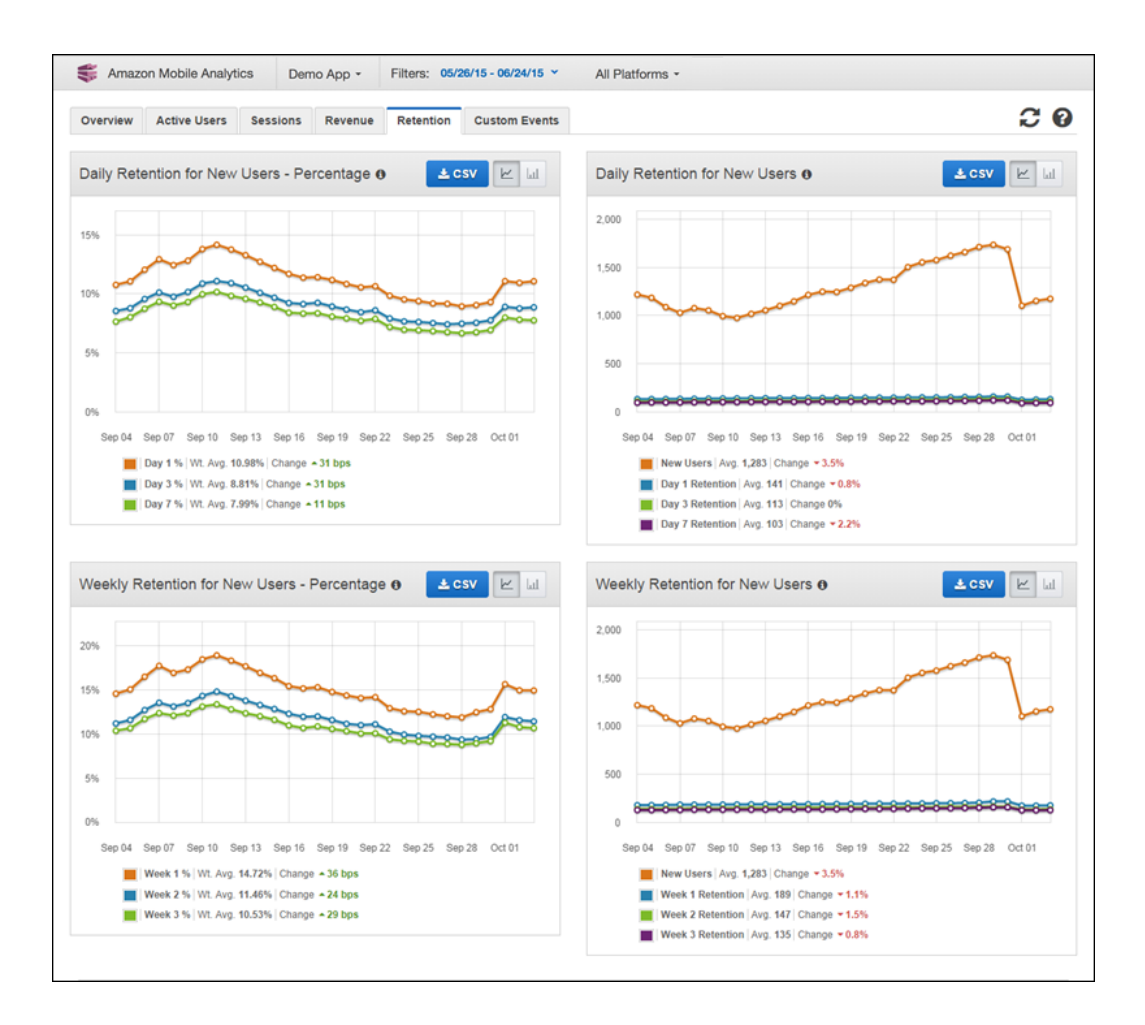

# Custom Events Tab

The **Custom Events** tab displays charts for metrics that you define.

- Lifetime Event Occurrences Aggregate number of custom events received for your app to date.
- Lifetime Event Occurrences Per Session Average number of custom events received per session to date.
- Events Count Per Session Average number of custom events received per session.
- Breakdown of Metric Values Average, minimum, and maximum of metric values.

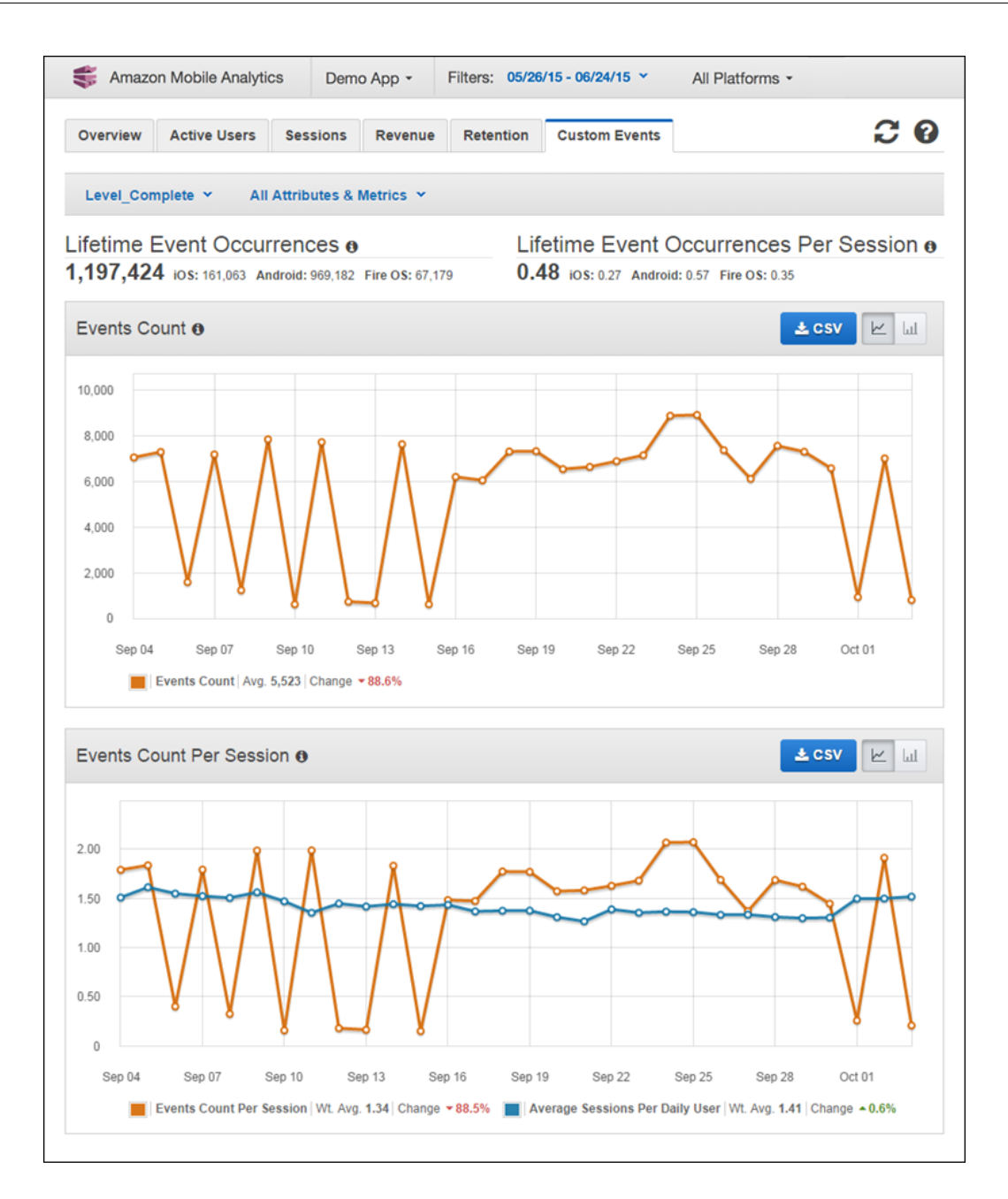

# Working with Charts

Many of the tabs on the Mobile Analytics console include controls for displaying or downloading data:

| 🛓 CSV | Click to download the currently displayed data to a comma-separated values file. |
|-------|----------------------------------------------------------------------------------|
|       | Click to display the current data as a line chart.                               |

ш

Click to display the current data as a bar chart.

# Using Custom Dashboards

You can create custom dashboards in the Mobile Analytics console to help you quickly and easily monitor the particular metrics and analytics that are most beneficial for measuring the performance of your app.

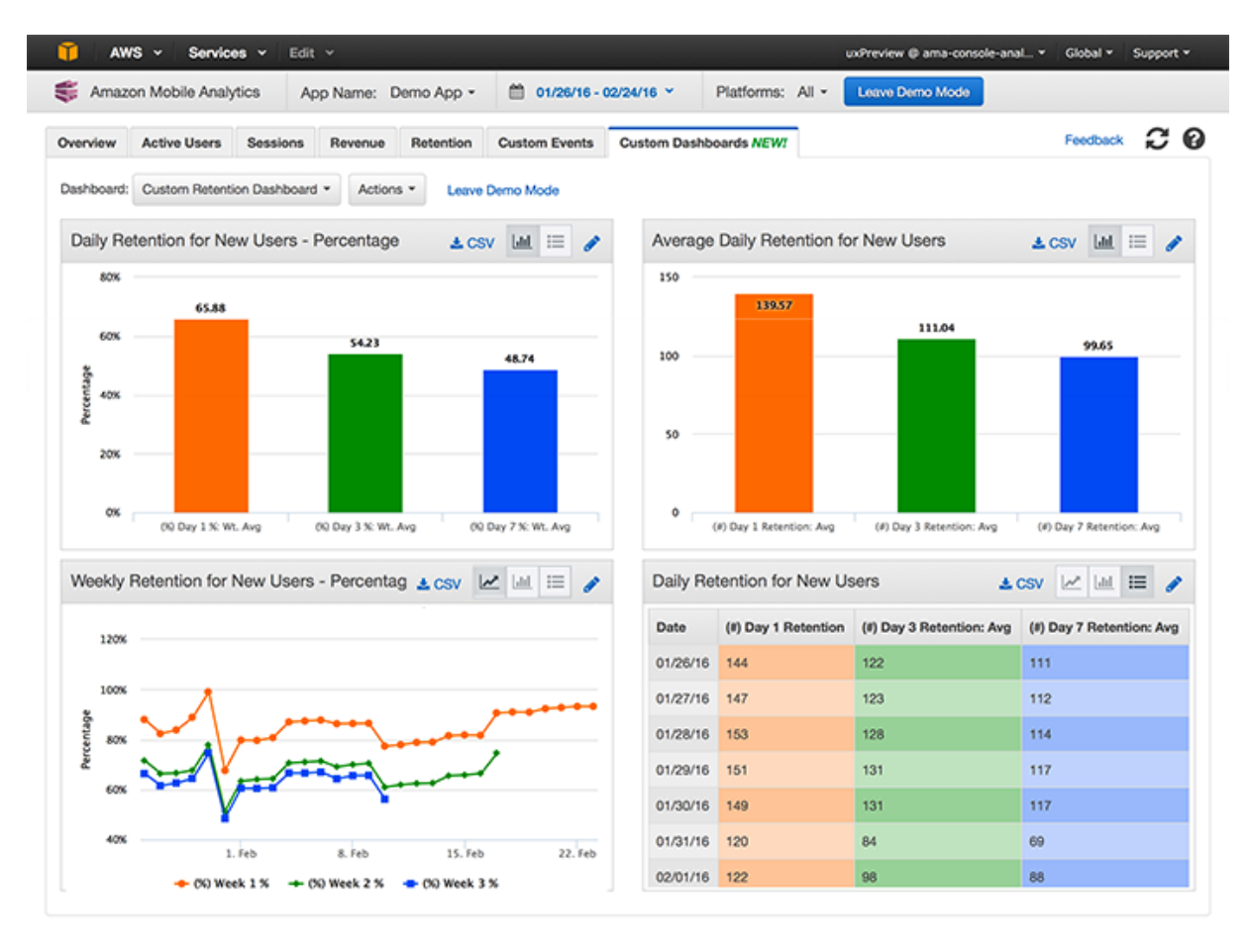

Feedback Q English

© 2008 - 2016, Amazon Web Services, Inc. or its affiliates. All rights reserved. Privacy Policy Terms of Use

You can have multiple custom dashboards, each of which can include up to four charts to display details of how users interact with your app. The charts are customizable, allowing you to include standard or custom data points as well as choose whether to use line chart, bar chart, or tabular presentation formats depending on the type of chart.

You can try custom dashboards in a fully interactive demo mode. For more information, see Custom Dashboards Demo.

# Types of Dashboard Charts

There are two types of charts you can add to a custom dashboard:

- **Summary** charts, which display their data per series aggregated over the displayed date range. Summary charts can be viewed either as a bar chart or in tabular format.
- **Trended** charts, which display their data per day over the displayed date range. Trended charts can be viewed as a trendline chart, a bar chart, or in tabular format.

## Topics

- Viewing Dashboards (p. 78)
- Creating Dashboards (p. 82)
- Editing Dashboards (p. 87)

# Viewing Dashboards

Custom dashboards are available in their own tab in the Mobile Analytics console.

## To view any of your custom dashboards

- 1. Open the Amazon Mobile Analytics console at https://console.aws.amazon.com/mobileanalytics/ home.
- 2. In the main console dashboard, select the **Custom Dashboards** tab.

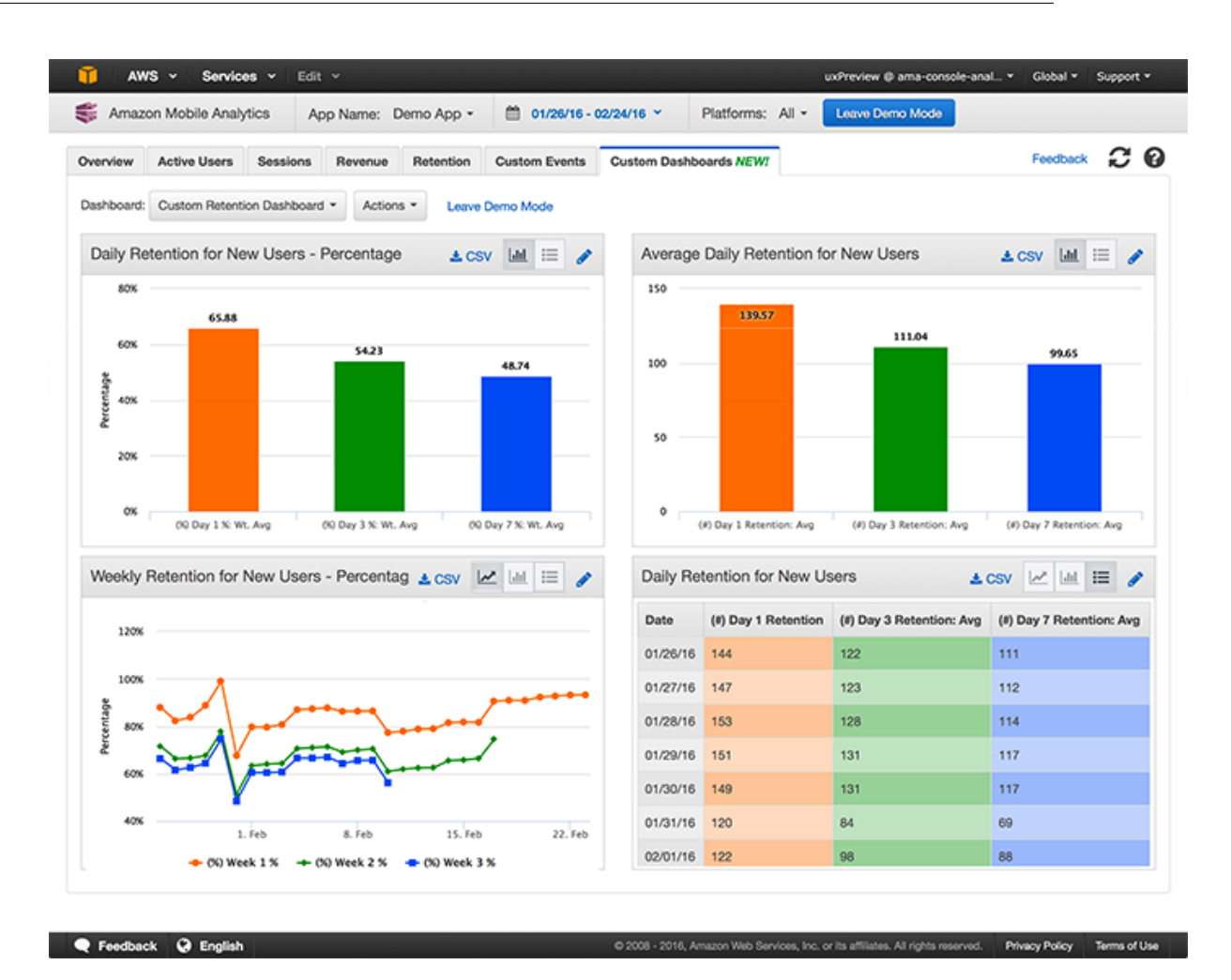

A custom dashboard displays from one to four charts. By default, each chart has one of three views, either bar chart, or line chart, or a table. You can switch among the available views at any time to see the data presented in different ways.

3. To display a particular custom dashboard, select its name from the **Dashboard** list.

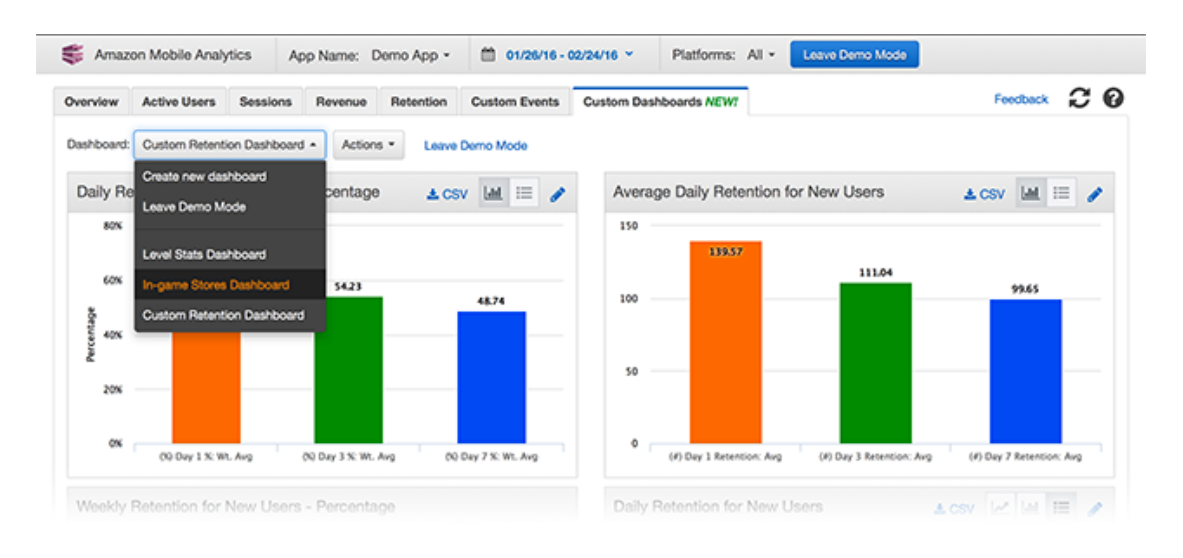

4. Select the date range you want to see from the Date filter in the Mobile Analytics toolbar.

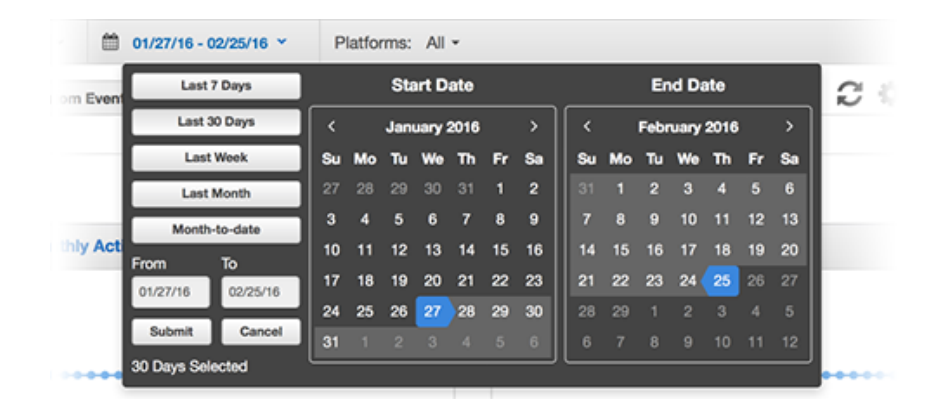

## Filtering Charts by Platform

You can filter the data displayed in a custom dashboard using the Platform filter in the Mobile Analytics toolbar.

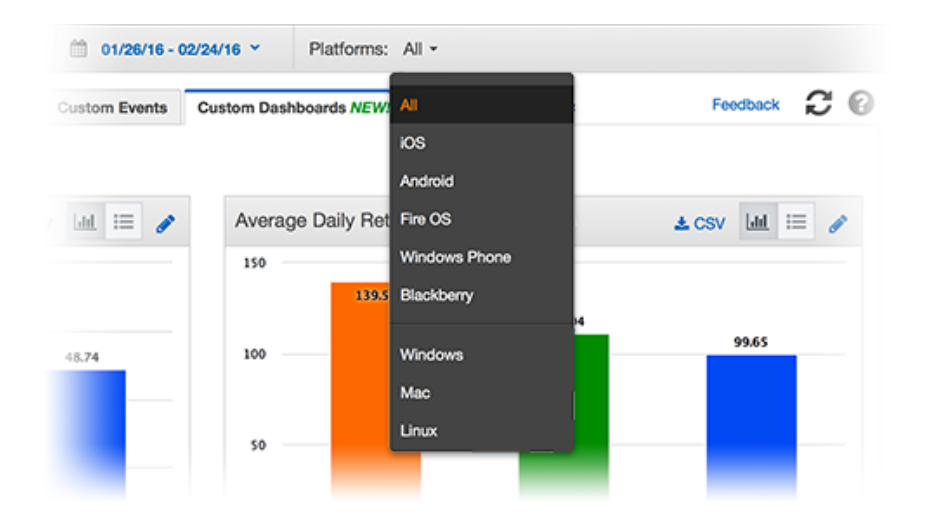

## Switching Chart Display

Each chart in a custom dashboard has a default display that was selected when the dashboard was initially created. However, you can switch between the available displays at any time when viewing a dashboard by selecting from the display options provided in the chart title bar. The options for chart display are:

| Option  | Description                                                                          |
|---------|--------------------------------------------------------------------------------------|
| <u></u> | Data presented in bar chart format. Available in summary charts and trending charts. |

| Option | Descrip                                                                              | tion                                                                                  |                                      |                                                                     |
|--------|--------------------------------------------------------------------------------------|---------------------------------------------------------------------------------------|--------------------------------------|---------------------------------------------------------------------|
|        | Daily Re<br>150 100 50 0 (#) (                                                       | tention for New Us                                                                    | ers                                  | CSV 🕜 🖃 📰 🖉                                                         |
| :=     | Data pre<br>summary<br>Daily Ref                                                     | sented in tabula<br>charts and trer<br>tention for New Us                             | r format. Available<br>nding charts. | in<br>CSV 🗠 🖃 🖋                                                     |
|        | Date 01/01/16                                                                        | (#) Day 1 Retention                                                                   | (#) Day 3 Retention: Avg             | (#) Day 7 Retention: Avg                                            |
|        | 01/02/16                                                                             | 126                                                                                   | 101                                  | 90                                                                  |
|        | 01/03/16                                                                             | 130                                                                                   | 104                                  | 91                                                                  |
|        | 01/04/16                                                                             | 135                                                                                   | 105                                  | 93                                                                  |
|        | 01/05/16                                                                             | 138                                                                                   | 103                                  | 95                                                                  |
|        | 01/06/16                                                                             | 133                                                                                   | 101                                  | 95                                                                  |
|        | 01/07/16                                                                             | 131                                                                                   | 104                                  | 96                                                                  |
|        | Data pre<br>trending<br>Daily Re<br>160<br>140<br>120<br>100<br>80<br>1 jan<br>(#) C | sented in trendlicharts.<br>tention for New Us<br>2 Jan 3 Jan<br>Pay 1 Retention + (# | ne format. Availab<br>ers            | le in<br>CSV 💌 🖃 🔎<br>6 Jan 7 Jan 8 Jan<br>(#) Day 7 Retention: Avg |

## Viewing Bar Chart Details

You can display details about any metric in a bar chart by selecting that bar.

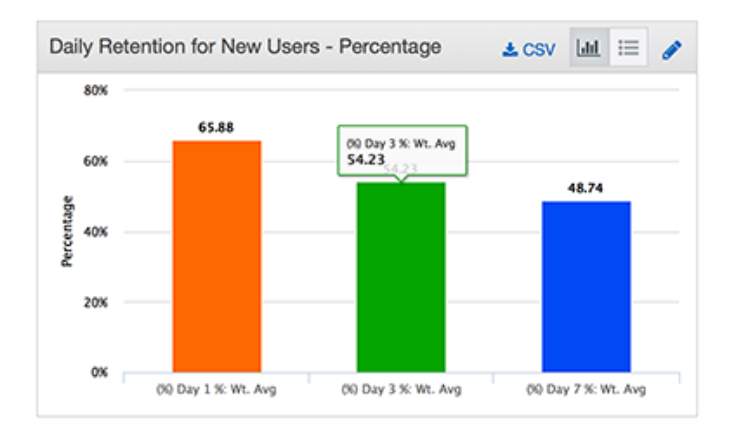

## Viewing Line Chart Details

You can display details about any date in a line chart by selecting that date.

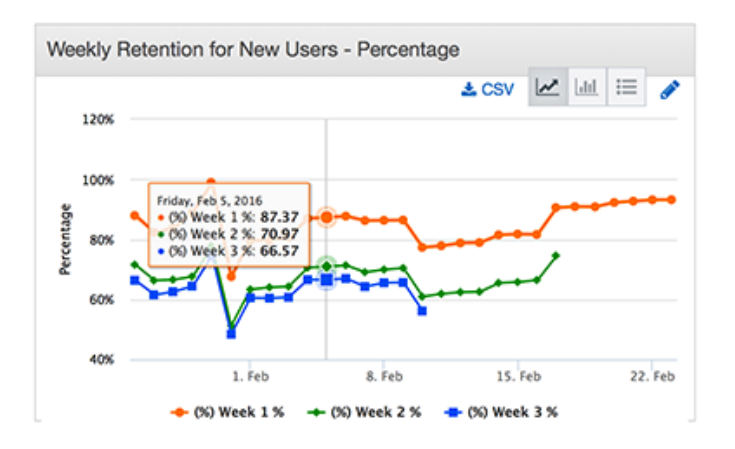

# **Creating Dashboards**

You can create one or more custom dashboards to provide a variety of views into the analytics reported by your apps. A custom dashboard has at least one but can have up to four charts. Each chart can display one or more series of data values, including values from standard series analytics provided by Mobile Analytics as well as custom series you define to meet the particular needs of your app and organization.

For example, tracking the financial performance of your app can be facilitated by a custom dashboard that includes data from monetization events along with data about new users.

## To create a custom dashboard

- 1. Open the Amazon Mobile Analytics console at https://console.aws.amazon.com/mobileanalytics/ home.
- 2. In the main console dashboard, select the **Custom Dashboards** tab.

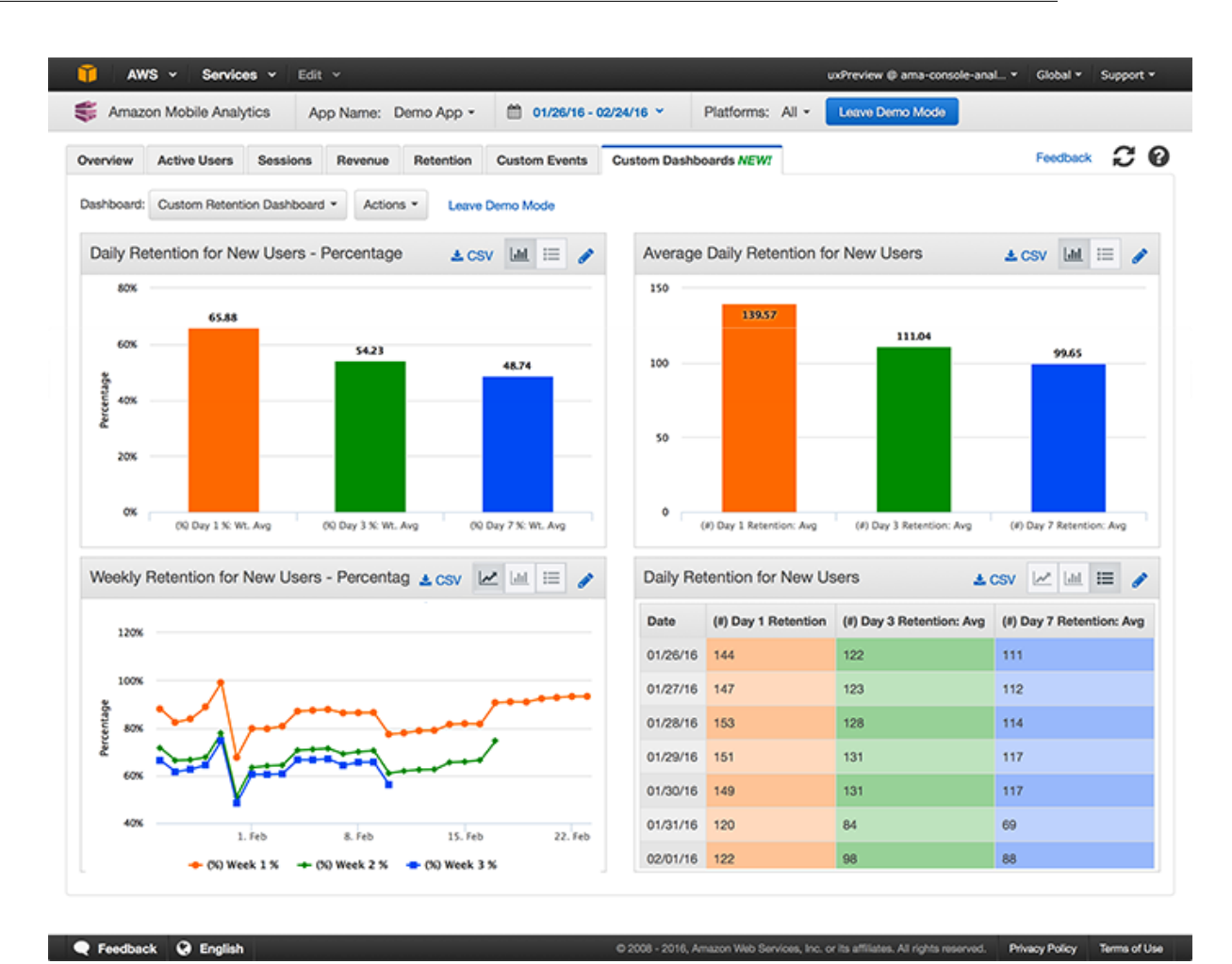

3. Select Create new dashboard from Actions.

| 🍀 Amazo    | on Mobile Analy | tics Ap     | p Name: D            | Demo App 👻            | 01/26/16 - 0  | 02/24/16 ¥ Pla   |
|------------|-----------------|-------------|----------------------|-----------------------|---------------|------------------|
| Overview   | Active Users    | Sessions    | Revenue              | Retention             | Custom Events | Custom Dashboard |
| Dashboard: | In-game Stores  | Dashboard 👻 | Actions 4            | Leave De              | emo Mode      |                  |
| Weapon     | s Store Purcha  | ases        | Add char<br>Hide emp | t<br>oty charts       | Lat := 🥜      | Armor Store      |
| 4k         | 3,492           |             | Create ne            | ew dashboard          |               | 2500             |
| 3k         |                 |             | Rename of Delete da  | dashboard<br>ashboard |               | 1500             |
| 2k —       |                 |             |                      |                       |               | 1000             |

4. Type the name for the new dashboard in **Name** then select  $\heartsuit$  to save the blank dashboard with the name provided or 𝔅 to cancel.

| Overview | Active Users   | Sessions | Revenue | Retention | Custom Events | Custom Dashboard |
|----------|----------------|----------|---------|-----------|---------------|------------------|
| Name     | Dashboard Name |          | 80      |           |               |                  |

5. Add the individual charts you want to include in this dashboard. To add a chart, select the large icon in the center of one of the four blank chart positions in the dashboard.

|                    | Notenboli Custom Events | Custom Dashboards NEW!                 | reedback                                      | Export four Data                              | 0 14                                          | C                                                |
|--------------------|-------------------------|----------------------------------------|-----------------------------------------------|-----------------------------------------------|-----------------------------------------------|--------------------------------------------------|
| Actions * View das | hboards demo            |                                        |                                               |                                               |                                               |                                                  |
|                    | Hide                    | Add Chart                              |                                               |                                               | Hid                                           | 0                                                |
|                    |                         |                                        |                                               |                                               |                                               |                                                  |
|                    |                         |                                        |                                               |                                               |                                               |                                                  |
|                    |                         |                                        |                                               |                                               |                                               |                                                  |
|                    |                         |                                        |                                               |                                               |                                               |                                                  |
|                    |                         |                                        |                                               |                                               |                                               |                                                  |
|                    |                         |                                        |                                               |                                               |                                               |                                                  |
|                    |                         |                                        |                                               |                                               |                                               |                                                  |
|                    | Actions • View das      | Actions • View dashboards demo<br>Hide | Actions • View dashboards demo Hide Add Chart | Actions • View dashboards demo Hide Add Chart | Actions • View dashboards demo Hide Add Chart | Actions  View dashboards domo Hide Add Chart Hid |

6. In the chart editing dialog, type a name for the new chart in **Chart Name**.

| dd a new chart in myDashboard |            |                    |                 |
|-------------------------------|------------|--------------------|-----------------|
|                               | Chart Name | New Chart          | Summary Trended |
|                               |            |                    | Last. III       |
|                               |            |                    |                 |
|                               |            |                    |                 |
| O Add Standard Series         |            |                    |                 |
| O Add Custom Series           |            |                    |                 |
|                               |            | No data to display |                 |
|                               |            |                    |                 |
|                               |            |                    |                 |
|                               |            |                    |                 |
|                               |            |                    |                 |

- 7. Select either **Summary** or **Trending** to specify the type of this chart.
- 8. Add one or more series of values you want to display in the chart. You can add any of the values from the standard series provided by Mobile Analytics or values from the custom series created from your custom events.

Select Add Standard Series to add one of the standard data values from Mobile Analytics.

9. In the **Series List** item that appears, you can replace the default series name with a name more appropriate for your dashboard.

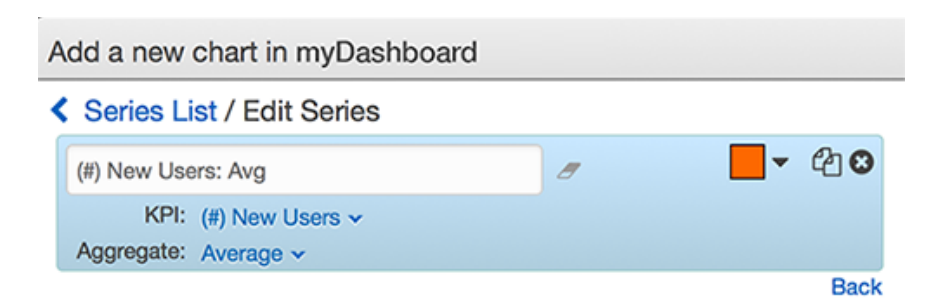

10. In the **KPI** drop-down list, select the data value you want to chart. The KPIs are organized into categories for your convenience.

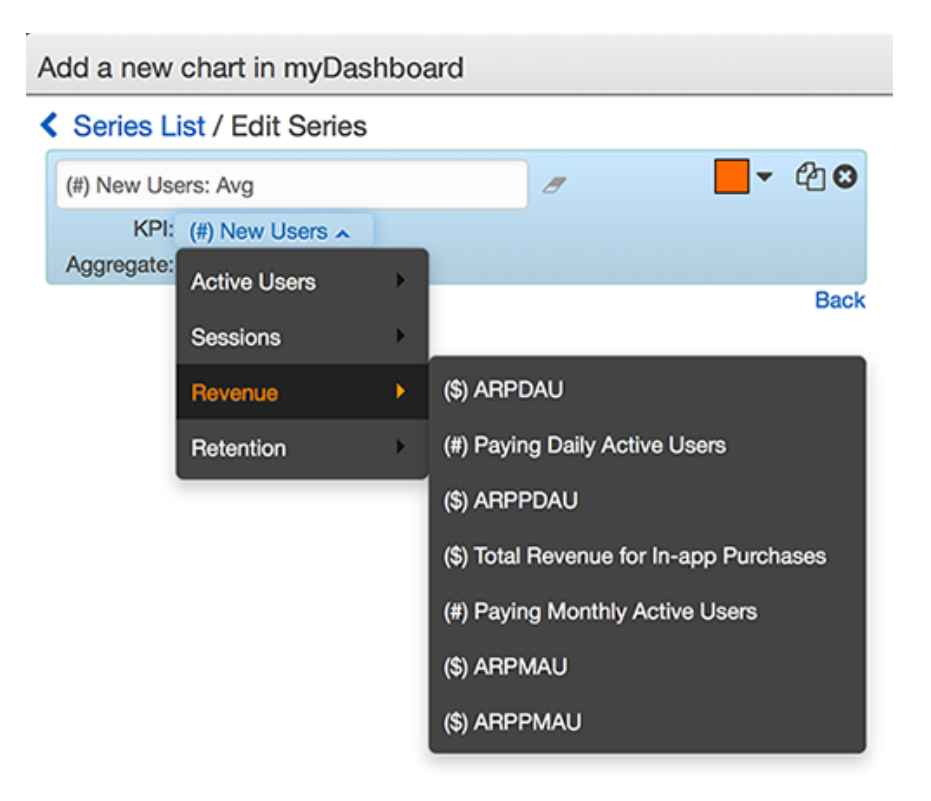

11. In the **Aggregation** drop-down list, select the aggregation method you want to apply to the data values from this KPI. The selections in this list vary depending on the KPI selected for this data series.

| A | Add a new chart in myDashboard |                             |       |  |   |  |        |  |  |  |
|---|--------------------------------|-----------------------------|-------|--|---|--|--------|--|--|--|
|   | Series L                       | i <mark>st</mark> / Edit Se | eries |  |   |  |        |  |  |  |
|   | (#) New Use                    | ers: Avg                    |       |  | 8 |  | - 42 € |  |  |  |
|   | KPI:                           | (#) New User                | s 🕶   |  |   |  |        |  |  |  |
|   | Aggregate:                     | Average 🔺                   |       |  |   |  |        |  |  |  |
|   |                                | Sum                         |       |  |   |  | Back   |  |  |  |
|   |                                | Average                     |       |  |   |  |        |  |  |  |
|   |                                | Min                         |       |  |   |  |        |  |  |  |
|   |                                | Max                         |       |  |   |  |        |  |  |  |

12. Select the color you want to use to show this data series from the drop-down color swatch pallette.

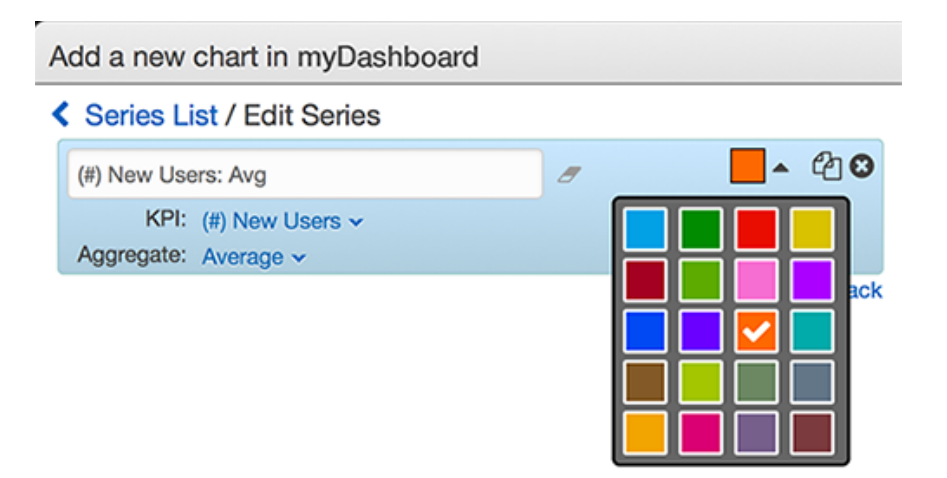

- 13. When you finish defining this data series for the chart, select **Back** to add this item to the chart.
- 14. You can add additional data series to the chart by selecting **Standard Series** for one of the Mobile Analytics KPIs or **Custom Series** for one of your custom events.

| Add a new chart in myDashboard                                                                         |               |       |
|----------------------------------------------------------------------------------------------------|---------------|-------|
| Series List <b>O</b> Standard Series                                                                   | Custom Series |       |
| ▲       Name: (#) New Users: Avg         ▲       KPI: (#) New Users         ▲       Aggregate: Average | - 40 ©        | Chars |
|                                                                                                    |               |       |

15. After you have added several data series to the chart, you can change their order by dragging and dropping them within the editor or by selecting the up or down arrows to move a data series up or down one position.

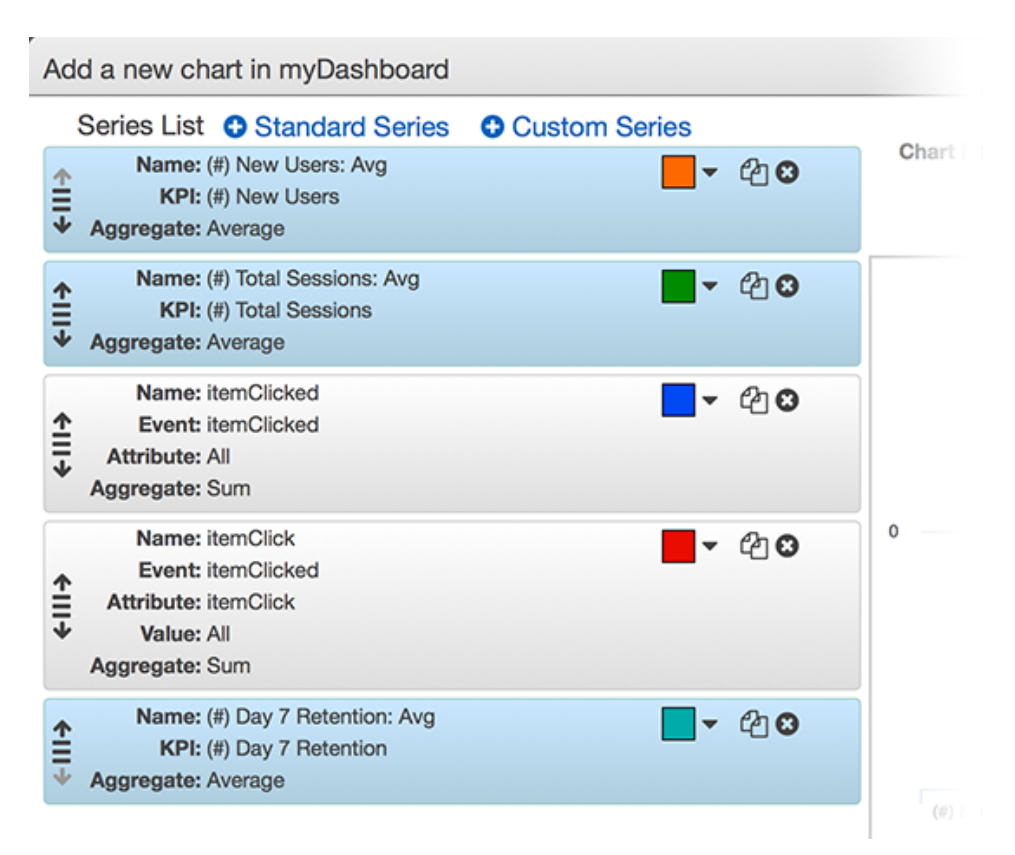

16. After you finish setting up the new chart, select **Save Chart** to save the chart to your dashboard.

# **Editing Dashboards**

You can edit your dashboards to add or delete charts as needed. You can also edit individual charts in a dashboard in order to:

- Add new standard or custom data series and delete a data series
- · Change the colors used to display a data series
- Reorder the presentation of data series
- Rename the chart or any of the data series in a chart
- Change the KPIs or custom event attributes displayed

## To edit a custom dashboard chart

- 1. In the Custom Dashboards tab, display the dashboard you want to edit.
- 2.

Select the edit chart icon

in the title bar of the chart you want to edit.

3. In the **Edit chart** dialog, make any changes to the data series (display color, name, order, and so on) as needed.

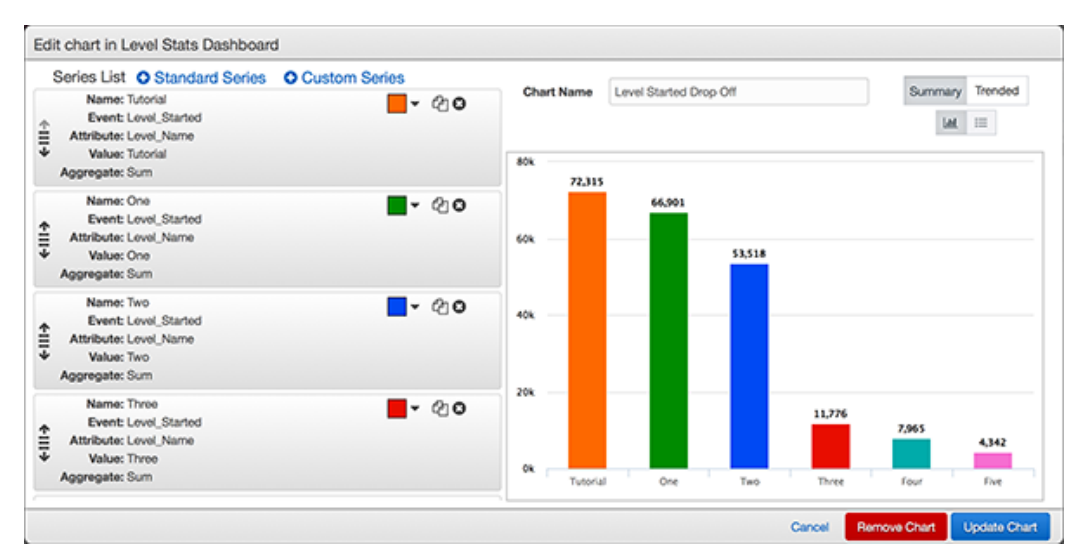

4. Select **Update Chart** whenever you want to save the changes you've made. Select **Cancel** to leave the editor without saving any unsaved changes. Select **Remove chart** to delete the chart from the dashboard.

# Amazon Mobile Analytics Auto Export

You can use Amazon Mobile Analytics to collect, visualize, and understand app usage data at scale. Mobile Analytics can automatically export event data from your apps to an Amazon S3 bucket or an Amazon Redshift cluster using an AWS CloudFormation stack created in your account. This data auto export makes it possible for you to analyze app usage in detail and combine this information with other business intelligence data.

Amazon S3 buckets provide secure, durable, highly scalable object storage. Amazon Redshift is a fast, fully managed, petabyte-scale data warehouse solution that makes it simple and cost-effective to efficiently analyze all of your data using your existing business intelligence tools. AWS CloudFormation provides an easy way to create and manage a collection of related AWS resources.

If you have not already done so, first create an app and generate events before setting up auto export. For more information about creating and app and generating events, see Getting Started (p. 4).

# Auto Export Overview

The analytics collected by Mobile Analytics result from events sent by your app that are collected, aggregated, and then used to populate the console reports and custom dashboards. Mobile Analytics retains this data for 25 months; however, you can't directly access this data for custom analysis. To keep this data for longer than 25 months or to perform custom analysis using your own custom queries and tools, you must export the data for storage.

Mobile Analytics provides an auto export capability that stores your incoming data, either to an Amazon S3 bucket alone or to both an Amazon S3 bucket and an Amazon Redshift cluster. Mobile Analytics will create the Amazon S3 bucket or Amazon Redshift cluster when you set up auto export, or you can use an existing Amazon S3 bucket or Amazon Redshift cluster.

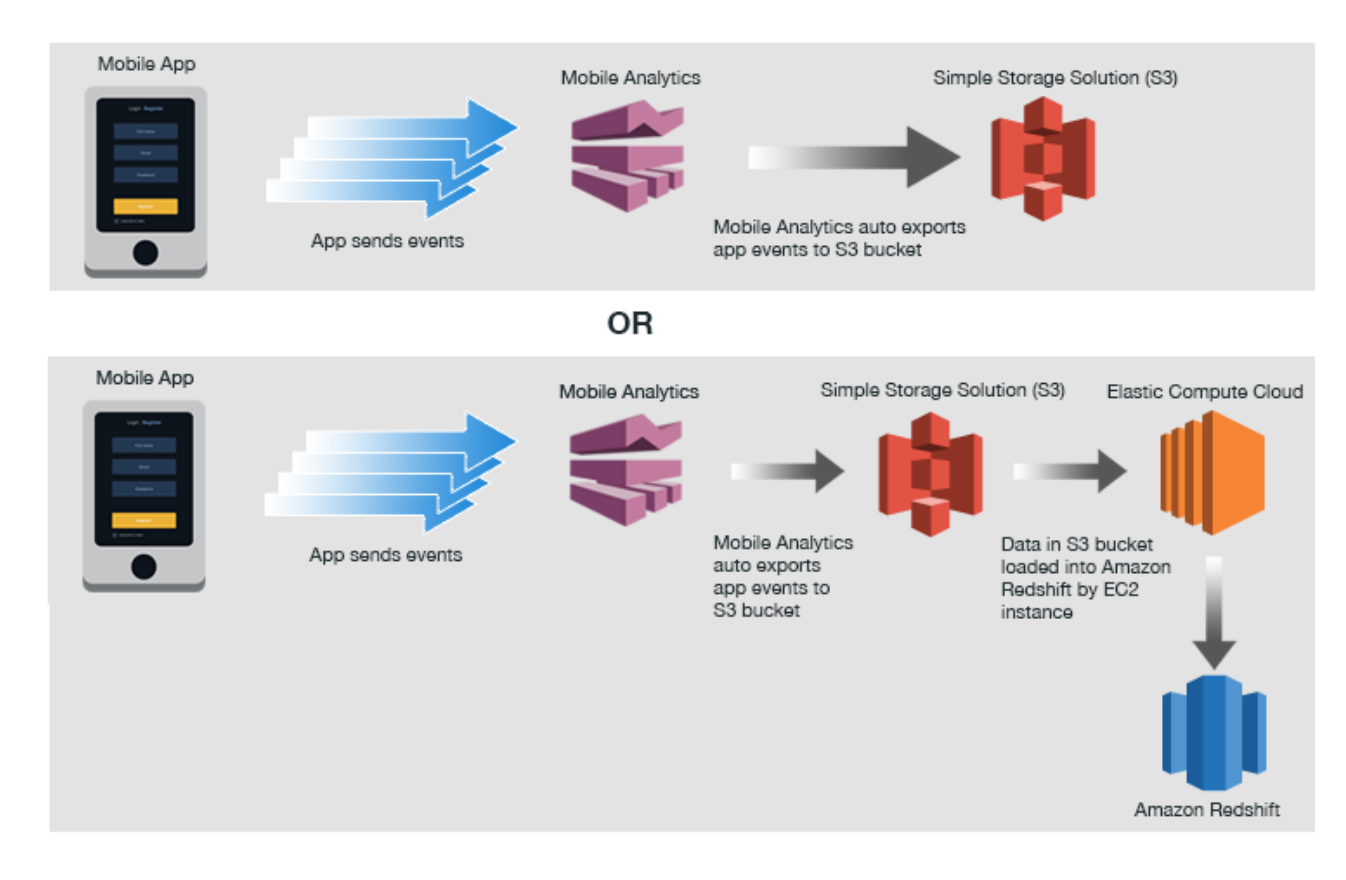

By default, auto export of your data is not enabled. You can choose to enable auto export any time, either for specific apps individually or for all of your apps. Data export for an app begins when auto export is enabled for that app, retaining your data from that time forward.

Mobile Analytics auto exports using a single configuration, so when you set up auto export for the first time you must choose between export to Amazon S3 alone or to both Amazon S3 and Amazon Redshift. That configuration, including the destination Amazon S3 bucket or Amazon Redshift cluster, then applies to the auto export of all apps for which you have enabled auto export.

When exporting to Amazon Redshift, an Amazon EC2 instance is created. This instance reads the data that is written to the Amazon S3 bucket and then loads that data into the Amazon Redshift cluster.

## Writing Events to Amazon S3

For each hour that Mobile Analytics receives event data, it writes the data as a gzip (.gz) archive file to your Amazon S3 bucket. If the volume of data for an hour is high, Mobile Analytics might write the file for that hour in multiple parts.

Mobile Analytics writes the files to Amazon S3 with the following naming convention:

bucket-name/awsma/events/appId/YYYY/MM/DD/hh/appId-mm-part-partNum-hexCode.gz

#### bucket-name

The name of the destination Amazon S3 bucket.

appld

The application ID GUID.

## YYYY

The four-digit year.

## ΜМ

The two-digit month.

## DD

The two-digit day.

## hh

The two-digit hour of day.

## mm

The two-digit minute.

## partNum

The four-digit part number of the event archive.

## hexCode

An opaque 32 character hexadecimal string.

The files are written *at least once*, which means that Mobile Analytics will usually write each file once, but in some cases it will rewrite a file with the same name and contents. Consequently, if Amazon S3 event notifications are enabled, you might receive multiple notifications for a file that is written multiple times. To handle these cases, design all processes that consume these files to handle repeated notifications.

# Getting Started with Auto Export to Amazon Redshift or Amazon S3

The S3 bucket and Amazon Redshift cluster must be in the US East (N. Virginia) Region.

## Step 1: Go to Manage Apps

From the Amazon Mobile Analytics console, choose **App Management**, and then choose **Manage Apps**.

## Step 2: Launch the Auto Export Wizard

Choose the apps for which you would like to enable auto export, and choose **Enable Auto Export**. Alternatively, you can select **Enable Auto Export for All Apps** to export all apps.

## Step 3: Choose Export to Amazon Redshift + Amazon S3

Under Amazon S3, choose Get Started.

## Step 4: Configure an Amazon S3 Bucket

Choose **Create a new S3 bucket** or use the **Select an existing bucket** drop-down list to choose an existing bucket. Regardless of which option you choose, you will own the S3 bucket and will be responsible for all charges incurred. For more information, see S3 Pricing. You can go to the S3 console at any time to delete the data in your S3 bucket.

# Step 5: Configure S3 and S3 to Amazon Redshift Permissions

Mobile Analytics uses AWS Identity and Access Management (IAM) roles to securely access your S3 bucket through a cross account role. Choose **Select/Create Role**. By default, Mobile Analytics creates a new IAM role and policy with write access to the S3 bucket you selected in the previous step. We recommend you use the default setting to create a new IAM role. If you want to specify a different role or policy, choose **View Details**, and then choose the IAM role or policy. If you choose an existing policy, be sure it provides access to the S3 bucket you will be exporting to. Choose **Allow** to allow access to your Amazon S3 bucket.

Choose **Create Export**. Upon confirmation, your auto export setup will be complete. It can take up to one hour for events to appear in your S3 bucket.

In addition to S3, auto export to Amazon Redshift requires an EC2 IAM role. This role is used by the EC2 instance created in your account to read data from S3, and communicate with other AWS resources, such as CloudWatch and Amazon Redshift. Choose **Select/Create Role**. By default, Mobile Analytics creates a new IAM role and policy that allows an EC2 instance in your account to access the S3 bucket you selected in the previous step, as well as other AWS resources. We recommend that you use the default setting to create a new IAM role. If you want to specify a different role or policy, choose **View Details** and choose the IAM role or policy. If you choose an existing policy, be sure it provides the following:

- Read and write access to the S3 bucket you will be exporting to.
- Access to "cloudwatch:PutMetricData".
- Access to "logs:\*".

Choose Allow to use the EC2 role.

# Step 6: Configure Auto Export to Use Amazon Redshift

Amazon Mobile Analytics uses AWS CloudFormation to create a new Amazon Redshift cluster and EC2 instance in your account. Enter a password for the "master" user, which will have full administrative permissions to your Amazon Redshift cluster. Keep this password safe. Enter a password for the "eventreader" user, which will have read-only permissions to your Amazon Redshift cluster. Distribute these credentials to anyone who needs read-only access to your data. To prevent accidental changes, we recommend you use the eventreader user when you query Amazon Redshift.

If your app records custom attributes or metrics, type the name for each attribute or metric, and press **Enter**. Alternatively, you can paste a newline-separated or comma-separated list of values.

### Note

You must include the names of any custom attributes or metrics when you create the auto export for their data to appear in Amazon Redshift. Any attributes or metrics you add after creating the auto export may require recreating the auto export in order to appear in Amazon Redshift, thereby losing any event data already stored in Amazon Redshift.

The EC2 instance created in your account can record metrics, such as the length of time to load events into Amazon Redshift or whether the load was successful. In addition, the EC2 instance copies all logs to CloudWatch Logs. You can enable CloudWatch Metrics and Logs by selecting **Enable CloudWatch Metrics and Logs**.

Choosing **Advanced Options** allows you to specify settings to connect to your Amazon Redshift cluster and EC2 instance:

- IP access rules By default, your Amazon Redshift cluster and EC2 instance will be accessible from your machine only. To make your Amazon Redshift cluster and EC2 instance available to all internet addresses, choose Accessible from any IP Address. You can also specify a custom Classless Inter-Domain Routing (CIDR) rule to allow access to addresses from within your organization. For more information about CIDR notation, see Classless Inter-Domain Routing on Wikipedia.
- **Port number** The port number used by Amazon Redshift to communicate.
- Password for the etl\_user account used for loading your data from S3 to Amazon Redshift

   This is the write-only password used by the EC2 instance to load data into Amazon Redshift. We
   recommend you use the generated password.
- An EC2 key pair used for connecting to the EC2 instance using SSH If you want to connect to the EC2 instance by using SSH (for example, to do custom log pulling), you must specify an EC2 key pair. You can create one in the EC2 console. You cannot change the key pair after the EC2 instance has started.

Each of the advanced options has a default value, so you do not need to specify a value unless you want a value different than the default. You can choose **Advanced Options** to see the default values.

Choose **Create Export**. It can take up to 15 minutes for your Amazon Redshift cluster to be provisioned.

## Note

The EC2 instance will run continuously (and incur charges) regardless of whether new event data is being sent by your app.

# **Connecting to Amazon Redshift**

Amazon Redshift provides multiple ways to connect to an Amazon Redshift cluster, including programmatic access via a JDBC connection, or querying Amazon Redshift directly on your workstation using SQLWorkbench/J. For more information, see Connecting to an Amazon Redshift Cluster.

When logging in to your Amazon Redshift cluster, use the Amazon Redshift connection string which is located in the Amazon Redshift console on your cluster's configuration page. For more information, see Configuring Amazon Redshift Connections. Then use the eventreader user name and the eventreader password you specified in the auto export configuration to connect to the cluster.

# Adding New Metrics and Attributes to an Auto Export to Amazon Redshift

Event data exported to Amazon S3 contains all of the attributes and metrics that were sent to the service. There are two options you can use to manage changes to event attributes and metrics in your Amazon Redshift cluster:

- Recreate auto export to a new Amazon Redshift cluster.
- Add or remove attributes that are loaded to your existing Amazon Redshift cluster with AWS CloudFormation

## Option 1: To recreate auto export to a new Amazon Redshift cluster

## Warning

Using this method results in loss of any other data loaded into Amazon Redshift. Do not stop the auto export feature in the Mobile Analytics console while completing this method.

- 1. Sign in to the AWS Management Console and open the AWS CloudFormation console at https:// console.aws.amazon.com/cloudformation/.
- 2. Select the stack containing the Amazon Redshift cluster. This stack is named "MobileAnalyticsAutoExportToRedshift" in most cases.
- 3. Choose **Delete Stack**.
- 4. Navigate to the Mobile Analytics console and configure the auto export to Amazon Redshift feature (p. 91). After completing this step, your Amazon Redshift cluster is created and populated with existing data in your Amazon S3 bucket.

# Option 2: To add or remove attributes being loaded into your existing Amazon Redshift cluster with AWS CloudFormation

This method updates the tables in your Amazon Redshift cluster to include new attributes and metrics columns. It also updates the AWS CloudFormation stack to include these new attributes and metrics so they are loaded into these new columns in the Amazon Redshift cluster. Any new attributes and metrics are loaded into the Amazon Redshift cluster for new events received after completing these steps. Existing events in your Amazon Redshift cluster are not updated.

## Note

Using this method requires you to terminate the EC2 instance that was created with the auto export to Amazon Redshift feature.

- Connect to your Amazon Redshift cluster with a user account that has sufficient privileges (for example, master privileges) using your SQL client of choice. For more information about connecting to an Amazon Redshift cluster using third-party tools, see Connecting to Clusters From Client Tools and Code.
- 2. For each new attribute column you add for the event attribute (for example, "myNewAttribute"), run these commands:

```
alter table awsma.event_staging
add column a_myNewAttribute VARCHAR(4000) NULL ENCODE LZO;
alter table awsma.event
add column a_myNewAttribute VARCHAR(4000) NULL ENCODE LZO;
```

3. For each new metric column you add for the event metric (for example, "myNewMetric"), run these commands:

```
alter table awsma.event_staging
add column m_myNewMetric FLOAT8 NULL;
alter table awsma.event
add column m_myNewMetric FLOAT8 NULL;
```

4. After all attributes and metrics are added, run these commands to update the v\_event view so it contains the new columns.

```
drop view AWSMA.v_event;
CREATE OR REPLACE VIEW AWSMA.v_event AS select * from AWSMA.event;
ALTER TABLE AWSMA.v_event OWNER to etl_user;
grant select on AWSMA.v_event to group eventReaders;
```

5. Update configuration with AWS CloudFormation:

- a. In the AWS CloudFormation console, choose the stack containing the Amazon Redshift Cluster (usually named "MobileAnalyticsAutoExportToRedshift").
- b. Choose Update Stack.
- c. Choose Next.
- d. Find the EventCustomMetrics and EventCustomAttributes parameters then add your new attributes and metrics as comma separated values.
- e. Find RedshiftEtlPassword, RedshiftMasterPassword and RedshiftReadPassword and then select Use Existing Value for each.
- f. Complete the rest of the update wizard.
- 6. Terminate your Amazon EC2 instance so the Auto Scaling group creates a new instance with the updated configuration:
  - a. In the Amazon EC2 console, choose Auto Scaling Groups.
  - b. Choose the "MobileAnalyticsAutoExportToRedshift" Auto Scaling group.
  - c. In the detail view select the Instances tab.
  - d. Choose Instance ID.
  - e. In Actions first choose Instance State and then choose Terminate.

The Auto Scaling group creates a new instance.

# Managing Auto Export

After you set up auto export, you may want to enable export for additional apps or disable auto export for an app. You may also want to add new metrics and attributes to an AutoExport to Amazon Redshift.

## Enabling Auto Export for Additional Apps

After you set up auto export, you can automatically export data from other apps. Go to the App Management page, choose the apps to enable, choose the **Configure Auto Export to S3** or the **Configure Auto Export to Amazon Redshift + S3** drop-down list (depending on how you configured auto export), and choose **Enable Auto Export**. The apps will be added to your auto export configuration and their data will begin appearing in your S3 bucket or Amazon Redshift cluster.

### Note

Only one auto export configuration can be used at one time. If you chose the Amazon Redshift + Amazon S3 option, all of your apps configured to use auto export will write event data to Amazon Redshift and Amazon S3.

## **Disabling Auto Export**

You can disable auto export for one or more apps. From the App Management page, choose the apps to disable, choose **Configure Auto Export to S3** or **Configure Auto Export to Redshift + S3** (depending on how you configured auto export), and choose **Disable Auto Export**. After you've confirmed the action, data for the selected apps will stop flowing to your S3 bucket. Disabling auto export will not delete your S3 bucket, the data contained in it, your Amazon Redshift cluster, or your EC2 instance. You will continue to incur charges until you delete or terminate each resource.

To remove your Amazon Redshift cluster and EC2 instance so that you no longer incur charges, go to the CloudFormation console and delete the stack Mobile Analytics created on your behalf. This operation will delete all resources and cannot be reversed.

To remove data in S3, go to the S3 console and remove it manually.

# Exporting to an Existing Amazon Redshift Cluster

By default, Mobile Analytics auto export to Amazon Redshift creates an Amazon Redshift cluster specifically to receive exported analytics data. However, if you have an existing Amazon Redshift cluster you would rather use instead of the cluster created by Mobile Analytics, you can auto export to that cluster.

Make sure you complete the steps to set up export of your app's events to Amazon Redshift (p. 91) except for the creation of a new Amazon Redshift cluster. You don't need to create a new Amazon Redshift cluster if you plan to use an existing cluster.

The process of setting up auto export to an existing Amazon Redshift cluster has these parts:

Topics

- Part 1: Configure Security Roles for Auto Export to Amazon Redshift (p. 96)
- Part 2: Gather Details About the Amazon Redshift Cluster (p. 99)
- Part 3: Create and Configure an Amazon EC2 Loader Instance (p. 99)
- Part 4: Configure Amazon EC2 Access to the Amazon Redshift Cluster (p. 104)
- Part 5: Connect to Amazon EC2 and Configure the Event Loader (p. 105)
- Part 6: Create the Schema in Amazon Redshift (p. 106)
- Part 7: Loading Events from Amazon S3 to Amazon Redshift (p. 106)
- Part 8: Configure CloudWatch (p. 107)

# Part 1: Configure Security Roles for Auto Export to Amazon Redshift

The first thing you need to do to auto export your app analytics to an existing Amazon Redshift cluster is configure the auto export security roles.

- 1. Open the Amazon Mobile Analytics console at https://console.aws.amazon.com/mobileanalytics/ home.
- 2. Choose Manage Apps from the app drop-down menu.

| 🍀 Amaz                        | IceCold +           | Ê            | 0               | 2/01/16                  | - 03/01 | /16 ~ |          |  |                      |
|-------------------------------|---------------------|--------------|-----------------|--------------------------|---------|-------|----------|--|----------------------|
| <b>i</b> We                   | have not yet receiv | ved any even | nts for this Ap | Add an App<br>Enter Demo | Mode    | e     |          |  | teps, <u>view</u> de |
| Overview                      | Active Users        | Sessions     | Revenue         | Manage App               | os      |       |          |  | Custom Das           |
| Total Lit<br><b>0</b> ios:0 A | fetime Users        | and 5 mor    | e               | Auto Export              | to S3   | 3/F   | Redshift |  | Avera<br>\$0 US      |
| Daily Ac                      | tive Users (DAU     | J) 🖯         |                 | IceCold                  |         |       |          |  | MAU) 🛛               |

3. Enable auto export for all apps by selecting **Enable Auto Export For All Apps**. You can enable auto export for a single app by choosing the app in the **Manage Apps** list and then choosing **Enable Auto Export**.

### Amazon Mobile Analytics User Guide Part 1: Configure Security Roles for Auto Export to Amazon Redshift

| Same Amazon Mobile Analytics                                                                    | Dashboard                                                                                                    |
|-------------------------------------------------------------------------------------------------|----------------------------------------------------------------------------------------------------|
| App Management                                                                                  |                                                                                                    |
| Auto Export Settings                                                                            |                                                                                                    |
| The Auto Export to Amazon S3 and Ama<br>Redshift. Pricing information to use the                | azon Redshift feature lets you archive and access app event data from ye<br>Auto Export feature can be found here        |
| Enable Auto Export For All Apps                                                                 |                                                                                                    |
|                                                                                                 |                                                                                                    |
| If you want to export for specific apps, s                                                      | select apps below and click the "Enable Auto Export" button.                                                             |
| If you want to export for specific apps, s                                                      | select apps below and click the "Enable Auto Export" button.                                                             |
| If you want to export for specific apps, s<br>Manage Apps                                       | select apps below and click the "Enable Auto Export" button.                                                             |
| If you want to export for specific apps, s<br>Manage Apps<br>Add an App Rename App E            | select apps below and click the "Enable Auto Export" button.                                                             |
| If you want to export for specific apps, s Manage Apps Add an App Rename App E App Name         | select apps below and click the "Enable Auto Export" button.                                                             |
| If you want to export for specific apps, s Manage Apps Add an App Rename App E App Name IceCold | select apps below and click the "Enable Auto Export" button. inable Auto Export  App ID fe01b55f5160491f8492bf9baf297733 |

4. In Choose Auto Export, choose Get Started in Amazon Redshift + Amazon S3.

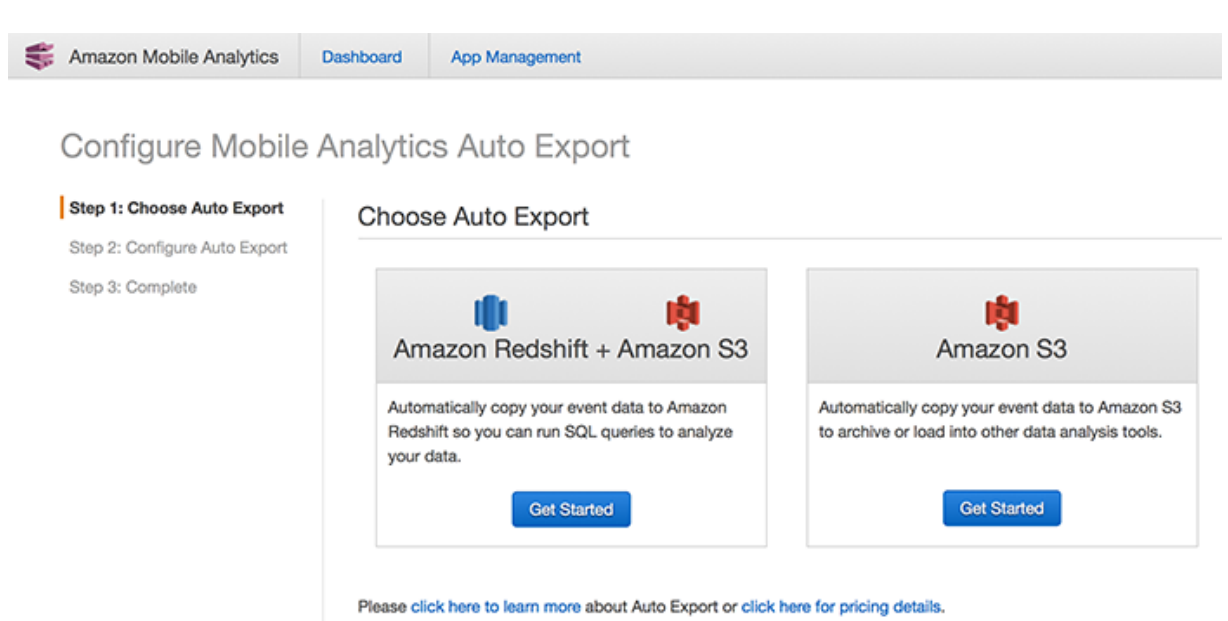

- 5. In **Configure Auto Export**, choose **Create a new Amazon S3 bucket** or select an existing Amazon S3 bucket from the drop-down list.

### Amazon Mobile Analytics User Guide Part 1: Configure Security Roles for Auto Export to Amazon Redshift

| S Amazon Mobile Analytics     | Dashboard App Manager | ment                                          |                                            |
|-------------------------------|-----------------------|-----------------------------------------------|--------------------------------------------|
| Configure Mobile              | Analytics Auto E      | Export                                        |                                            |
| Step 1: Choose Auto Export    | Configure Auto        | Export                                        |                                            |
| Step 2: Configure Auto Export |                       |                                               |                                            |
| Step 3: Complete              | 💐 Configure a         | n Amazon S3 bucket                            |                                            |
|                               | Create an Amazon S3   | bucket for Amazon Mobile Analytics to publish | n to, or select an existing Amazon S3 buc  |
|                               | Bucket Name           | Create a new Amazon S3 bucket or              | Select an existing bucket *                |
|                               | This resource belongs | to you and can be managed through the Ama     | zon S3 Console. For pricing information of |
|                               | • IAM Dolo In         | formation                                     |                                            |

6. In IAM Role Information, choose Select/Create Role.

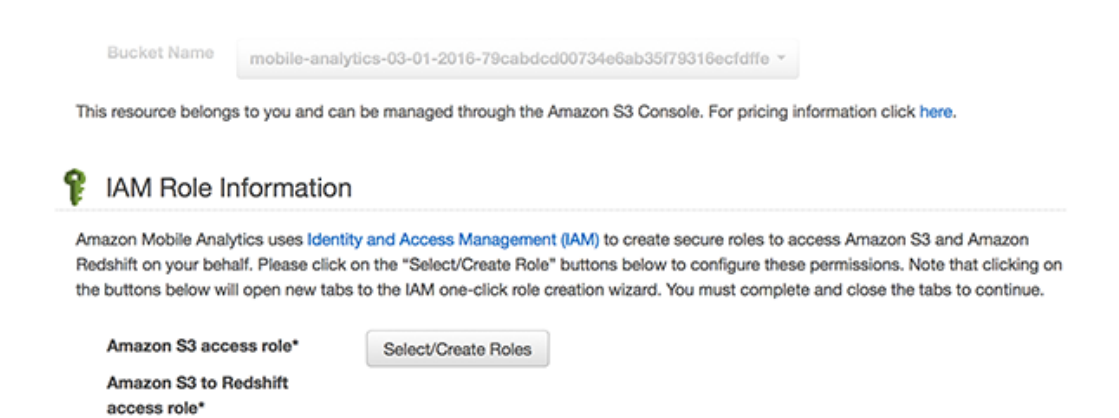

7. Select View Details and make a note of the name generated for the IAM role. Then choose Allow.

| Role Summary 🕜   |                                                                               |
|------------------|-------------------------------------------------------------------------------|
| Role Description | This role and its policy provides the necessary permissions for Amazon Mobile |
|                  | Analytics to export your data to the following S3 bucket: mobile-analytics-   |
|                  | 03-01-2016-79cabdcd00734e6ab35f79316ecfdffe.                                  |
|                  | If you encounter an issue using an existing role, please create a new role.   |
| IAM Role         | mobileanalytics-autoExportTo: •                                               |
| Policy Name      | Create a new Role Policy -                                                    |

View Policy Document

# Part 2: Gather Details About the Amazon Redshift Cluster

After you configure the auto export security roles, you must gather details about your Amazon Redshift cluster. You will need these details later.

- 1. Open the Amazon Redshift console at https://console.aws.amazon.com/redshift/home.
- 2. Under **Clusters**, find and choose the existing Amazon Redshift cluster you want to use for auto export from Mobile Analytics to display the details of that cluster.
- 3. Make note of the VPC ID, Endpoint, Port, and Database Name values for use later.

| Amazon Redshift                              | Cluster: mytestcluster  Configuration Status Performance                                                                                                    |
|----------------------------------------------|----------------------------------------------------------------------------------------------------|
| Clusters<br>Snapshots<br>Security            | Cluster: mytestcluster<br>Cluster 👻 Database 👻 Backup 👻                                                                                                    |
| Parameter Groups<br>Reserved Nodes<br>Events | Cluster Properties<br>Cluster Name mytestcluster<br>Cluster Type Single Node<br>Node Type dw2.large<br>Nodes 1<br>Zone us-east-1d<br>Created Time March 15, 2015 at 9:33:44 AM UTC-7<br>Cluster Version 1.0.884 |
|                                              | VPC ID vpc-a1b002c4 ( View VPCs )                                                                                                    |
|                                              | Cluster Subnet Group rs-test<br>VPC Security Groups default (sg-c55477a0)<br>( active )                                                                                                    |
|                                              | Cluster Parameter Group default.redshift-1.0 (in-sync)                                                                                                    |
|                                              | Cluster Database Properties                                                                                                    |
|                                              | Endpoint mytestcluster.cfez117fa2nx.us-east-<br>1.redshift.amazonaws.com                                                                                                    |
|                                              | Port 8192                                                                                                    |
|                                              | Publicly Accessible Yes                                                                                                    |
|                                              | Database Name events                                                                                                    |
|                                              | Master Username master                                                                                                    |

## Part 3: Create and Configure an Amazon EC2 Loader Instance

After gathering the details on your Amazon Redshift cluster, you must create and configure your Amazon EC2 loader instance.

- 1. Open the Amazon EC2 console at https://console.aws.amazon.com/ec2/v2/home.
- 2. Ensure that you have created a key pair.

### Amazon Mobile Analytics User Guide Part 3: Create and Configure an Amazon EC2 Loader Instance

| EC2 Dashboard<br>Events                          | Create Key Pair Import Key Pair Delete |           |
|--------------------------------------------------|----------------------------------------|-----------|
| Tags                                             | Q search : mytest 🔿 Add filter         |           |
| Reports<br>Limits                                | Key pair name • Fingerprint            |           |
| <ul> <li>INSTANCES</li> <li>Instances</li> </ul> |                                        | No Key P. |
| Spot Requests                                    |                                        |           |

3. Name the key pair.

| EC2 Dashboard                                                   | 4 | Create Key Pair Import Key Pair Delete |                             |                             |
|-----------------------------------------------------------------|---|----------------------------------------|-----------------------------|-----------------------------|
| Tags                                                            |   | Q, search : mytest                     |                             |                             |
| Reports<br>Limits                                               |   | Key pair name • Fingerprint            | •                           |                             |
| © INSTANCES<br>Instances<br>Spot Requests<br>Reserved Instances |   |                                        | No Key Pairs found ma       | tching your filter criteria |
| E IMAGES<br>AMIs<br>Bundle Tasks                                |   |                                        |                             |                             |
| ELASTIC BLOCK STORE                                             |   |                                        | Create Key Pair             | ×                           |
| Snapshots                                                       |   |                                        | Key pair name: EC2AccessAMA |                             |
| NETWORK & SECURITY<br>Security Groups<br>Elastic IPs            |   |                                        | Ca                          | ncel Create                 |
| Placement Groups<br>Load Balancers<br>Key Pairs                 |   | Select a key pair                      |                             |                             |

4. Download the credentials for the key pair.

| EC2 Dashboard       | Create Key Pair Import Key Pair Delete                                   |
|---------------------|--------------------------------------------------------------------------|
| Events              | <                                                                        |
| Tags                | Q search : EC2AccessAMA () Add filter                                    |
| Reports             |                                                                          |
| Limits              | Key pair name      Fingerprint                                           |
| INSTANCES           | EC2AccessAMA fb 98 0d cf 8b 22 a0 d2 ef 17 96 d7 dc 54 6d 8a 75 dc 26 31 |
| Instances           |                                                                          |
| Spot Requests       |                                                                          |
| Reserved Instances  |                                                                          |
| IMAGES              |                                                                          |
| AMIS                |                                                                          |
| Bundle Tasks        |                                                                          |
| ELASTIC BLOCK STORE |                                                                          |
| Volumes             |                                                                          |
| Snapshots           |                                                                          |
| NETWORK & SECURITY  |                                                                          |
| Security Groups     |                                                                          |
| Elastic IPs         | V                                                                        |
| Placement Groups    | Rey Pair: EGZACCESSAMA                                                   |
| Load Balancers      | Key pair name EC2AccessAMA                                               |
| Key Pairs           | Fingerprint fb 98.0d cf 8b 22 a0 d2 ef 17 96 d7 dc 54 6d 8a 75 dc 26 31  |
| Network Interfaces  | - mõnimm                                                                 |

5. Choose **Instances** from the Amazon EC2 console navigation. Then choose **Launch Instance** and choose **Amazon Linux AMI** from the list of available AMIs.

### Amazon Mobile Analytics User Guide Part 3: Create and Configure an Amazon EC2 Loader Instance

| Choose AMI 2. Choose     | Instance Type 3. Cont                   | Igure Instance 4. Add Storage                                | 5. Tag Instance                        | 6. Configure Security Group              | 7. Review                                                                                 |                                           |
|--------------------------|-----------------------------------------|--------------------------------------------------------------|----------------------------------------|------------------------------------------|-------------------------------------------------------------------------------------------|-------------------------------------------|
| tep 1: Choose a          | In Amazon Ma<br>Itains the software con | achine Image (AMI<br>figuration (operating system, as        | )<br>oplication server,                | and applications) required to            | launch your instance. You can select an AMI provided by AWS, our user community,          | Cancel and Exi<br>or the AWS Marketplace; |
| Quick Start              | an Avas.                                |                                                              |                                        |                                          | к < 1                                                                                     | to 22 of 22 AMIs > >                      |
| My AMIs                  | 0                                       | Amazon Linux AMI 2014.0                                      | 8.2 (HVM) - ami-1                      | 46e2a7c                                  |                                                                                           | Select                                    |
| AWS Marketplace          | Amazon Linux<br>Free lar sigble         | The Amazon Linux AMI is an El<br>Docker, PHP, MySQL, Postgre | BS backed image.<br>SQL, and other pac | The default image includes AW3<br>kages. | S command line tools, Python, Ruby, Perl, and Java. The repositories include Apache HTTPI | 0. 64-bit                                 |
| Community AMIs           |                                         | Root device type: ebs Whialcate                              | n type: hum                            |                                          |                                                                                           |                                           |
| Commission of the states |                                         |                                                              |                                        |                                          |                                                                                           |                                           |

6. Choose the **t2.micro** instance type.

| 1. Choose                        | AMI 2. Choose Instance Type                                                          | 3. Configure Instance                                                    | 4, Add Sto        | rage 5. Tag Ir                       | nstance                   | 6. Configure Security                       | Group     | 7. Review                                  |
|----------------------------------|--------------------------------------------------------------------------------------|--------------------------------------------------------------------------|-------------------|--------------------------------------|---------------------------|---------------------------------------------|-----------|--------------------------------------------|
| Step 2<br>mazon Ed<br>ou the fle | Choose an Insta<br>2 provides a wide selection of<br>ibility to choose the appropria | nce Type<br>Instance types optimize<br>te mix of resources for y         | ed to fit differe | ent use cases. In<br>ons. Learn more | nstances a<br>e about ins | re virtual servers th<br>tance types and ho | nat can r | un applications. The<br>can meet your comp |
| ilter by:                        | All instance types 💙                                                                 | Current generation                                                       | * Shov            | /Hide Column:                        | s                         |                                             |           |                                            |
|                                  |                                                                                      |                                                                          |                   |                                      |                           |                                             |           |                                            |
| Current                          | y selected: t2.micro (Variable                                                       | ECUs, 1 vCPUs, 2.5 GH                                                    | Hz, Intel Xeor    | Family, 1 GiB                        | memory, El                | BS only)                                    |           |                                            |
| Current                          | y selected: t2.micro (Variable<br>Family                                             | ECUs, 1 vCPUs, 2.5 GF                                                    | Hz, Intel Xeor    | vCPUs (j)                            | memory, El                | BS only)<br>Memory (GiB)                    | *         | Instance Storage                           |
| Currenti                         | y selected: 12.micro (Variable<br>Family<br>General purpose                          | ECUs, 1 vCPUs, 2.5 GF                                                    | Hz, Intel Xeor    | vCPUs (j)                            | memory, El                | BS only)<br>Memory (GiB)<br>1               | *         | Instance Storage<br>EBS on                 |
| Currenti                         | y selected: 12.micro (Variable<br>Family<br>General purpose<br>General purpose       | ECUs, 1 vCPUs, 2.5 GF<br>• Type<br>t2.micro<br>Free ter etto<br>t2.small | Hz, Intel Xeor    | vCPUs (i)<br>1                       | •                         | BS only)<br>Memory (GiB)<br>1<br>2          | *         | Instance Storage<br>EBS on<br>EBS on       |

 Configure your new Amazon EC2 loader instance. Choose a VPC, ideally the VPC you set up in Part 2: Gather Details About the Amazon Redshift Cluster (p. 99). Choose Enable from the Auto-assign Public IP list. Choose the IAM role you created in Part 1: Configure Security Roles for Auto Export to Amazon Redshift (p. 96).

### Amazon Mobile Analytics User Guide Part 3: Create and Configure an Amazon EC2 Loader Instance

| Number of instances           |         |                                                                                             |     | st spot instances to take advantage of the lower pricing, assign an access management role to the instance, and mo |
|-------------------------------|---------|---------------------------------------------------------------------------------------------|-----|----------------------------------------------------------------------------------------------------|
|                               | 0       | 1                                                                                           |     |                                                                                                    |
| Purchasing option             | 0       | Request Spot Instances                                                                      |     |                                                                                                    |
| Network                       | ۲       | vpc-a16002c4 (172.30.0.0/16)   Default                                                      | c   | Create new VPC                                                                                                    |
| Subnet                        | ٢       | subnet-a0514c88(172:30.1.0/24)   Default - 1c   us 1<br>251 IP Addresses available          | •   | Create new subnet                                                                                                  |
| Auto-assign Public IP         | ۲       | Use subnet setting (Enable)                                                                 | •   |                                                                                                    |
| LAM role                      | ٢       | mobileanalytics-autoExportS3ToRedshift                                                      | c   | Create new IAM role                                                                                                |
| Shutdown behavior             | ٢       | Stop                                                                                        | •   |                                                                                                    |
| Enable termination protection | $\odot$ | Protect against accidental termination                                                      |     |                                                                                                    |
| Monitoring                    | 0       | Enable CloudWatch detailed monitoring<br>Additional charges apply.                          |     |                                                                                                    |
| Tenancy                       | ۲       | Shared tenancy (multi-tenant hardware) Additional charges will apply for dedicated tenancy. | •   |                                                                                                    |
| Network interfaces            |         |                                                                                             |     |                                                                                                    |
| Advanced Details              |         |                                                                                             |     |                                                                                                    |
| User data                     | (1)     |                                                                                             | led |                                                                                                    |

8. Expand Advanced Details and then copy and paste the following text into the User data section:

```
#!/bin/bash
# Log data to: /var/log/syslog, /var/log/user-data.log, and console output
exec > >(tee /var/log/user-data.log|logger -t user-data -s 2>/dev/console)
2>&1
DataExportDir=/home/ec2-user/DataExport
yum -y update
yum -y install python-pip
yum -y install python27
pip install virtualenv
virtualenv --python=/usr/bin/python27 $DataExportDir
chown -R ec2-user:ec2-user $DataExportDir/
$DataExportDir/bin/pip install -r https://s3.amazonaws.com/awsma-
public/AWSMobileAnalyticsDataExport/1.0/latest/requirements.txt https://
s3.amazonaws.com/awsma-public/AWSMobileAnalyticsDataExport/1.0/latest/
AWSMobileAnalyticsDataExport.tar.gz
mkdir $DataExportDir/logs
chown -R ec2-user:ec2-user $DataExportDir/
# Get the CloudWatch Logs agent
wget https://s3.amazonaws.com/aws-cloudwatch/downloads/latest/awslogs-
agent-setup.py
```
## Amazon Mobile Analytics User Guide Part 3: Create and Configure an Amazon EC2 Loader Instance

| 1. Choose AMI 2. Choose | Instance Type          | 3. Configure Instance     4. Add Storage     5. Tag Instance     6. Configure Security Group     7. Review                                                                                                    |    |
|-------------------------|------------------------|----------------------------------------------------------------------------------------------------|----|
| Step 3: Configur        | e Instan<br>Monitoring | U Enable CloudWatch detailed monitoring<br>Additional charges apply.                                                                                                    |    |
|                         | Tenancy                | (i) Shared tenancy (multi-tenant hardware)                                                                                                    |    |
|                         |                        | Adational charges will apply for dedicated tenancy.                                                                                                    |    |
| Network interface       | 5                      |                                                                                                    |    |
| ▼ Advanced Details      |                        |                                                                                                    |    |
|                         | User data              | (i)      (ii) As feet 0 As fee 0 input is already base64 encoded                                                                                                    |    |
|                         |                        | <pre>#/pin/bam<br/># Log data to: /var/log/syslog, /var/log/user-data.log, and console output<br/>exec &gt; &gt;(ter /var/log/user-data.log[logger +t user-data -s 2&gt;/dev/console] 2&gt;81<br/>DataExportDir/home/cec:user/totaExport<br/>yum -y update<br/>yum -y update<br/>yum -y install python.pip<br/>yum -y install python.pip<br/>pip install virtualerv<br/>virtualervpython.27 SDataExportDir<br/>chown -R ec2-user/ec2-user SDataExportDir/</pre> |    |
|                         |                        | SDatatyportDir/Bin/pip install -r https://sl.amstonaws.com/awsma-public/AdSMobileAnalyticsDataExport/requirements.txt<br>https://sl.amscomas.com/awsma-public/AdSMobileAnalyticsDataExport/AdSMobileAnalyticsDataExport.tar.gt<br>mbdir SDataExportDir/logs<br>chbom -m e2-userie2-user SDataExportDir/                                                                                                    |    |
|                         |                        | # Get the CloudNatch Logs agent<br>wget https://s3.amazonaws.com/aws-cloudwatch/downloads/latest/awslogs-agent-setup.py                                                                                                    |    |
|                         |                        | <pre># Install the Cloudwatch Logs agent if ( "True" = "True" ); then python auslogs-agent-setup.py =n =r us-east-1 =c /tmp/culogs/application.conf    error_exit 'failed to run Cloudwatch Logs agent setu fi</pre>                                                                                                    | p' |
|                         |                        |                                                                                                    |    |

- 9. On Add Storage and Tag Instance tabs, choose Next, accepting their default settings.
- 10. On the **Configure Security Group** tab, configure the Security Group CIDR rule to let your IP addresses connect to the Amazon EC2 instance on port 22. You can use an existing security group instead or change the **Source** to permit your IP address only.

| 1. Choose AM | 2. Choose Instance Type                                                          | 3. Configure Instance              | 4. Add Storage                         | 5. Tag instance                         | 6. Configure Security Group                                        | 7. Physique                                                           |                                                            |                                                |
|--------------|----------------------------------------------------------------------------------|------------------------------------|----------------------------------------|-----------------------------------------|--------------------------------------------------------------------|-----------------------------------------------------------------------|------------------------------------------------------------|------------------------------------------------|
| Step 6: C    | onfigure Security<br>is a set of frewal rules that<br>d access to the HTTP and H | ontrol the traffic for             | your instance. On<br>create a new secu | this page, you ca<br>rity group or sele | n add rules to allow specific tr<br>ct from an existing one below. | iffic to reach your instance. For ex<br>Learn more about Amazon EC2 s | ample, if you want to set up a web serve<br>eounty groups. | r and allow internet traffic to reach your ine |
|              | Assign a security group: # Create a new security group                           |                                    |                                        |                                         |                                                                    |                                                                       |                                                            |                                                |
|              |                                                                                  | <ul> <li>Select an exis</li> </ul> | ting security group                    |                                         |                                                                    |                                                                       |                                                            |                                                |
|              | Security group name                                                              | R Jacob-witerd-                    | 2                                      |                                         |                                                                    |                                                                       |                                                            |                                                |
|              | Description                                                                      | < launch-wizard-                   | 2 created 2015-03-20                   | 117-03-22-410-07                        | 0)                                                                 |                                                                       |                                                            |                                                |
| Туре 🕕 👘     |                                                                                  |                                    | Protocol ①                             |                                         |                                                                    | Port Range (i)                                                        | Sou                                                        | rce ()                                         |
| SSH          | •                                                                                |                                    | TCP                                    |                                         |                                                                    | 22                                                                    | Cu                                                         | stom IP 8 15.24.0.0/16                         |
| Add Rule     |                                                                                  |                                    |                                        |                                         |                                                                    |                                                                       |                                                            |                                                |

- 11. Choose Review and Launch the Amazon EC2 instance.
- 12. For Select a key pair, choose the key pair you created previously.

### Amazon Mobile Analytics User Guide Part 4: Configure Amazon EC2 Access to the Amazon Redshift Cluster

| Your instances ma<br>You can also oper                                                                                                    | y be accessible fi | rom any IP add | ress. We                                                                                                    | oup, launch-wizard-2, is open to the world. ecommend that you update your security group rules to allow access from known IP addresses only. Addiate access to the application or service varies running, e.g., HTTP (80) for web servers. Edd security                                                                                                    |      |
|----------------------------------------------------------------------------------------------------|--------------------|----------------|----------------------------------------------------------------------------------------------------|----------------------------------------------------------------------------------------------------|------|
| AMI Details                                                                                                    | inury AMI 2014 0   | 0.2 (HVM) - am | 4.145.02                                                                                                    | Select an existing key pair or create a new key pair                                                                                                    | (    |
| Amazon Linux AMI 2014.09.2 (HVM) - ami-14062<br>The Amazon Linux AMI is an EBS backed image. The de<br>packages.<br>Roat Device Type ets. Virtualization type hvm.<br>Instance Type |                    |                | e. The de                                                                                                    | A key pair consists of a <b>public key</b> that AWS stores, and a <b>private key</b> file that you store. Together,<br>they allow you to connect to your instance securely. For Windows AMIs, the private key file is required<br>to obtain the password used to log into your instance. For Linux AMIs, the private key file allows you to<br>securely SSH into your instance.<br>Note: The selected key pair will be added to the set of keys authorized for this instance. Learn more<br>about removing existing key pairs from a public AMI. | 2000 |
| Instance Type                                                                                                    | ECUS               | VCPUs          | Mer                                                                                                    | Choose an existing key pair                                                                                                    | K PI |
| 12.micro                                                                                                    | Variable           | 1              | 1                                                                                                    |                                                                                                    | 400  |
| Security Groups                                                                                                    |                    |                |                                                                                                    | Select a key pair<br>EC2AccessAMA •                                                                                                    |      |
| Security group name launch-wizard-2<br>Description launch-wizard-2 created 2015-0                                                                                                   |                    |                | d 2015-0                                                                                                    | If acknowledge that I have access to the selected private key file (EC2AccessAMA pem),<br>and that without this file, I won't be able to log into my instance.                                                                                                    |      |
| Description                                                                                                    | launch-L           |                | the second second second second second second second second second second second second second second second se |                                                                                                    |      |
| Description                                                                                                    | launch-s           | Pro            | otocol                                                                                                    | Cancel Launch Instances                                                                                                    |      |

- 13. Choose Launch Instances.
- 14. After the Amazon EC2 instance is created, make note of the value for **Public DNS**, which is required to access the Amazon EC2 instance using SSH or similar tools.

|                           | Connect                                                                                                    | Actions Y                                                                                                    |                      |                       |                 |                                                                                                    |                                                                                                    |                                                                       | 0               | 0 6    |
|---------------------------|----------------------------------------------------------------------------------------------------|----------------------------------------------------------------------------------------------------|----------------------|-----------------------|-----------------|----------------------------------------------------------------------------------------------------|----------------------------------------------------------------------------------------------------|-----------------------------------------------------------------------|-----------------|--------|
| Q. Key Name               | EC2AccessAMA                                                                                                    | Add filter                                                                                                    |                      |                       |                 |                                                                                                    |                                                                                                    | 0                                                                     | K < 1 to 1 of 1 | > >    |
| Name                      | <ul> <li>Instance ID</li> </ul>                                                                                                    | Instance Type                                                                                                    | e - Availability Zor | se - Instance State - | Status Checks ~ | Alarm Status                                                                                                    | Public DNS                                                                                                    | - Public IP                                                           | - Key Name -    | Monito |
|                           | i-ad69145d                                                                                                    | t2.micro                                                                                                    | us-east-1c           | nunning               | Ø 2/2 checks    | None 🍗                                                                                                    | ec2-54-152-3-9 comput                                                                                                    | 54, 152, 3.9                                                          | EC2AccessAMA    | dis 🔚  |
| nstance:    i-ac          | d69145d Public                                                                                                    | DNS: ec2-54-152                                                                                                    | t-3-9.compute-1.am   | azonaws.com           |                 |                                                                                                    |                                                                                                    | -                                                                     |                 |        |
| Description               | Status Checks                                                                                                    | Monitoring                                                                                                    | Tags                 |                       |                 |                                                                                                    |                                                                                                    |                                                                       |                 |        |
| Description               | Status Checks<br>Instance ID                                                                                                    | Monitoring<br>i-ad69145d                                                                                                    | Tags                 |                       |                 | Public DNS                                                                                                    | ec2-54-152-3-9 compute                                                                                                    | 1 amazonaws.com                                                       |                 | _      |
| Description               | Instance ID<br>Instance state                                                                                                    | Monitoring<br>i-ad69145d<br>running                                                                                                    | Tags                 |                       |                 | Public DNS<br>Public IP                                                                                                    | ec2-54-152-3-9 compute<br>54-152-3-9                                                                                                    | 1 amazonaws.com                                                       |                 | -      |
| Description               | Status Checks<br>Instance ID<br>Instance state<br>Instance type                                                                                                    | Monitoring<br>i-ad69145d<br>running<br>t2.micro                                                                                                    | Tags                 |                       |                 | Public DNS<br>Public IP<br>Elastic IP                                                                                                    | ec2-54-152-3-9 compute<br>54 152-3-9                                                                                                    | 1.amazonaws.com                                                       |                 | -      |
| Description               | Instance ID<br>Instance state<br>Instance type<br>Private DNS                                                                                                    | Monitoring<br>i-ad69145d<br>running<br>t2.micro<br>ip-172-30-1-100.ec                                                                                       | Tags<br>2 internal   |                       |                 | Public DNS<br>Public IP<br>Elastic IP<br>Availability zone                                                                                                    | ec2-54-152-3-9 compute<br>54 152-3-9<br>-<br>us-east-1c                                                                                                    | 1 amazonaws.com                                                       |                 | _      |
| Description               | Instance ID<br>Instance state<br>Instance type<br>Private DNS<br>Private IPs                                                                                                    | Monitoring<br>i-ad69145d<br>running<br>t2.micro<br>ip-172-30-1-100.ec<br>172-30.1.100                                                                       | Tags<br>2 internal   |                       |                 | Public DNS<br>Public IP<br>Elastic IP<br>Availability zone<br>Security groups                                                                                 | ec2-54-152-3-9 compute<br>54-152-3-9<br>-<br>us-east-1c<br>launch-wizard-2, view n                                                                                                    | -1 amazonavis com                                                     |                 | _      |
| Description               | Status Checks<br>Instance ID<br>Instance state<br>Instance type<br>Private DNS<br>Private IPs<br>ondary private IPs                                                                     | Monitoring<br>i-ad69145d<br>running<br>t2.micro<br>ip-172-30-1-100.ec<br>172-30.1.100                                                                       | Tags<br>2 internal   |                       |                 | Public DNS<br>Public IP<br>Elastic IP<br>Availability zone<br>Security groups<br>Scheduled events                                                             | ec254-1523-9 compute<br>54-1523-9<br>-<br>us-east-1c<br>launch-sizar6-2, view n<br>No scheduled events                                                                                                  | -1 amazonavis com                                                     |                 |        |
| Description               | Status Checks<br>Instance ID<br>Instance state<br>Instance type<br>Private DNS<br>Private IPs<br>condary private IPs<br>VPC ID                                                          | Monitoring<br>i-ad59145d<br>running<br>12 micro<br>ip-172-30-1-100 ec<br>172.30.1.100<br>vpc-a1b002c4                                                       | Tags<br>2 internal   |                       |                 | Public DNS<br>Public IP<br>Elastic IP<br>Availability zone<br>Security groups<br>Scheduled events<br>AMI ID                                                   | ec2-54-152-3-9 compute<br>54-152-3-9<br>-<br>us-east-1c<br>launch-vitzar6-2, view n<br>No scheduled events<br>amzn-ami/tvm-2014.09                                                                      | -1 amazonaws.com<br>ules<br>2x85_64+abs (ami-1)                       | 46x2x7c)        |        |
| Description               | Status Checks<br>Instance ID<br>Instance state<br>Instance type<br>Private IPs<br>Ondery private IPs<br>VPC ID<br>Subnet ID                                                             | Monitoring<br>I-ad59145d<br>running<br>12 micro<br>Ip-172-30-1-100 ec<br>172 30.1.100<br>vpc-a1b002c4<br>subnet-a0514c88                                    | Tags<br>2 internal   |                       |                 | Public DNS<br>Public IP<br>Elastic IP<br>Availability zone<br>Security groups<br>Scheduled events<br>AMI ID<br>Platform                                       | ec2-54-152-3-9 compute<br>54-152-3-9<br>-<br>us-east-1c<br>launch-etzard-2, view n<br>No scheduled events<br>amzn-amilhym-2014.09<br>-                                                                  | -1 amazonaws.com<br>ules<br>2x05_64+abs (ami-1)                       | 86#2#7c)        |        |
| Description<br>Sec        | Status Checks<br>Instance ID<br>Instance state<br>Instance type<br>Private IPs<br>Ondary private IPs<br>VPC ID<br>Subnet ID<br>Network interfaces                                       | Monitoring<br>i-ad69145d<br>numling<br>t2.micro<br>ip-172-30-1-100 ec<br>172-30.1.100<br>vpc-a1b002c4<br>subnet-a0514c88<br>eth0                            | Tags<br>2 internal   |                       |                 | Public DNS<br>Public IP<br>Elastic IP<br>Availability zone<br>Security groups<br>Scheduled events<br>AMI ID<br>Platform<br>IAM role                           | ec2-54-152-3-9 compute<br>54-152-3-9<br>-<br>us-east-1c<br>launch-witzer5-2, view n<br>No scheduled events<br>amzn-awiihvm-2014.09<br>-<br>mobileanalytics-autoExp                                      | -1 amazonavos com<br>ules<br>2 x86_64+ebs (ami-1)<br>vortS3ToRedshift | Min2a7c)        |        |
| Description<br>Sec<br>Sec | Status Checks<br>Instance ID<br>Instance state<br>Instance type<br>Private DNS<br>Private IPs<br>ondary private IPs<br>VPC ID<br>Subnet ID<br>Network interfaces<br>Source/dest. check  | Monitoring<br>i+a699145d<br>running<br>12 micro<br>Ip-172-30-1-100 ec<br>172-30-1-100 ec<br>172-30-1-100<br>vpc-a1b002c4<br>subnet-a0514c68<br>eth0<br>True | Tags<br>2 internal   |                       |                 | Public DNS<br>Public IP<br>Elastic IP<br>Availability zone<br>Security groups<br>Scheduled events<br>AMI ID<br>Platform<br>IAM role<br>Key pair name          | ec2-54-152-3-9 compute<br>54-152-3-9<br>-<br>w-east-1c<br>launch-witzar5-2, view in<br>No scheduled events<br>amzn-amilhym-2014-09<br>-<br>mobileanalytics-autoExp<br>EC2AccessAMA                      | -1.amazonavis.com<br>ules<br>2.x86_64+ebs (ami-10<br>onf53TeRedshift  | 86#2#7c)        |        |
| Description<br>Sec        | Status Checks<br>Instance ID<br>Instance state<br>Instance type<br>Private IPs<br>Ordsny private IPs<br>VPC ID<br>Submet ID<br>Network interfaces<br>Scorrealdest, check<br>ClassicLink | Monitoring<br>i+ad89145d<br>sunning<br>12 micro<br>172:30:1:100 ec<br>172:30:1:100<br>vpc-a1b002c4<br>subnet-a0514c88<br>eth0<br>t.                         | Tags                 |                       |                 | Public DKS<br>Public IP<br>Elastic IP<br>Availability zone<br>Security groups<br>Scheduled events<br>AMI ID<br>Platform<br>IAM role<br>Key pair name<br>Owner | ec2-64-152-3-9 compute<br>54-152-3-9<br>-<br>us-east-1c<br>launch-witzar6-2, view in<br>No scheduled events<br>amzn-amilhym-2014-09<br>-<br>mobileanatik/witc-autoExp<br>EC2Acceasts/MA<br>800189701100 | -1 amazonavis com<br>ules<br>2 x86_64+ebs (ami-11<br>xx153TeRedehilt  | 86#2#7c)        |        |

# Part 4: Configure Amazon EC2 Access to the Amazon Redshift Cluster

After creating and configuring your Amazon EC2 loader instance, you must configure Amazon EC2 access.

Configure your security groups so that the new Amazon EC2 instance can access the Amazon Redshift host and port. The ports that are accessible vary based on the configuration of your security groups.

An easy way to provide access to the Amazon Redshift cluster is to add a new inbound rule to the Amazon Redshift security group. This rule provides the Amazon EC2 instance security group access to the Amazon Redshift port. In the following example, the second of the two rules listed is a new rule that was created to give access to Amazon Redshift.

| Create Securit  | ty Group       | Actions ~        |          |                              |                |              |     |                                      |                  |
|-----------------|----------------|------------------|----------|------------------------------|----------------|--------------|-----|--------------------------------------|------------------|
| Q. Filter by ta | igs and attrib | utes or search t | by keywo | d                            |                |              |     |                                      | 0                |
| Name            | - Gros         | ıp ID            |          | Group Name                   |                | VPC ID       | ×   | Description                          |                  |
|                 | 99-C           | 1084a6           |          | RedshiftSeourityGroup        |                | vpc-8d9d2fe8 |     | Allow Access to Redshift Cluster     |                  |
|                 | sg-33          | 836957           |          | AutoScaling-Security-Group-1 |                | vpo-8d9d2fe8 |     | AutoScaling-Security-Group-1 created | f on Tuesday, Oc |
|                 | sg-91          | feddfe           |          | default                      |                | vpo-8d9d2fe8 |     | default VPC security group           |                  |
|                 | sg-64          | 9e7100           |          | default                      |                | vpo-208b1945 |     | default VPC security group           |                  |
| Security Group  | c sg-c21c84    | 0                |          |                              |                |              |     |                                      |                  |
| Description     | Inbound        | Outbound         | Tags     |                              |                |              |     |                                      |                  |
| Edt             |                |                  |          |                              |                |              |     |                                      |                  |
| Туре 🕕          |                |                  |          | Protocol ()                  | Port Range (i) |              | So  | urce (i)                             |                  |
| Custom TCF      | P Rule         |                  |          | TCP                          | 8192           |              | 55. | 240.0.0/16                           |                  |
| Quetom TCE      | P B.de         |                  |          | TCP                          | 8192           |              | 60  | Read/Gea (Rutrith witard-1)          |                  |

# Part 5: Connect to Amazon EC2 and Configure the Event Loader

After configuring your Amazon EC2 access, you must connect to Amazon EC2.

- 1. Log in to the Amazon EC2 instance through the AWS Management Console or through a terminal shell. For more information, see Connecting to Your Linux Instance Using SSH.
- 2. Using a terminal shell, enter the following:

```
$ chmod 400 YOUR_KEY_FILE.pem
$ ssh -i YOUR_KEY_FILE.pem ec2-user@PUBLIC_DNS
```

3. Configure the event loader on Amazon EC2 with the correct settings. Run the following commands, providing values for each of the properties:

```
$ ~/DataExport/bin/configure
Enter value for key: (DataReaderUser.password) -> a_password
Enter value for key: (Redshift.host) -> redshift_host
Enter value for key: (Redshift.database) -> redshift_database
Enter value for key: (Redshift.port) -> redshift_port
Enter value for key: (DataBackfill.startdate) -> s3_export_date
Enter value for key: (CloudWatch.record_duration_metric) -> True
Enter value for key: (EventDetails.custom_attributes) -> attr1,attr2
Enter value for key: (EventDetails.custom_metrics) -> metric1,metric2
Enter value for key: (S3Source.bucketname) -> s3_bucket_name
Enter value for key: (ETLUser.password) -> a_password
```

## Notes

- In the event the configure script is not present in ~/DataExport/bin, you will need to log in to your Amazon EC2 instance and check the contents of /var/log/user-data.log to determine why the configure script was not downloaded during setup of the Amazon EC2 instance. For example, Python might not have installed correctly.
- Amazon Redshift passwords must contain at least 1 upper case letter and 1 number.

- DataReaderUser.password is the password for the eventreader Amazon Redshift user that's autocreated in the next step.
- The Redshift.host, Redshift.database, and Redshift.port are found on the Amazon Redshift console from Step 2.
- DataBackfill.startdate should be the format YYYY/MM/DD. Select the date you started exporting data to Amazon S3.
- Custom attributes and metrics should be delimited with a comma with no spaces.
- S3Source.bucketname should be just the name of Amazon S3 bucket, for example: mobileanalytics-02-01-2015-ef5dc9e30e4a49c9a4b0cb5c31629932
- ETLUser.password is only used by the Amazon EC2 instance.

## Part 6: Create the Schema in Amazon Redshift

Create the schema, tables, views, and users in your Amazon Redshift cluster. Run bootstrap to create the Mobile Analytics tables and users in your Amazon Redshift cluster. The master\_username and master\_password are the master username and password for your Amazon Redshift cluster.

\$ ~/DataExport/bin/bootstrap -u master\_username -P master\_password

#### Here is an example of the output:

| [ec2-usergip=172-31-52-163 ~]\$ DataExport/bin/bootstrap =L =P                                                                                                    |      |
|----------------------------------------------------------------------------------------------------|------|
| Fri Mar 20 22:27:00 2015 UTC AWSMobileAnalyticsDataExport [INFO] pid(6656):thr(139727596353200): data_export.redshift:creating the AWSMA schema                                           |      |
| Fri Mar 20 22:27:00 2015 UTC AWSMobileAnalyticsDataExport [INFO] pid(6656):thr(139727596353200): data_export.redshift:creating the etl_log table                                          |      |
| Fri Mar 20 22:27:00 2015 UTC AWSMobileAnalyticsDataExport [INFO] pid(6656):thr(139727596353200): data_export.redshift:log updates                                                         |      |
| Fri Mar 20 22:27:00 2015 UTC AWSMobileAnalyticsDataExport [INFO] pid(6656):thr(139727596353200): data_export.redshift:creating the eventLoaders group                                     |      |
| Fri Mar 20 22:27:00 2015 UTC AWSMobileAnalyticsDataExport [DNF0] pid(6656):thr(139727596353200): data_export.redshift:creating the eventReaders group                                     |      |
| Fri Mar 20 22:27:00 2015 UTC AWSMobileAnalyticsDataExport [INFO] pid(6656):thr(139727596353200): data_export.redshift:setting up AWSMA schema privileges                                  |      |
| Fri Mar 20 22:27:00 2015 UTC AWSMobileAnalyticsDataExport [INFO] pid(6656):thr(139727596353200): data_export.redshift:setting up AWSMA schema privileges                                  |      |
| Fri Mar 20 22:27:00 2015 UTC AWSMobileAnalyticsDataExport [INF0] pid(6656):thr(139727596353200): data_export.redshift:creating the etl_user user                                          |      |
| Fri Mar 20 22:27:00 2015 UTC AWSMobileAnalyticsDataExport [INFO] pid(6656):thr(139727596353280): data_export.redshift:creating the eventReader user                                       |      |
| Fri Mar 20 22:27:00 2015 UTC AWSMobileAnalyticsDataExport [INFO] pid(6656):thr(139727596353280): data_export.redshift:set the log table owner to etl_user                                 |      |
| Fri Mar 20 22:27:00 2015 UTC AWSMobileAnalyticsDataExport [INFO] pid(6656):thr(139727596353200): data_export.redshift:setting the owner to etl_user - needed for vacuum & truncate operat | ions |
| Fri Mar 20 22:27:00 2015 UTC AWSMobileAnalyticsDataExport [DNF0] pid(6656):thr(139727596353200): data_export.redshift:creating the event fact table                                       |      |
| Fri Mar 20 22:27:00 2015 UTC AWSMobileAnalyticsDataExport [INFO] pid(6656):thr(139727596353280): data_export.redshift:set the owner to etl_user - needed for vacuum & truncate operations | i i  |
| Fri Mar 20 22:27:00 2015 UTC AWSMobileAnalyticsDataExport [INFO] pid(6656):thr(139727596353280): data_export.redshift:creating main event view AWSMA.v_event                              |      |
| Fri Mar 20 22:27:00 2015 UTC AWSMobileAnalyticsDataExport [INFO] pid(6656):thr(139727596353200): data_export.redshift:setup group privileges                                              |      |
| Fri Mar 20 22:27:00 2015 UTC AWSMobileAnalyticsDataExport [INF0] pid(6656):thr(139727596353280): data_export.redshift:updating log                                                        |      |
| [ec2-user8io-172-11-52-163 -]s                                                                                                    |      |

# Part 7: Loading Events from Amazon S3 to Amazon Redshift

To manually load events into the Amazon Redshift cluster from your Amazon S3 bucket, run the loadevents command at the command line.

\$ DataExport/bin/loadevents

Watch the logs for errors. Here is an example of the output:

| [ec2-user@ip-17  | 2-31-52-163   | -]\$ DataExport/bin/loa   | devents           |                                  |                   |                                     |                   |
|------------------|---------------|---------------------------|-------------------|----------------------------------|-------------------|-------------------------------------|-------------------|
| Sat Mar 21 00:3  | 8:54 2015 UT  | C AWSMobileAnalyticsDa    | staExport [INFO]  | pid(6866):thr(140014308644608):  | data_export.etl:  | json paths file uploaded to: s3://m | obile-analytics   |
| -11-22-2014-     |               | /ison                     | paths/awsevente   | xportjsonpaths.json              |                   |                                     |                   |
| Sat Mar 21 00:3  | 8:54 2015 UT  | C AWSMobileAnalyticsDa    | taExport [INF0]   | pid(6866):thr(140014308644608):  | data_export.etl:  | loading data for Application with I | d                 |
| Sat Mar 21 00:3  | 8:55 2015 UT  | C AWSMobileAnalyticsDa    | taExport [INFO]   | pid(6866):thr(140014308644608):  | data_export.etl:  | back filling from 2014/12/31        |                   |
| Sat Mar 21 00:3  | 8:55 2015 UT  | C AWSMobileAnalyticsDa    | staExport [INFO]  | pid(6866):thr(140014308644608):  | data_export.etl:  | Skipping 2014/12/31No Data exist    | s for this date   |
| Sat Mar 21 00:3  | 8:56 2015 UT  | C AWSMobileAnalyticsDa    | staExport [INFO]  | pid(6866):thr(140014308644608):  | data_export.etl:  | Skipping 2015/01/01No Data exist    | s for this date   |
| Sat Mar 21 00:3  | 8:56 2015 UT  | C AWSMobileAnalyticsDa    | staExport [INFO]  | pid(6866):thr(140014308644608):  | data_export.etl:  | Skipping 2015/01/02No Data exist    | s for this date   |
| Sat Mar 21 00:3  | 8:56 2015 UT  | C AWSMobileAnalyticsDa    | staExport [INFO]  | pid(6866):thr(140014308644608):  | data_export.etl:  | Skipping 2015/01/03No Data exist    | s for this date   |
| Sat Mar 21 80:3  | 8:57 2015 UT  | C AWSMobileAnalyticsDa    | taExport [INFO]   | pid(6866):thr(140014308644608):  | data_export.etl:  | Skipping 2015/01/04No Data exist    | s for this date   |
| Sat Mar 21 00:3  | 8:57 2815 UTC | C AWSMobileAnalyticsDa    | staExport [INFO]  | pid(6866):thr(140014308644608):  | data_export.etl:  | Skipping 2015/01/05No Data exist    | s for this date   |
| Sat Mar 21 00:3  | 8:57 2015 UT  | C AWSMobileAnalyticsDa    | taExport [INFO]   | pid(6866):thr(140014308644608):  | data export.etl:  | Skipping 2015/01/06No Data exist    | s for this date   |
| Sat Mar 21 00:3  | 8:58 2015 UT  | C AWSMobileAnalyticsDa    | taExport [INFO]   | pid(6866);thr(140014308644608);  | data export.etl:  | Skipping 2015/01/07No Data exist    | s for this date   |
| Sat Mar 21 00:3  | 8:58 2015 UT  | C AWSMobileAnalyticsDa    | taExport [INFO]   | pid(6866);thr(140014308644608);  | data export.etl:  | Skipping 2015/01/08No Data exist    | s for this date   |
| Sat Mar 21 88:3  | 8:58 2015 UT  | C AWSMobileAnalyticsDa    | taExport [INFO]   | pid(6866):thr(140014308644608):  | data export.etl:  | Skipping 2015/01/09No Data exist    | s for this date   |
| Sat Mar 21 00:3  | 8:59 2015 UT  | C AWSMobileAnalyticsDa    | taExport [INFO]   | pid(6866):thr(140014308644608):  | data export.etl:  | Skipping 2015/01/10No Data exist    | s for this date   |
| Sat Mar 21 00:3  | 8:59 2815 UT  | C AWSMobileAnalyticsDa    | taExport [INFO]   | pid(6866):thr(140014308644608):  | data export.etl:  | Skipping 2015/01/11No Data exist    | s for this date   |
| Sat Mar 21 88:3  | 8:59 2815 UT  | AWSMobileAnalyticsDa      | taExport [INFO]   | pid(6866):thr(140014308644608):  | data export.etl:  | processing events from 2015/01/12   |                   |
| Sat Mar 21 88:3  | 9:15 2015 UT  | AWSMobileAnalyticsD       | taExport [INFO]   | pid(6866):thr(140014308644608):  | data export.etl:  | Skipping 2015/01/13No Data exist    | s for this date   |
| Sat Mar 21 88:3  | 9:16 2015 UT  | AWSMobileAnalyticsD       | taExport [INEO]   | pid(6866):thr(140014308644608):  | data export.etl:  | Skipping 2015/01/14. No Data exist  | s for this date   |
| Sat Mar 21 88:3  | 9:16 2015 UT  | AWSMobileAnalyticsD       | taExport [INFO]   | nid(6866):thr(140014308644608):  | data export.etl:  | Skipping 2015/01/15. No Data exist  | s for this date   |
| Sat Mar 21 88:3  | 9:17 2015 UT  | AWSMobileAnalyticsD       | taExport [INFO]   | nid(6866):thr(140014308644608):  | data export etl:  | processing events from 2015/01/16   | a ren chills core |
| 201 1101 22 0013 | LOLD 011      | e manuova cenno cy cacove | tenerabore framos | protocoo). cm (140014500044000). | onco"exhaucterer. | processing evenes from 2015/01/10   |                   |

Once all of the events have successfully loaded, set up a crontab to execute the loadevents command every hour and write to the logs directory. Enter this at the command line:

```
$ echo '0 * * * * /usr/bin/flock -n -E 0 /tmp/lockfile /home/ec2-user/
DataExport/bin/loadevents -l /home/ec2-user/DataExport/logs/ || rm /tmp/
lockfile' | crontab -
```

Verify that the loadevents command runs every hour with the following command:

\$ crontab -1

## Here is an example of the output:

```
[ec2-user@ip-172-31-52-563 ~]$ echo '0 * * * * /usr/bin/flock -n -E 0 /tmp/lockfile /home/ec2-user/DataExport/bin/loadevents -l /home/ec2-user/DataExport/logs/ || rm /tmp/lockfile' | crontab -
[ec2-user@ip-172-31-52-563 ~]$ crontab -l
0 * * * * /usr/bin/flock -n -E 0 /tmp/lockfile /home/ec2-user/DataExport/logs/ || rm /tmp/lockfile
[ec2-user@ip-172-31-52-563 ~]$ [[
[ec2-user@ip-172-31-52-563 ~]$ []
```

## Part 8: Configure CloudWatch

Configure Amazon CloudWatch to monitor the event loader command.

## Create an Agent Configuration File

The following example shows how to create an agent configuration file on the Amazon EC2 instance using Nano:

\$ nano /tmp/cwlogs/application.conf

Add the following to the configuration file:

```
[general]
state_file = /var/awslogs/agent-state
[application.log]
file = /home/ec2-user/DataExport/logs/application.log*
log_group_name = MobileAnalytics.application.log
log_stream_name = {instance_id}/application.log
datetime_format = %a %b %d %H:%M:%S %Y
```

## Start the CloudWatch Agent

Start the CloudWatch agent with this command:

```
$ sudo python /awslogs-agent-setup.py -n -r us-east-1 -c /tmp/cwlogs/
application.conf
```

Here is an example of the output:

[ec2-user@ip-172-31-52-163 ~]\$ sudo python /awslogs-agent-setup.py -n -r us-east-1 -c /tmp/cwlogs/application.conf

Step 1 of 5: Installing pip ... DONE

Step 2 of 5: Downloading the latest CloudWatch Logs agent bits ... DONE

Step 5 of 5: Setting up agent as a daemon ... DONE

- Configuration file successfully saved at: /var/awslogs/etc/awslogs.conf

- Contiguration file siccessfully saved at: /var/awsiogs/etc/awsiogs/etc/awsiogs.conf
   You can begin accessing new log events after a few moments at https://console.aws.amazon.com/cloudwatch/home?region=us-east=1#logs:
   You can use 'sudo service awslogs start[stop[status]restart' to control the daemon.
   To see diagnostic information for the CloudWatch Logs Agent, see /var/log/awslogs.log
   You can rerun interactive setup using 'sudo python ./awslogs-agent-setup.py --region us-east-1 --only-generate-config'

Logs appear in the CloudWatch console after each run of the loadevents scripts.

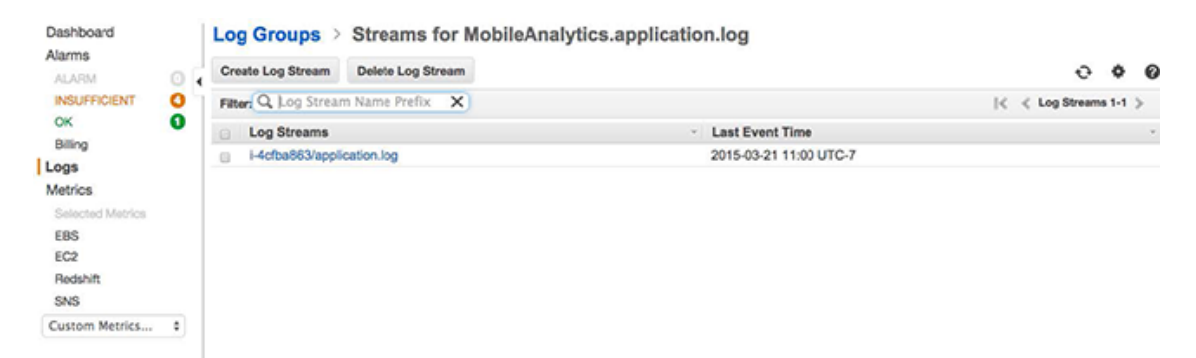

## Create a Metric Filter to Detect Errors

Next, you must create a CloudWatch metric filter to catch errors.

- 1. Navigate to the CloudWatch console and choose Logs.
- 2. Choose the MobileAnalytics.application.log.
- Choose Create Metric Filter. 3.
- Choose ERROR as the filter pattern. 4.
- Type a name for the **Metric Namespace**; for example, **MobileAnalytics**. 5.
- Type the name of the **Metric**; for example, **ApplicationLogError**. 6.
- 7. For Metric Value, type 1.
- Choose Create Filter. 8

| Step 2: Assign Metric | Eilter for Log Group: MobileApolytics application log |                                   |                                                          |  |  |  |  |
|-----------------------|-------------------------------------------------------|-----------------------------------|----------------------------------------------------------|--|--|--|--|
|                       | Log events that match th<br>and set alarms to notify  | e pattern you define are recorded | to the metric that you specify. You can graph the metric |  |  |  |  |
|                       | Filter Name: ERROR                                    |                                   |                                                          |  |  |  |  |
|                       | Filter Pattern:                                       | Filter Pattern: ERROR             |                                                          |  |  |  |  |
|                       | Metric Details                                        |                                   |                                                          |  |  |  |  |
|                       | Metric Namespace:                                     | MobileAnalytics                   | Select existing namespace                                |  |  |  |  |
|                       | Metric Name:                                          | ApplicationLogError               | 0                                                        |  |  |  |  |
|                       | Metric Value:                                         | 1                                 | 0                                                        |  |  |  |  |
|                       |                                                       |                                   |                                                          |  |  |  |  |
|                       |                                                       |                                   | Cancel Back Create Filter                                |  |  |  |  |

```
{
         "event_type": "hypothetical_event",
The tollowing JSON shows the data witten for a hypothetical event that contains all elements and
         attributes Not all elements are valid for all event types.
           "event_version": "3.0", Exported Event JSON
         Example cation": {
              "app_id": "a376fb15e8d9460fab172014a1236e25",
"package_name": "com_amazon.exampleapp",
EXPORTE Version mame": "Som amazon.exampleapp",
              "version_code": "1",
             "title": "Example App",
             "cognito_identity_pool_id": "us-east-1:156b8012-aaaa-4da9-9c44-
         a39198aebf7b",
             "sdk": {
                "name": "aws-sdk-android",
                "version": "2.1.1"
             }
           },
           "client": {
             "client_id": "47b63bb3-aaaa-bbbb-9ab7-2df4f1bccc82",
              "cognito_id": "us-east-1:4cbe503d-dd92-4224-8193-f3ba95cbec8f"
           },
           "device": {
             "model": "KFTT",
              "make": "Amazon",
             "platform": {
               "name": "ANDROID",
               "version": "4.0.3"
             },
             "locale": {
               "code": "en_US",
                "language": "en",
                "country": "US"
             }
           },
           "session": {
             "session_id": "flbccc82-20141107-193640206",
              "start_timestamp": 1415389000206,
              "stop_timestamp": 1415389000206,
           },
           "monetization": {
             "transaction": {
                "transaction_id": "ABCDABCD-ABCD-ABCD-ABCD-ABCDABCDABCD",
                "store": "Amazon",
                "item_id": "com.yourcompany.exampleitem",
                "quantity": 1,
                "price": {
                  "reported_price": "$0.99",
                  "amount": 0.99,
                  "currency": {
                    "code": "USD",
                    "symbol": "$"
                  }
                }
             }
           },
           "attributes": {
             "levelName": "Level 5",
              "playerClass": "Wizard"
           },
           "metrics": {
             "score": 100400,
              "timeToCompleteMinutes": 3.5
           }
         }
```

The following table describes each element.

## JSON Event Schema Data

| Attribute                | Description                                                                                                    |  |
|--------------------------|----------------------------------------------------------------------------------------------------|--|
| amount                   | The numerical price value.<br>Used only in a monetization<br>event.                                                                              |  |
| app_id                   | The app ID that was used<br>to identify the app. This ID<br>was assigned on the App<br>Management page of the<br>console.                        |  |
| arrival_timestamp        | The time when the event<br>was received by Amazon<br>Mobile Analytics servers,<br>expressed as an epoch time<br>with milliseconds.               |  |
| client_id                | Used to correlate events from<br>the same app instance (app on<br>a specific device).                                                            |  |
| code                     | The locale code.                                                                                                    |  |
| code                     | Currency code for the purchase. Used only in a monetization event.                                                                               |  |
| cognito_id               | If Amazon Cognito was used,<br>this is the Amazon Cognito<br>client ID. If not using Amazon<br>Cognito, this attribute will not<br>exist.        |  |
| cognito_identity-pool_id | If Amazon Cognito was used,<br>this is the Amazon Cognito<br>identity pool ID. If not using<br>Amazon Cognito, this attribute<br>will not exist. |  |
| country                  | The country part of the locale.                                                                                                    |  |
| event_timestamp          | The time the event occurred,<br>expressed as an epoch time<br>with milliseconds.                                                                 |  |
| event_type               | The name that was specified<br>when the event was created.<br>Events such as _session.start<br>and _session.stop are<br>generated by the system. |  |
| event_version            | Version of the schema of the event.                                                                                                    |  |

| Attribute       | Description                                                                                                    |  |
|-----------------|----------------------------------------------------------------------------------------------------|--|
| item_id         | An identifier for the item<br>purchased. Used only in a<br>monetization event.                                                    |  |
| language        | The language part of the locale.                                                                                                  |  |
| make            | The make of the device.                                                                                                    |  |
| model           | The model of the device.                                                                                                    |  |
| name            | The name of the AWS Mobile SDK used by the app.                                                                                   |  |
| name            | If the Mobile SDK was used,<br>this is the Android or iPhone<br>OS () or the value you specified<br>when using the PutEvents API. |  |
| package_name    | The package name.                                                                                                    |  |
| quantity        | The quantity of items<br>purchased. Used only in a<br>monetization event.                                                         |  |
| reported_price  | A string representation of<br>the price reported by the<br>purchasing library. Used only in<br>a monetization event.              |  |
| session_id      | An ID for all events that occurred in the same session.                                                                           |  |
| start_timestamp | Time when the session began,<br>expressed as an epoch<br>timestamp with milliseconds.<br>Used only on _session.start<br>events.   |  |
| stop_timestamp  | Time when the session ended,<br>expressed as an epoch<br>timestamp with milliseconds.<br>Used only on _session.stop<br>events.    |  |
| store           | The name of the store where<br>the transaction took place.<br>Used only in a monetization<br>event.                               |  |
| symbol          | Currency symbol for the purchase. Used only in a monetization event.                                                              |  |
| title           | The title of the app.                                                                                                    |  |
| transaction_id  | An identifier for the transaction.<br>Used only in a monetization<br>event.                                                       |  |

| Attribute    | Description                                    |  |
|--------------|------------------------------------------------|--|
| version      | The platform version.                          |  |
| version      | The version of the Mobile SDK used by the app. |  |
| version_code | The version code.                              |  |
| version_name | The version name.                              |  |

# Amazon Redshift Schema for Event Data

A new schema called AWSMA is created to contain the tables and views to access the data. To access events, use the AWSMA.v\_event view. You can sign in to your Amazon Redshift cluster using the eventreader user and the password configured in the auto export feature. This user will have full select access to the AWSMA.v\_event view.

The following table describes schema for the AWSMA.v\_event view. Custom attributes and custom metric columns appear at the end.

| Column Name                      | Data Type             | Description                                                                                                    |
|----------------------------------|-----------------------|----------------------------------------------------------------------------------------------------|
| event_type                       | varchar(256)          | The name that was specified<br>when the event was recorded<br>in the SDK or the name of a<br>system event that was recorded<br>by the SDK (for example,<br>_session.start, _session.stop). |
| event_timestamp                  | timestamp             | The UTC timestamp (of the device) when the event occurred.                                                                                                    |
| arrival_timestamp                | timestamp             | The UTC timestamp (of the server) when the event was received by the AWS server.                                                                                                    |
| event_version                    | char(12)              | The version of the event structure (typically 3.0).                                                                                                    |
| application_app_id               | varchar(64)           | The ID used to identify the app.                                                                                                    |
| application_package_name         | varchar(256)          | The package name of the app.                                                                                                    |
| application_version_name         | varchar(256)          | The version name associated with the app.                                                                                                    |
| application_version_code         | varchar(256)          | The version code associated with the app.                                                                                                    |
| application_title                | varchar(256)          | The title of the app.                                                                                                    |
| application_cognito_identity_poo | L <b>id</b> rchar(64) | This is populated if you<br>are using Amazon Cognito<br>authentication. It is the Amazon<br>Cognito identity pool ID.                                                                      |

## JSON Amazon Redshift Schema for Event Data

| Column Name                    | Data Type    | Description                                                                                                    |
|--------------------------------|--------------|----------------------------------------------------------------------------------------------------|
| application_sdk_name           | varchar(256) | The AWS SDK that sent the event.                                                                                                    |
| application_sdk_version        | varchar(256) | The version of the AWS SDK that sent the event.                                                                                                    |
| client_id                      | varchar(64)  | An ID used to identify other<br>events sent from the same<br>app instance. If you used the<br>AWS Mobile SDK to record<br>events, all events from the same<br>app on a device will have the<br>same client_id. This is a GUID<br>string. You can use this value to<br>sample events from a random<br>set of users. |
| client_cognito_id              | varchar(64)  | The Amazon Cognito client<br>ID, this column is populated if<br>you are using Amazon Cognito<br>authentication. This is useful to<br>correlate different users if you<br>are using non-anonymous users.                                                                                                    |
| device_model                   | varchar(256) | The device model.                                                                                                    |
| device_make                    | varchar(256) | The device make.                                                                                                    |
| device_platform_name           | varchar(256) | The device platform (for example, iPhoneOS or Android).                                                                                                    |
| device_platform_version        | varchar(256) | The device platform version.                                                                                                    |
| device_locale_code             | varchar(256) | The locale of the device (for example, en_US).                                                                                                    |
| device_locale_language         | varchar(64)  | The language part of the locale (for example, "en").                                                                                                    |
| device_locale_country          | varchar(64)  | The country part of the locale (for example, "US").                                                                                                    |
| session_id                     | varchar(64)  | A GUID string used to identify<br>events that came from the same<br>app and device in the same<br>session.                                                                                                    |
| session_start_timestamp        | timestamp    | The timestamp when the session started.                                                                                                    |
| session_end_timestamp          | timestamp    | The timestamp when the session stopped. Populated for _session.stop events only.                                                                                                    |
| monetization_transaction_id    | varchar(64)  | An identifier for the transaction.                                                                                                    |
| monetization_transaction_store | varchar(64)  | The name of the app store used for the transaction.                                                                                                    |

| Column Name                      | Data Type         | Description                                                                                                |
|----------------------------------|-------------------|----------------------------------------------------------------------------------------------------|
| monetization_transaction_item_id | dvarchar(64)      | An identifier for the item purchased.                                                                      |
| monetization_transaction_quanti  | tyFLOAT8          | The quantity of items purchased.                                                                           |
| monetization_transaction_price_  | repærthedr(64)    | A string representation of the price reported by the purchasing library. This is different for each store. |
| monetization_transaction_price_  | anFiloOnAtT8      | The numerical price value.                                                                                 |
| monetization_transaction_price_  | cwaentayn(t6)de   | The currency code for the purchase.                                                                        |
| monetization_transaction_price_  | cwaetrayr(32)nbol | The currency symbol for the purchase.                                                                      |
| a_levelName                      | varchar(4000)     | All custom attributes start with "a_".                                                                     |
| a_playerClass                    | varchar(4000)     | All custom attributes start with "a_".                                                                     |
| m_score                          | FLOAT8            | All custom metrics start with "m_".                                                                        |
| m_timeToCompleteMinutes          | FLOAT8            | All custom metrics start with "m_".                                                                        |

# Example Amazon Redshift Queries

The "users" columns in the following queries count distinct client\_cognito\_id values only when users are authenticated with Amazon Cognito. For unauthenticated use cases, use the client\_id for app-device counts.

Top item purchases, by store (last 30 days):

```
SELECT
```

```
application_app_id AS"app id",
monetization_transaction_item_id AS"item id",
monetization_transaction_store AS"store",
COUNT(DISTINCTclient_id) AS"devices",
COUNT(DISTINCTclient_cognito_id) AS"users",
SUM(monetization_transaction_quantity) AS"quantity",
SUM(monetization_transaction_price_amount) "amount (Apple only)",
monetization_transaction_price_currency_code AS"currency (Apple only)"
FROM
AWSMA.v_event
WHERE
event_type = '_monetization.purchase'AND
event_timestamp BETWEENgetdate() - 30 ANDgetdate() + 1
GROUPBY
"app id",
"item id",
```

```
"currency (Apple only)",
"store"
ORDERBY
"app id"ASC,
"item id"ASC,
"quantity"DESC,
"store",
"devices"DESC;;
```

30 day active users and devices, by device language code:

```
SELECT
  application_app_id AS"app id",
  COUNT(DISTINCTclient_id) AS"devices",
  COUNT(DISTINCTclient_cognito_id) AS"users",
  device_locale_language AS"language"
  FROM
  AWSMA.v_event
  WHERE
  event_type = '_session.start'AND
  event_timestamp BETWEENgetdate() - 30 ANDgetdate() + 1
  GROUPBY
   "app id",
   "language"
  ORDERBY
   "app id"ASC,
   "devices"DESC,
   "language"
   ;
```

30 day active users and devices, by app version:

```
SELECT
 application_app_id AS"app id",
 device_platform_name AS"platform",
 application_version_name AS"version name",
 application_version_code AS"version code",
 COUNT(DISTINCTclient_id) AS"devices",
 COUNT(DISTINCTclient_cognito_id) AS"users"
 FROM
 AWSMA.v_event
 WHERE
 event_type = '_session.start'AND
  event_timestamp BETWEENgetdate() - 30 ANDgetdate() + 1
 GROUPBY
  "app id",
  "platform",
  "version name",
  "version code"
 ORDERBY
  "app id"ASC,
  "platform"ASC,
  "devices"DESC,
  "version name"DESC,
  "version code"DESC
  ;
```

# Explanation of Infrastructure

The Mobile Analytics and Amazon Redshift combination includes the following components:

- An Amazon Redshift cluster that holds all auto export events. It can start small and scale up to petabytes of information. For more information, see Amazon Redshift.
- A VPC to isolate network resources to control access. There is no additional charge for using Amazon Virtual Private Cloud (Amazon VPC), aside from the standard Amazon EC2 usage charges. For more information, see Amazon VPC.
- A t2.micro EC2 instance to facilitate the transfer of data from your S3 subscription bucket into Amazon Redshift. For more information, see Amazon EC2.
- Amazon CloudWatch Logs and metrics for information about the health of the data transfer to Amazon Redshift.
- Python scripts that run on your EC2 instance and allow you to interact with the Amazon Redshift cluster.

## Amazon Redshift Cluster

Amazon Redshift is a fast, fully managed, petabyte-scale data warehouse solution that makes it simple and cost-effective to efficiently analyze all of your data using your existing business intelligence tools. For more information, see Amazon Redshift.

# Virtual Private Cloud

Amazon Virtual Private Cloud (Amazon VPC) lets you provision a logically isolated section of the AWS cloud where you can launch AWS resources in a virtual network that you define. You have complete control over your virtual networking environment, including selection of your own IP address range, creation of subnets, and configuration of route tables and network gateways. For more information, see Amazon Virtual Private Cloud.

# EC2 Instance

When the EC2 instance is provisioned, it downloads the Mobile Analytics Python scripts. After the EC2 instance starts, these scripts connect to the Amazon Redshift cluster and set up the users and tables required to process Mobile Analytics events. The scripts are invoked every hour to load all new event data into your Amazon Redshift cluster.

You can connect to the console using SSH with the EC2 keyname specified in the advanced settings: **ssh -i your-keyname.pem ec2-user@public-dns-of-instance** 

## Note

Your pem file must be set to read-only permissions. Run the following command to ensure the file will be accepted: **chmod 400 your-keyname.pem**.

For more information about EC2 instances, see Amazon EC2.

## CloudWatch Metrics and Logs

The EC2 instance records CloudWatch metrics and logs for debugging and monitoring of the EC2 instance. For more information, see Amazon CloudWatch Logs. To view metrics about the execution of the EC2 loadevents operation:

- 1. Go to the CloudWatch console.
- 2. In the left navigation pane, choose **Custom Metrics**.

3. Choose the **LoadEventsDuration** metric.

To view logs about the invocation of the EC2 instance:

- 1. Go to the CloudWatch console.
- 2. Choose Logs.
- 3. Choose the **LogGroup** for the EC2 instance.
- 4. Choose the application log stream.

# Troubleshooting

If you encounter issues or difficulties when working with Mobile Analytics, consult the topics in this section.

## Using the Mobile SDK

When using the Mobile SDK to incorporate Mobile Analytics into your app, you may find it useful when troubleshooting to enable logging through the SDK. For more information, see Enabling SDK Logging (p. 20).

## Topics

- If Default IAM Role Creation Fails (p. 118)
- If Auto Export to S3 Fails (p. 120)
- If New Attributes or Metrics Don't Appear in Auto Export to Amazon Redshift (p. 120)
- If Data Does Not Appear in Amazon Redshift Cluster (p. 121)

# If Default IAM Role Creation Fails

The following error message is displayed if Mobile Analytics is unable to create a default IAM role and Cognito identity pool when you add an app:

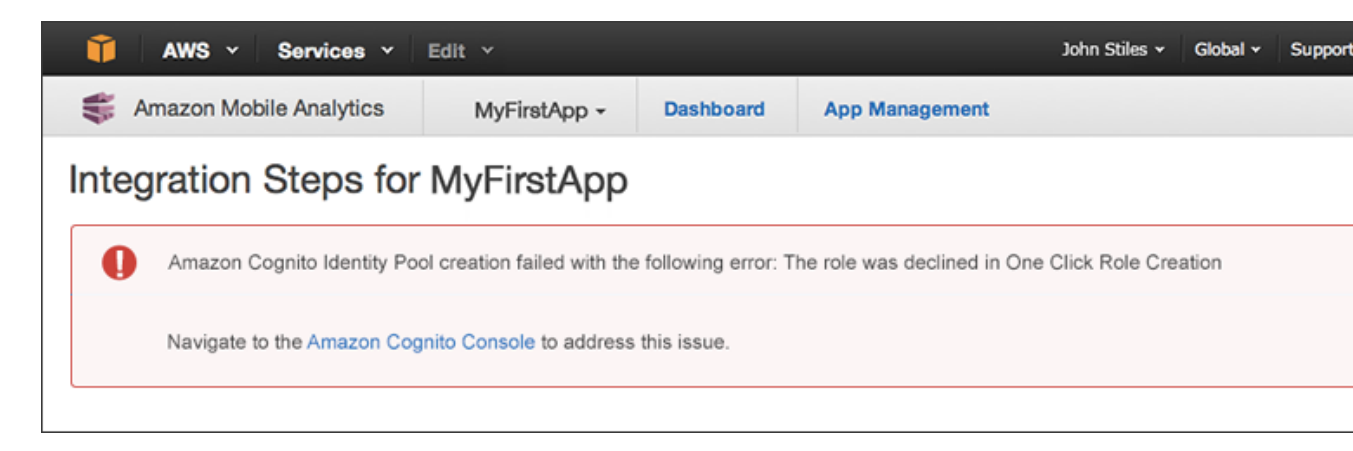

To correct a failed attempt to create a default IAM role and Cognito identity pool

- 1. Open the Amazon Cognito console.
- 2. Click Mobile\_Analytics\_shared\_pool\_do\_not\_modify.

| 👔 AWS 🗸 Services 🗡 Edit 🗸                  | John Stiles 👻 Global 👻                                                   |
|--------------------------------------------|--------------------------------------------------------------------------|
| Amazon Cognito                             |                                                                          |
| Create new identity pool                   |                                                                          |
| Mobile_Analytics_shared_pool_do_not_modify | Getting Started                                                          |
| Identities 0   Change 0.0%                 | Developer Guide<br>Getting Started with And                              |
|                                            | Getting Started with iOS<br>Identity API Reference<br>Sync API Reference |
|                                            | In-Depth Guides                                                          |
|                                            | Using Cognito to Sync D<br>Using Cognito in Your W                       |
|                                            | Using the Cognito Crede                                                  |

3. Choose Click here to fix it.

| 🎁 AWS 🗸 Se                                                    | ervices 🖌 Edit 🗸                                                                                          |                                                                                                    | John Stiles 👻 N. Virginia 👻                  |
|---------------------------------------------------------------|----------------------------------------------------------------------------------------------------|----------------------------------------------------------------------------------------------------|----------------------------------------------|
| 🗊 Amazon Cognito                                              | Mobile_Analytics_shared_pool_do_                                                                          | _not_modify 🗆                                                                                                    | Edit                                         |
| Identity pool<br>Dashboard<br>Sample code<br>Identity browser | You have not spec<br>Identities this<br>month D<br>O<br>Total identities D<br>O<br>Filters: Total id<br>1 | cified roles for this identity pool. C<br>Cognito Sync helps you<br>sync user data across<br>devices. Get started using<br>the Mobile SDK: Android,<br>iOS | Authentication methods  Unauthenticated 0.0% |

4. For **Unauthenticated role** and **Authenticated role**, choose an existing role or create a new role.

| 🎁 AWS 🗸 Se                      | rvices 🛩 Edit 🛩                                                                                                    | John Stiles 👻 N. Virginia 👻 S                                                                                                    |
|---------------------------------|----------------------------------------------------------------------------------------------------|----------------------------------------------------------------------------------------------------|
| 🗊 Amazon Cognito                | Mobile_Analytics_shared_pool_do_not_modify                                                                                                    |                                                                                                    |
| Identity pool                   | Edit identity poo                                                                                                    | bl                                                                                                    |
| Sample code<br>Identity browser | From this page you can modify<br>set of authenticated and unauth<br>receive a request to authorize a<br>specify the identity pool id from<br>IAM roles with Amazon Cognito. | the details of your identity pool. An identity pool must have a unique nam-<br>enticated roles. The roles are saved with your identity pool and wheneve<br>user we will automatically utilize the roles you specify here. You will be<br>this page when initializing the Amazon Cognito client SDK. Learn more a |
|                                 | Identity pool name*                                                                                                    | Mobile_Analytics_shar                                                                                                    |
|                                 | Identity pool ID 🗆                                                                                                    | us-east-1: (Show ARN)                                                                                                    |
|                                 | Please select an unauthentical                                                                                                    | ted role for this identity pool.                                                                                                    |
|                                 | Unauthenticated role                                                                                                    | Select a role  Create new role                                                                                                    |
|                                 | Please select an authenticated                                                                                                    | I role for this identity pool.                                                                                                    |
|                                 | Authenticated role                                                                                                    | Select a role D Create new role                                                                                                    |

5. Return to the Mobile Analytics console and the integration steps for your app.

# If Auto Export to S3 Fails

If you set up Auto Export to Amazon S3 but are not getting exported data in the S3 bucket, it could be the S3 IAM access role being used to export the data does not grant access to the correct Amazon S3 bucket. For example, if you initially set up Auto Export to Amazon Redshift and Amazon S3 but later disable that choice to set up Auto Export to S3 alone, make sure when choosing the S3 bucket that you either:

- Select the S3 bucket created originally when you set up the original Auto Export, which uses the S3 IAM access role created at the time, or
- Create a new S3 bucket, making sure to create a new S3 IAM access role for it.

# If New Attributes or Metrics Don't Appear in Auto Export to Amazon Redshift

Event data exported to Amazon S3 has all attributes and metrics that were sent to the service. However, Amazon Redshift only contains attributes or metrics that were specified when the Auto Export was created. If you expect to find particular attributes or metrics in the Auto Export to Amazon Redshift that aren't there, those attributes or metrics were likely not included in the original setup of the Auto Export. You can resolve this circumstance in either of these ways:

- Recreate Auto Export to a new Amazon Redshift cluster
- Add or remove attributes that are loaded to your existing Amazon Redshift cluster via AWS CloudFormation

For more information, see Adding New Metrics and Attributes to an Auto Export to Amazon Redshift (p. 93).

# If Data Does Not Appear in Amazon Redshift Cluster

First check to see if your data is being exported to the Amazon S3 bucket set up by Mobile Analytics. Successful export of data to your Amazon S3 bucket is a prerequisite for proper auto-export to Amazon Redshift. If your data is not appearing in Amazon S3, see If Auto Export to S3 Fails (p. 120).

If you have just set up the auto-export to Amazon Redshift, make sure you wait at least an hour before you query Amazon Redshift. By default, the Amazon EC2 instance loads events from Amazon S3 into Amazon Redshift every hour. To load events sooner than one hour, you can log into the Amazon EC2 instance and adjust the crontab settings. Amazon Redshift export can be attempted at any rate by the Amazon EC2 instance, but won't be picked up for auto-export to Amazon Redshift until the data is exported to the Amazon S3 bucket.

If you enabled CloudWatch metrics and logs when setting up the auto-export, follow these steps to investigate:

- 1. Navigate to the CloudWatch console.
- Look at the log group with MobileAnalyticsAutoExportToRedshift as the prefix. If you have multiple of these log groups, look for the one with a uuid at the end matching the uuid in your latest AWS CloudFormation stack name.
- 3. In the selected log group, look at the latest log stream. This shows the logs produced by the Amazon EC2 instance when loading events into Amazon Redshift. Because the Amazon EC2 instance loads events every hour by default, expect to see logs on the hour boundaries. Review these logs for any errors.

| * Fri Feb 26 21:00:01 2016 UTC ANGMODILeAnalyticsDataExport [INFO] pid(2655):thr(140176570144576) | i data_export.etl: json paths file uploaded to: s3://mobile-analytics-02-24-2016-        |
|---------------------------------------------------------------------------------------------------|------------------------------------------------------------------------------------------|
| bc6997f491c4491aac4835ac2fc8afa6/jsonpaths/awseventexportjsonpaths.json                           |                                                                                          |
| *Fri Feb 26 21:00:01 2016 UTC AMSHobileAnalyticsDataTaport [INFO] pid(2655):thr(140176570144576)  | I data_export.etl: loading data for Application with Id b6alb4b9cab740eb8aa6lcldblcab6b7 |
| *Fri Feb 26 21:00:01 2016 UTC AMSMobileAnalyticsDataExport [INFO] pid(2655):thr(140176570144576)  | i data_export.etl: back filling from 2016/02/24                                          |
| *Fri Feb 26 21:00:02 2016 UTC AMSHobileAnalyticsDataTxport [INFO] pid(2655):thr(140176570144576)  | i data_export.etl: processing events from 2016/02/24                                     |
| * Fri Feb 26 21:00:06 2016 UTC ANSHObileAnalyticsDataExport [INFO] pid(2655):thr(140176570144576) | i data_export.etl: processing events from 2016/02/25                                     |
| * Fri Feb 26 21:00:09 2016 UTC ANSHobileAnalyticsDataExport [INFO] pid(2655):thr(140176570144576) | I data export.etl: Skipping 2016/02/26No Data exists for this date                       |

4. Look at the CloudWatch metrics in the **AWSMobileAnalyticsDataExport** namespace. Look specifically at the **LoadEventsDuration** metric to see any trending errors or gaps in event loading to Amazon Redshift.

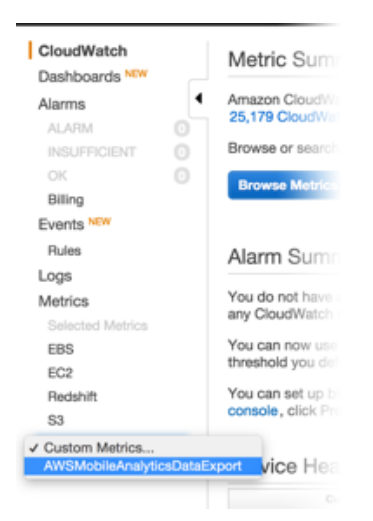

5. If you need assistance after reviewing these logs, you can send snippets or screenshots of these logs to Support for additional debugging help.

If you did not enable CloudWatch metrics and logs when setting up the auto-export, it will be harder to determine what the Amazon EC2 instance might experience when loading events. You will have to rely on the information found in the Amazon Redshift load logs. Connect to your Amazon Redshift cluster and query the stl\_load\_errors table as follows:

select \* from stl\_load\_errors;

For more information, see System Tables for Troubleshooting Data Loads.

# Limits

# Aggregated Custom Events

The following is a list of limits for Mobile Analytics custom events that are aggregated into console reports or reportable values returned by direct query. Any additional values submitted beyond these limits are not aggregated, however they are still included in raw event data exported to Amazon S3 and Amazon Redshift using the Auto Export feature.

| Capacity                                                                                  | Limit |
|-------------------------------------------------------------------------------------------|-------|
| Total number of custom event types per application.                                       | 1,500 |
| Total number of unique attribute or metric names per custom event type.                   | 2,000 |
| Total number of unique attribute values per custom event type/attribute name combination. | 1,000 |

# **Other Custom Events Limits**

The following is a list of additional limits for a Mobile Analytics custom event.

| Capacity                                                                                  | Limit |
|-------------------------------------------------------------------------------------------|-------|
| Total number of attributes and metrics per event submitted.                               | 40    |
| Number of characters in the key of an attribute or metric.                                | 50    |
| Number of characters in the value of an attribute.                                        | 200   |
| Number of apps per AWS account. Contact AWS support to request an increase in this limit. | 100   |

# **Custom Dashboards**

The following is a list of limits for a Mobile Analytics custom dashboard.

| Capacity                                  | Limit |
|-------------------------------------------|-------|
| Total number of custom dashboards.        | 25    |
| Maximum number of data series in a chart. | 10    |

# **REST API Reference**

This is the Amazon Mobile Analytics REST API reference. It contains examples of the following events, requests, and operations.

## Topics

- Making HTTP Requests to Mobile Analytics (p. 125)
- PutEvents (p. 127)
- Examples (p. 132)

# Making HTTP Requests to Mobile Analytics

If you don't use the AWS Mobile SDK, you can perform Mobile Analytics operations over HTTP using the POST request method. The POST method requires you to specify the operation in the header of the request and provide the data for the operation in JSON format in the body of the request.

## HTTP Header Contents

Mobile Analytics requires the following information in the header of an HTTP request:

#### Host

The Mobile Analytics endpoint. This value must be https://mobileanalytics.useast-1.amazonaws.com

#### X-Amz-Date

The date. Must be specified in ISO 8601 standard format, in UTC time. For example:

#### 20130315T092054Z

#### Authorization

The set of authorization parameters that AWS uses to ensure the validity and authenticity of the request. For more information, see Signature Version 4 Signing Process.

#### **User Agent**

Information about the user agent originating the request.

## X-Amz-Client-Context

Information about the client interacting with Mobile Analytics. Data in a client context describes the app and the environment in which it runs. For details about the contents of the client context, see PutEvents (p. 127).

## X-Amz-Security-Token

If you sign your request using temporary security credentials, you must include the corresponding security token in your request by adding the X-Amz-Security-Token header.

For information on signing requests using temporary security credentials in your REST API requests, see Signing and Authenticating REST Requests.

## **Content-Type**

Specifies JSON and the version. For example, Content-Type: application/json

## Content-Length

The payload size in bytes.

## **HTTP Header Example**

The following is an example header for an HTTP request for Mobile Analytics.

```
POST /2014-06-05/events HTTP/1.1
Host: mobileanalytics.us-east-1.amazonaws.com
X-Amz-Date: <Date>
Authorization: AWS4-HMAC-SHA256 Credential=<access_key>/20140709/us-
east-1/mobileanalytics/aws4_request, SignedHeaders=content-length; content-
type;host;user-agent;x-amz-client-context;x-amz-date;x-amz-security-token;x-
amz-target, Signature=<signature>
User-Agent: <User agent string>
x-amz-Client-Context: {"client":
{"client_id":"<client_id>","app_title":"<app_title>","app_version_name":"<app_version_name>
{},"env":
{"platform":"<platform>","model":"<model>","make":"<make>","platform_version":"<platform_ve
x-amz-security-token: <Security token>
Content-Type: application/json
Content-Length: < Payload size bytes>
Connection: Keep-Alive
```

## **HTTP Body Content**

The body of an HTTP request contains the data for the operation specified in the header of the HTTP request. The data must be formatted according to the JSON data schema for Mobile Analytics. For the PutEvents operation, the body content of the HTTP request consists of an array of one or more events.

## HTTP Body Example

The following is an example of the body for an HTTP request for Mobile Analytics.

```
{
    "events": [
    {
        "eventType": "<Event type>",
        "timestamp": "<ISO 8601 date>",
        "session": {
            "id": "<Session id>",
            "startTimestamp": "<ISO 8601 date>"
        },
        "attributes": {
            "<Optional string name>": "<Optional string value>",
            "...
            "<Optional string name>": "<Optional string value>"
```

```
},
"metrics": {
    "<Optional string name>": <Optional numeric value>,
    ...
    "<Optional string name>": <Optional numeric value>
    }
},
...
]
```

# **PutEvents**

}

The PutEvents operation records one or more events. You can have up to 1,500 unique custom events per app, any combination of up to 40 attributes and metrics per custom event, and an infinite number of attribute or metrics values.

Topics

- Requests (p. 127)
- Responses (p. 132)

# Requests

## **Client Context Header**

## Syntax

```
x-amz-Client-Context: {
                         "client": {
                                     "client_id":"<client_id>",
                                     "app_title":"<app_title>",
                                     "app_version_name":"<app_version_name>",
                                     "app_version_code":"<app_version_code>",
                                     "app_package_name":"<app_package_name>"
                                   },
                         "custom": {},
                         "env":{
                                 "platform":"<platform>",
                                 "model":"<model>",
                                 "make":"<make>",
                                 "platform_version":"<platform_version>",
                                 "locale":"<locale>"
                               },
                         "services": {
                                        "mobile_analytics": {
 "app_id":"<mobile_analytics_app_id>"
                                                            }
                                     }
                        }
```

## Description

The operation takes the following request header.

## x-amz-client-context

The request header.

## client

Name-value pairs that describes the client application.

client\_id

A unique identifier representing this installation instance of your app.

Type: String

Default: None

Required: Yes

### app\_title

The title of your app. For example, My App.

Type: String

Default: None

Required: Yes

## app\_version\_name

The version of your app. For example, v2.0.

Type: String

Default: None

Required: No

## app\_version\_code

The version code for your app. For example, 3.

Type: String

Default: None

Required: No

## app\_package\_name

The name of your package. For example, com.example.my\_app.

Type: String

Default: None

Required: No

## custom

User defined name-value pairs that describe this installation of the application.

Type: Map

Default: None

Required: No

#### env

Name-value pair that describes the device that runs the event.

## platform

The operating system of the device. For example, iphoneos.

Type: String

Valid values: iphoneos, android, windowsphone, blackberry, macos, windows, linux

Default: None

Required: Yes

#### model

The model of the device. For example, Nexus.

Type: String

Default: None

Required: No

#### make

The manufacturer of the device. For example, **Samsung**.

Type: String

Default: None

Required: No

### platform\_version

The version of the operating system of the device. For example, 4.0.4.

Type: String

Default: None

Required: No

## locale

The locale of the device. For example, en\_Us.

Type: String

Default: None

Required: No

#### services

Name-value pair that contains service specific sections.

## mobile\_analytics

Name-value pair that describes service specific attributes.

#### app\_id

The value obtained from the Mobile Analytics console to record data to.

Type: String

Default: None

Required: Yes

## **Request Body**

## **Syntax**

{

```
"events": [
  {
    "eventType": "<Event type>",
    "timestamp": "<ISO 8601 date>",
    "version": "v2.0",
    "session": {
                 "id": "<Session id>",
                 "startTimestamp": "<ISO 8601 date>"
    },
    "attributes": {
                    "<Optional string name>": "<Optional string value>",
                    "<Optional string name>": "<Optional string value>"
    },
    "metrics": {
                 "<Optional string name>": <Optional numeric value>,
                  . . .
                 "<Optional string name>": <Optional numeric value>
    }
  },
  . . .
]
```

## Description

This operation takes the following request content.

## Events

}

An array of JSON objects representing a batch of unique event occurrences in your app. Each JSON object in the array consists of the following:

## eventType

A name signifying an event that occurred in your app. This is used for grouping and aggregating like events together for reporting purposes.

Type: String

Default: None

Required: Yes

## timestamp

The time the event occurred in ISO 8601 standard date time format. For example, 2014-06-30T19:07:47.885Z

Type: String

Constraints: Must follow ISO 8601 format

Default: None

Required: Yes

## attributes

A collection of key-value pairs that give additional context to the event. The key-value pairs are specified by the developer.

This collection can be empty or the attribute object can be omitted.

Type: JSON object of key-value pairs (String:String)

Constraints: Key can be up to 50 characters or less and the value can be up to 200 characters.

Default: None

Required: No

### metrics

A collection of key-value pairs that gives additional measurable context to the event. This key has the following key-values pairs. The pairs specified by the developer.

This collection can be empty or the attribute object can be omitted.

Type: JSON object of key value pairs (String:Number)

Constraints: Key can be up to 50 characters.

Default: None

Required: No

### session

Describes the session. Session information is required on events to be aggregated in console reports. Events submitted without session information are still exported to S3 or Redshift but are not aggregated for inclusion in reports. This key has the following key-value pairs.

### id

A unique identifier for the session.

Type: String

Default: None

Required: Yes

## startTimestamp

The time the event occurred in ISO 8601 standard date time format. For example, 2014-06-30T19:07:47.885z

Type: String

Constraints: Must follow ISO 8601 format

Default: None

Required: Yes

## version

Describes the version. This value must always be v2.0.

Type: String

Constraints: Must always be v2.0.

Default: None

Required: Yes

## JSON Example

```
{ "events":[
    {
        "metrics":{
```

```
"Score":12345,
                "TimeInLevel":64
    },
    "session":{
                "id" : "<session id>",
                "startTimestamp" : "2014-06-30T19:07:47.885Z"
    },
    "attributes":{
                    "LevelName": "Level1",
                    "CharacterClass":"Warrior",
                    "Successful":"True"
    },
    "eventType":"LevelComplete",
    "version":"v2.0",
    "timestamp":"2014-06-30T19:07:47.885Z"
  }
] }
```

## Responses

## **Syntax**

```
HTTP/1.1 202
x-amzn-RequestId: <<u>A request id></u>
Content-Type: application/json
```

## **Response Headers**

This operation has the following response codes.

## 202 Accepted

The request has been accepted for processing, however the events have not been fully processed.

## 400 Bad Request

The x-amz-client-context header is missing or invalid.

OR

The event payload is missing or invalid.

403 Forbidden

The request is not authorized to perform this action.

**413 Request Entity Too Large** The payload is too large. The payload cannot exceed 1024 KB.

# **Examples**

For examples of typical tasks performed with the PutEvents operation, see Using the REST API (p. 32).

# **Document History**

The following table describes the important changes to the documentation since the last release of Mobile Analytics.

- API version: 2014-06-05
- Latest documentation update: April 6, 2016

| Change                                  | Description                                                                                                    | Date Changed   |
|-----------------------------------------|----------------------------------------------------------------------------------------------------|----------------|
| Getting a List of Apps Added            | Using the REST API to<br>get a list of your apps is<br>now detailed. For more<br>information, see Getting a List<br>of Apps (p. 43).                                                                    | April 6, 2016  |
| Service Limits Revised                  | Several limits affecting custom<br>events have been revised.<br>For more information, see<br>Limits (p. 123).                                                                                           | March 22, 2016 |
| Auto Export Overview Added              | The auto export of analytics<br>data to Amazon S3 or Amazon<br>Redshift is now described<br>in an overview. For more<br>information, see Auto Export<br>Overview (p. 89).                               | March 22, 2016 |
| Enhanced Custom Dashboards              | You can create custom<br>dashboards to easily monitor<br>analytics that are most<br>useful for measuring the<br>performance of an app. For<br>more information, see Using<br>Custom Dashboards (p. 77). | March 8, 2016  |
| Additional Auto Export<br>Documentation | Additional topics were added<br>to document how to auto<br>export analytics to an existing<br>Amazon Redshift cluster<br>instead of one created by<br>Mobile Analytics. For more                        | March 8, 2016  |

| Change                                            | Description                                                                                                    | Date Changed       |
|---------------------------------------------------|----------------------------------------------------------------------------------------------------|--------------------|
|                                                   | information, see Exporting to<br>an Existing Amazon Redshift<br>Cluster (p. 96).                                                                                                    |                    |
| Querying App Analytics                            | Using the REST API, you can<br>run queries to obtain data<br>details of the analytics for an<br>app. For more information,<br>see Querying Analytics<br>Data (p. 42).                                                                                                    | December 30, 2015  |
| Additional Troubleshooting Tips                   | Information has been added on<br>how to activate SDK logging to<br>help with troubleshooting. For<br>more information, see Enabling<br>SDK Logging (p. 20). Details<br>provided on various options to<br>add new metrics and attributes<br>to an Auto Export to Amazon<br>Redshift. For more information,<br>see Adding New Metrics and<br>Attributes to an Auto Export to<br>Amazon Redshift (p. 93). | October 27, 2015   |
| Auto Export to Amazon S3<br>Troubleshooting Added | Troubleshooting information<br>has been added to help in<br>cases when Auto Export<br>to Amazon S3 does not<br>produce data in the Amazon S3<br>bucket. For more information,<br>see If Auto Export to S3<br>Fails (p. 120).                                                                                                    | September 15, 2015 |
| Documentation Improvements                        | The User Guide has been<br>expanded and reorganized in<br>parts. Examples of using the<br>REST API have been moved<br>from the reference to a series<br>of topics that describe them in<br>more detail.                                                                                                    | September 4, 2015  |
| Xamarin Support Added                             | The AWS Mobile SDK adds<br>support for Xamarin, including<br>Mobile Analytics. The Mobile<br>Analytics User Guide now<br>includes links to the Xamarin<br>SDK Developer Guide<br>regarding Mobile Analytics.<br>Displayed integration steps now<br>include sample code and steps<br>for integration with a Xamarin<br>app.                                                                             | July 29, 2015      |

| Change                       | Description                                                                                                    | Date Changed      |
|------------------------------|----------------------------------------------------------------------------------------------------|-------------------|
| Streamlined New App Workflow | The process for creating a<br>new app now includes a one-<br>click wizard for generating<br>the necessary IAM role and<br>Cognito identity pool for users<br>with no existing identity pools<br>to use. Users with existing<br>identity pools have the ability<br>to create a new identity pool or<br>use one of their existing identity<br>pools with new apps. For more<br>information, see Adding an App<br>to Mobile Analytics. (p. 6) | July 14, 2015     |
| New Supported Platforms      | The Mobile Analytics console<br>now displays reports on an<br>expanded set of platforms.<br>You can now filter the events<br>that are compiled into the<br>console reports to display the<br>following platform choices:<br>All Platforms, iOS, Android,<br>Fire OS, Windows Phone,<br>Blackberry, Windows, Mac, and<br>Linux. Screen shots have been<br>updated.                                                                          | June 30, 2015     |
| Auto Export                  | Added a topic on how to<br>auto export app data to an<br>Amazon S3 bucket. For more<br>information, see Amazon<br>Mobile Analytics Auto Export.                                                                                                    | December 17, 2014 |